# планировщик гардеробной системы ARISTO®

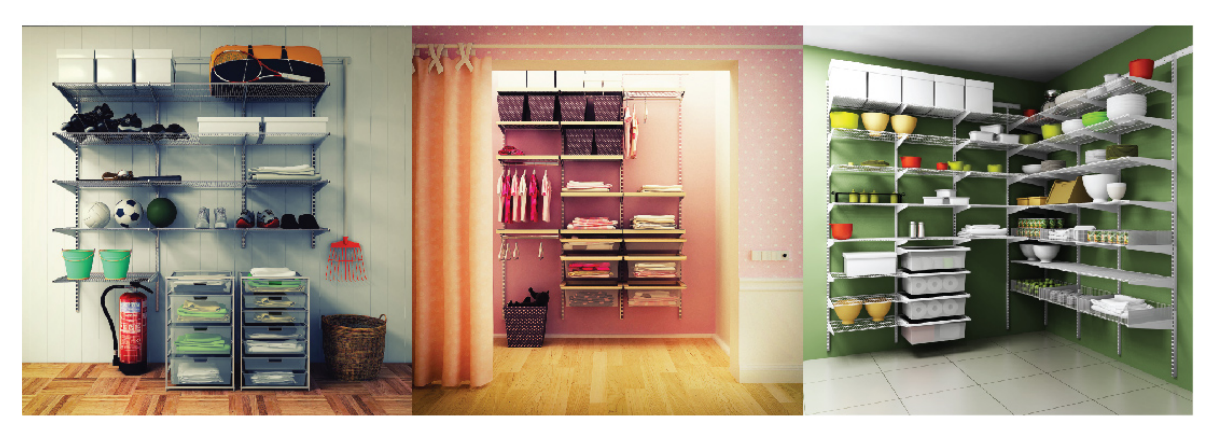

### Введение

Программа «Планировщик гардеробной системы ARISTO» - собственная разработка компании «АРИСТО». Она представляет собой быстрый и легкий в эксплуатации инструмент, позволяющий создавать гардеробные системы любой сложности. На выходе, созданные в программе проекты отличаются высокой реалистичностью и степенью визуализации, и являются готовыми решениями для исполнения.

Планировщик достаточно прост и удобен в эксплуатации, находится в бесплатном свободном доступе.

Данный обучающий курс поможет сориентироваться в программе и ускорит процесс обучения её пользователей. Он содержит описание интерфейса, основных инструментов и функций, также в материале рассмотрены процессы сборки и создания гардеробных систем.

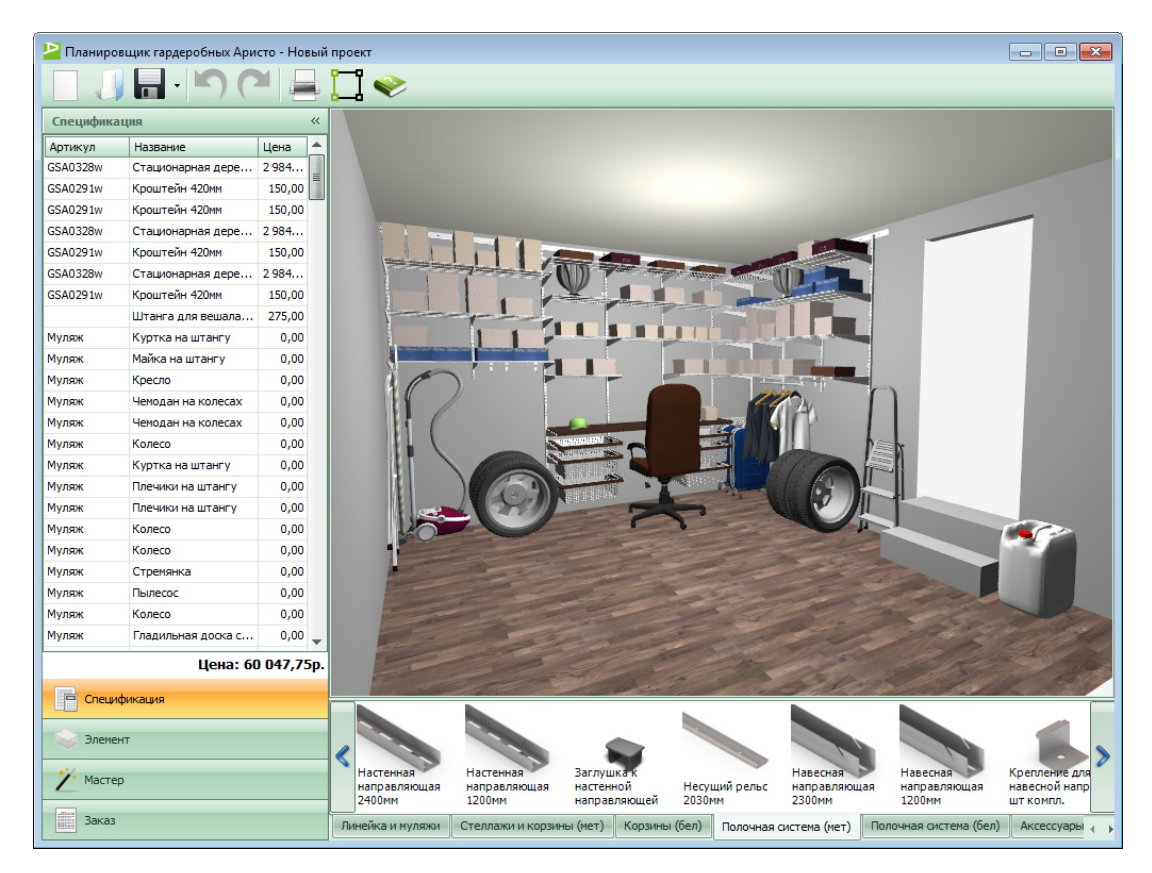

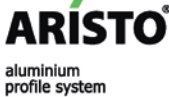

# Интерфейс программы

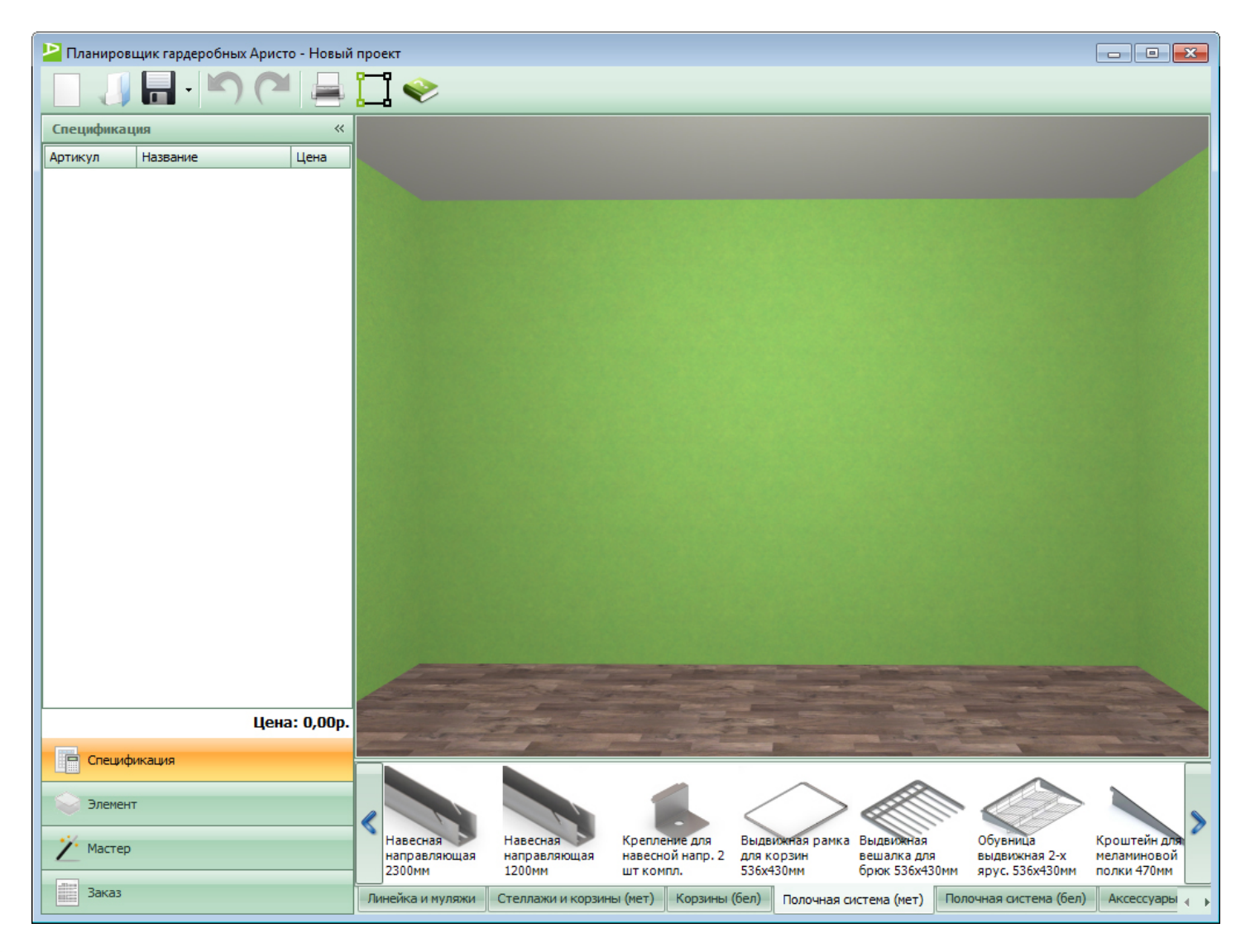

ARÍSTO

# Интерфейс программы: панель инструментов

Вверху расположена панель инструментов. На ней отображаются следующие кнопки:

- создания нового проекта
- загрузка уже готового
- сохранение
- отмена действий
- предварительный просмотр
- редактор помещения
- справка по программе

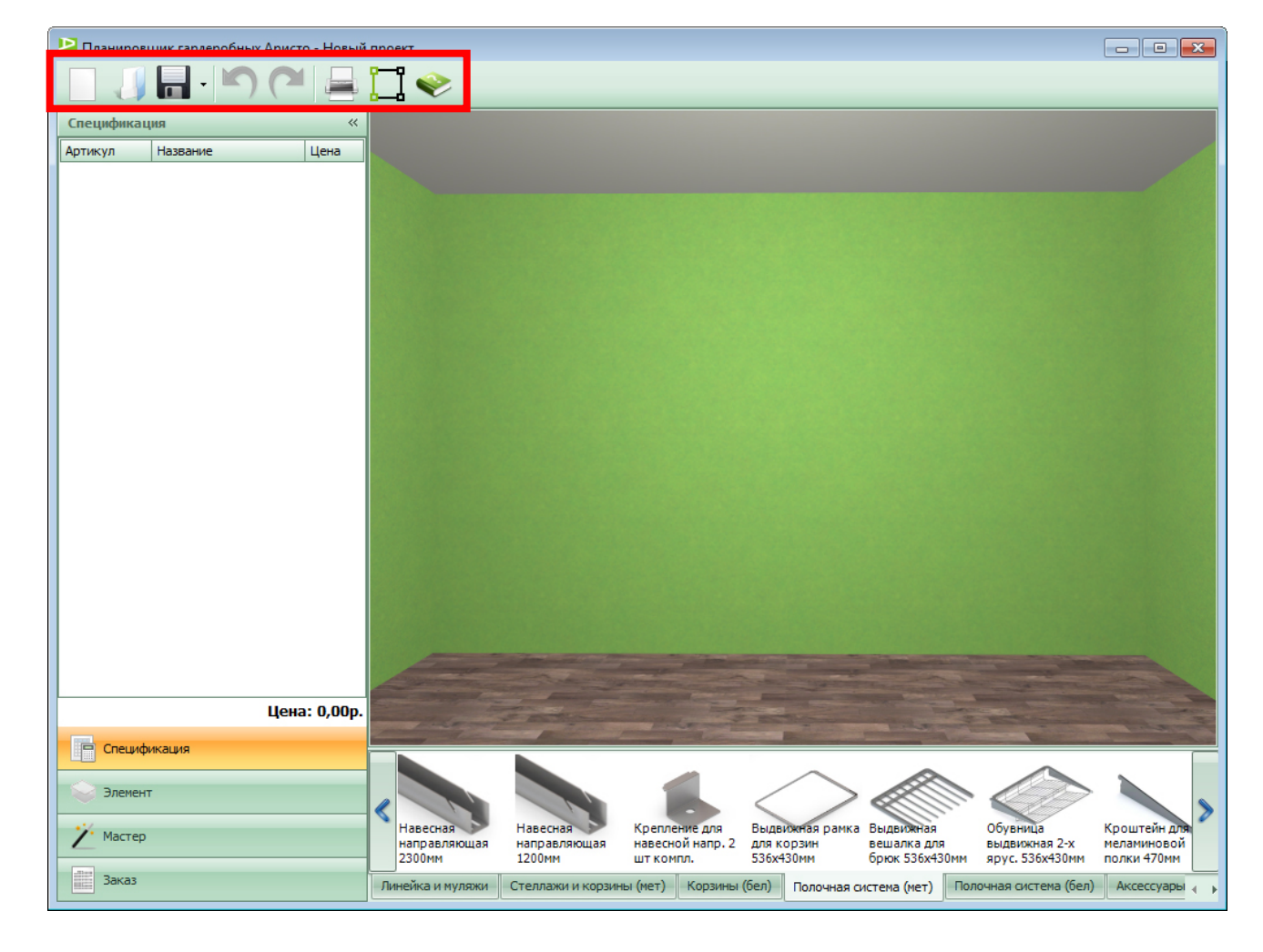

# Интерфейс программы: 3D окно

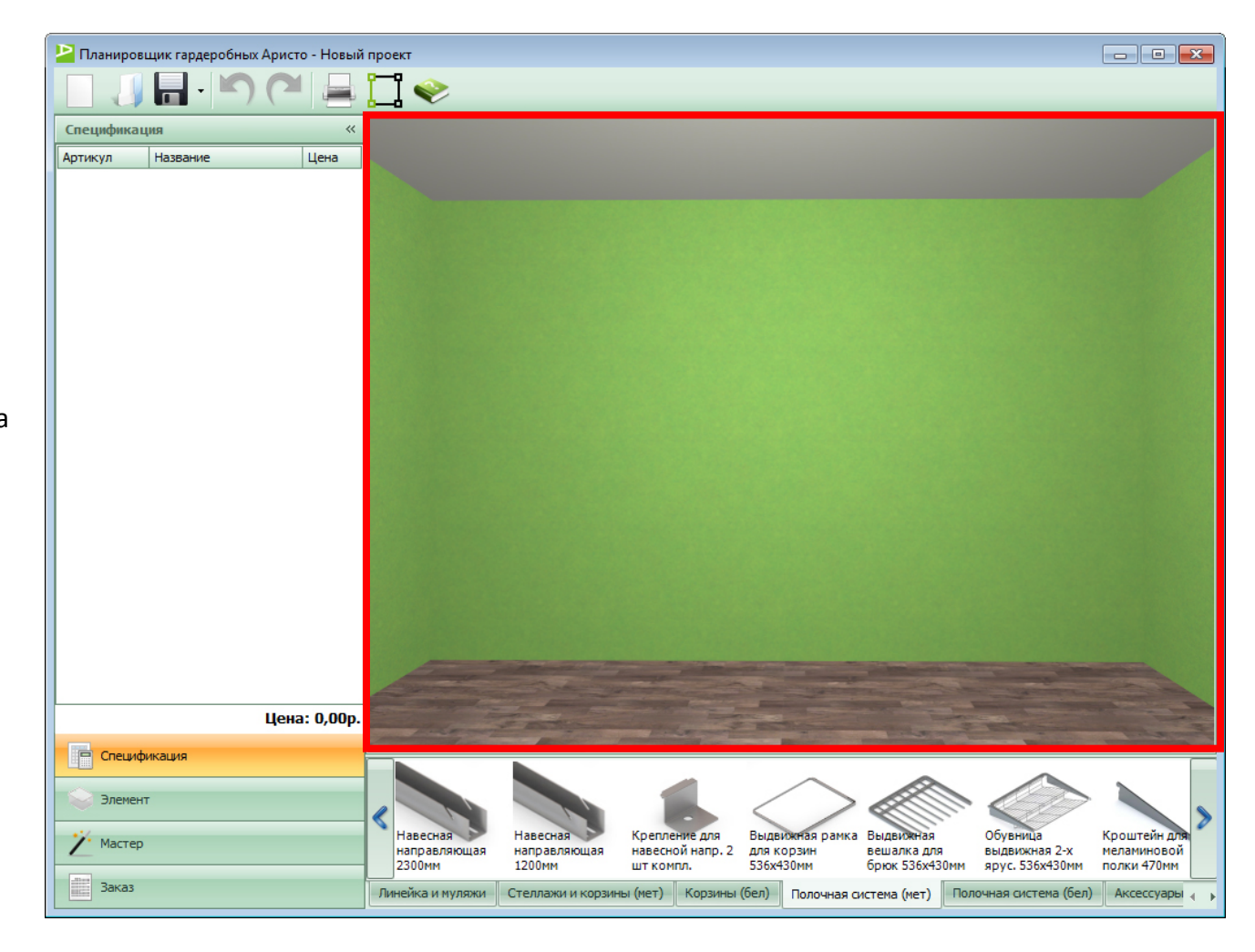

**3D окно** - основная область окна программы, отображает помещение с гардеробной.

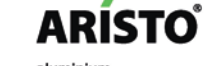

# Интерфейс программы: панель свойств

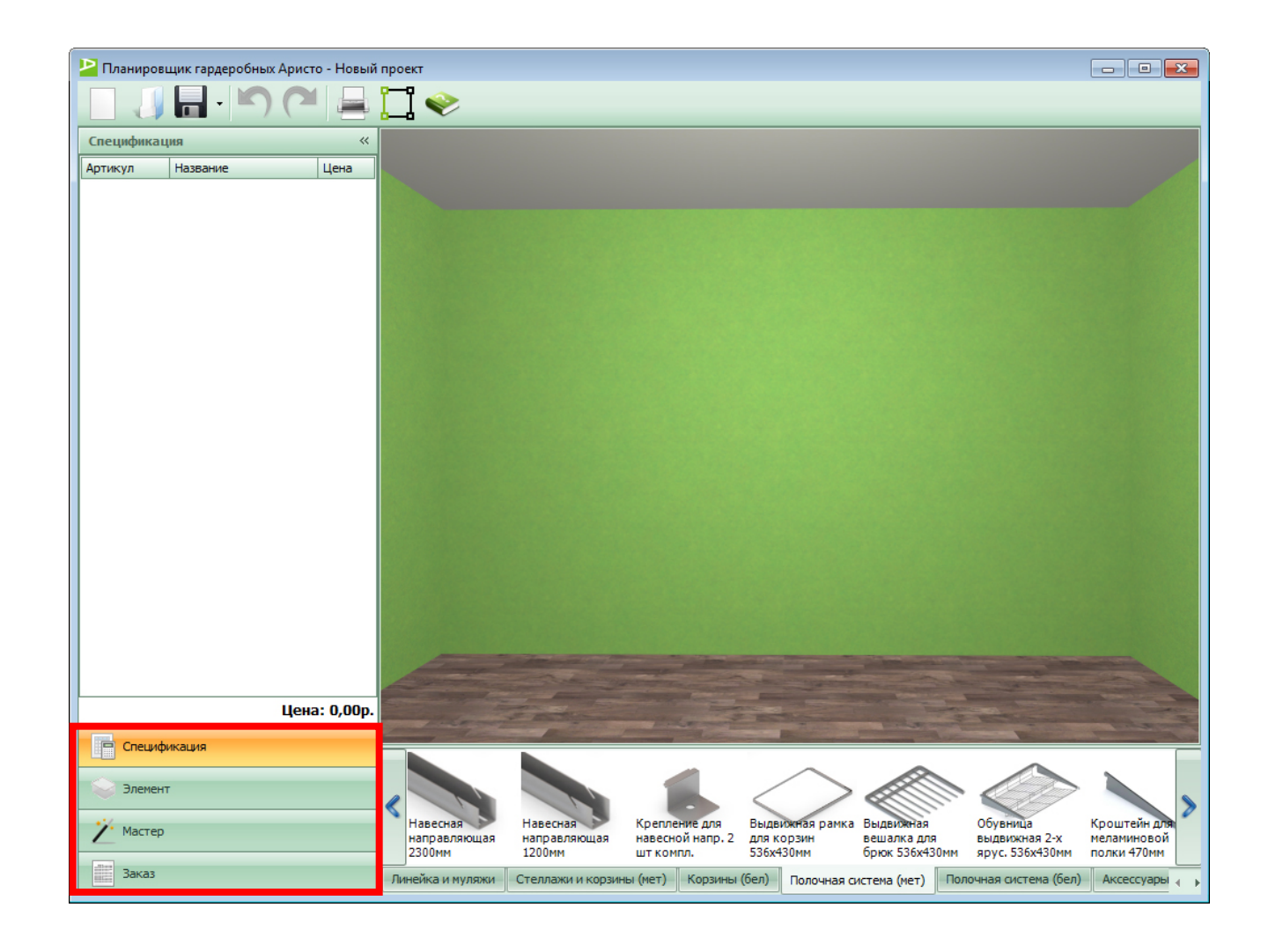

В левой части экрана расположена **панель свойств**, она состоит из нескольких закладок: спецификации, элемента, мастера и заказа.

ARÍSTO

aluminium

profile system

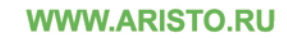

### Интерфейс программы: панель свойств (спецификация)

😕 Планировщик гардеробных Аристо - Новый проект

- I 🧇 Спецификация 11 Артикул Название Цена 1 🔺 GSA0285 Несущий рельс 203... 656,25 GSA0284 600,00 Навесная направля... Линейка Линейка 0,00 Линейка Линейка 0,00 A STATE AND A STATE AND A STAT GSA0284 Навесная направля... 600.00 Линейка Линейка 0,00 GSA0284 Навесная направля.. 600,00 GSA0284 Навесная направля. 600,00 GSA0289 Полка 494х1815мм 1 462.. GSA0292 Кроштейн 516мм 187,50 GSA0292 Кроштейн 516мм 187,50 GSA0292 Кроштейн 516мм 187,50 GSA0292 Кроштейн 516мм 187,50 GSA0328 Стационарная дере. 2 984.. GSA0291 Кроштейн 420мм 150,00 GSA0291 Кроштейн 420мм 150,00 GSA0328 Стационарная дере... 2 984... GSA0291 Кроштейн 420мм 150,00 GSA0291 Кроштейн 420мм 150,00 GSA0328 2 984... Стационарная дере.... GSA0324 Декоративная план... 943,00 GSA0324 Декоративная план... 943,00 GSA0324 Декоративная план... 943,00 Цена: 27 837,25р. 😑 Спецификация Элемент есная Навесная Крепление 0.09 Вылвижная рамка Вылвижная Обувница Кроштейн д Мастер авляющая направляющая навесной напр. 2 для корзин вешалка для выдвижная 2-х меламиновой 1200MM шт компл. 536x430mm брюк 536х430мм ярус. 536х430мм полки 470мм **MM** Заказ Стеллажи и корзины (мет) Корзины (бел) Полочная система (бел) Аксессуары для полок (мет) А Полочная система (мет)

Спецификация – здесь отображается список элементов гардеробной, добавленных в текущий проект.

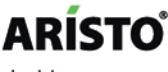

aluminium profile system

#### WWW.ARISTO.RU

- O X

### Интерфейс программы: панель свойств (элемент)

Элемент — это свойства выбранного элемента мебели (расстояния от стен, вывод размеров на печать), управление распилом элемента и действия с ним (удаление, выбор всей конструкции, поворот стеллажа).

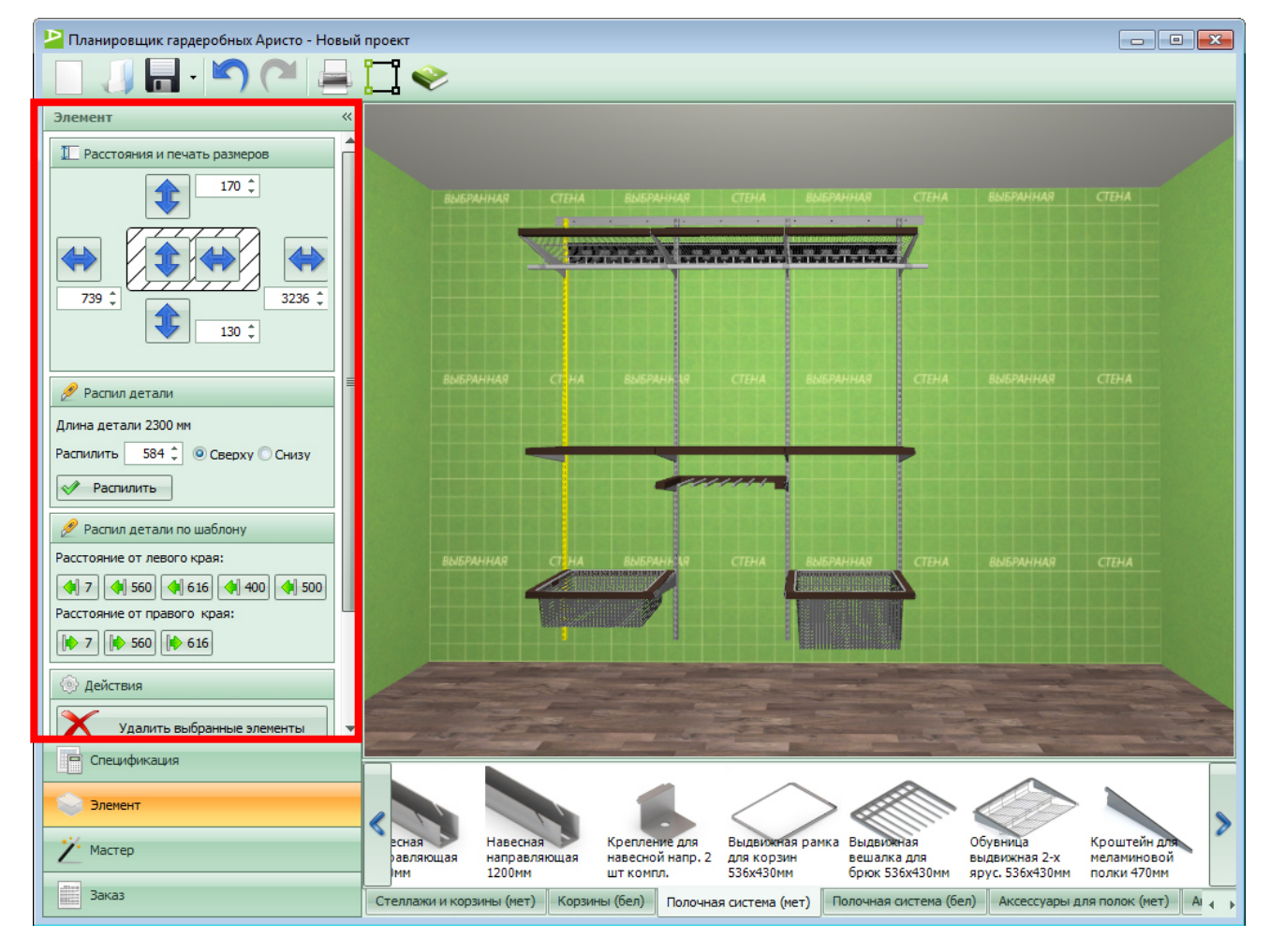

profile system

### Интерфейс программы: панель свойств (мастер)

Мастер – в данной панели меняются размеры помещения, создаются стеллажи, тумбы из ЛДСП, реализована возможность быстрого смена цвета всей гардеробной.

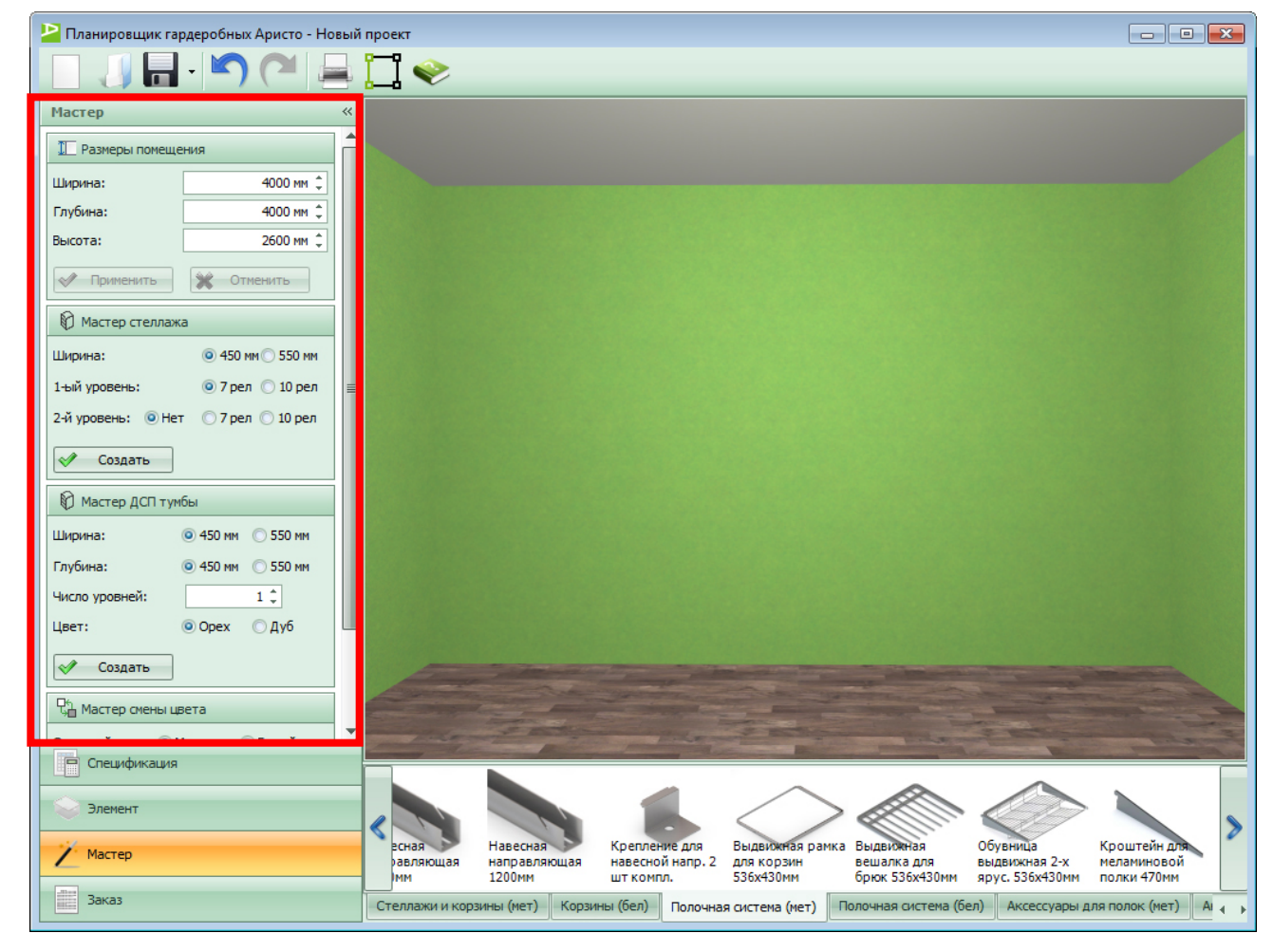

profile system

### Интерфейс программы: панель свойств (заказ)

Заказ – закладка с параметрами заказа, здесь заполняются данные о покупателе, о заказе и общие поля.

| 💾 Планировщик гардеробных Аристо - Новь | й проект 🗖 🔍 🖂 🗠                                                                                                    |
|-----------------------------------------|----------------------------------------------------------------------------------------------------|
|                                         | TI 📀                                                                                                    |
| Заказ                                   |                                                                                                    |
| Покупатель                              |                                                                                                    |
| ФИО:                                    | 19 All                                                                                                    |
| Адрес:                                  |                                                                                                    |
| Телефон:                                |                                                                                                    |
| 🗐 Заказ                                 |                                                                                                    |
| Дата: 26.12.2013 -                      |                                                                                                    |
| Доставка: 0,00р. 🗘                      |                                                                                                    |
| Сборка: 0,00р. 🗘                        |                                                                                                    |
| Скидка: 0% 🗘                            |                                                                                                    |
| Дополнительная информация:              |                                                                                                    |
| <b>^</b>                                |                                                                                                    |
| -                                       |                                                                                                    |
| 📃 Общие поля                            |                                                                                                    |
| Организация:                            |                                                                                                    |
| Адрес организации:                      |                                                                                                    |
| Телефон:                                |                                                                                                    |
| Менеджер:                               |                                                                                                    |
|                                         | Land and a second the second of a second of                                                                                                    |
|                                         |                                                                                                    |
| Спецификация                            |                                                                                                    |
| Элемент                                 |                                                                                                    |
|                                         |                                                                                                    |
| Иастер                                  | рная направляющая навесной напр. 2 для корзин вешалка рыдвижная Обувница Кроштейн для<br>авляющая направляющая навесной напр. 2 для корзин вешалка для выдвижная 2-х меламиновой<br>мм 1200мм шт компл, 536х430мм бокк 536х430мм док. 536х430мм полки 4700мм |
| Заказ                                   | Стеллажи и корзины (мет) Корзины (бел) Полочная система (мет) Полочная система (бел) Аксессуары для полок (мет) А (                                                                                                    |

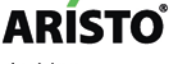

# Интерфейс программы: библиотека мебели

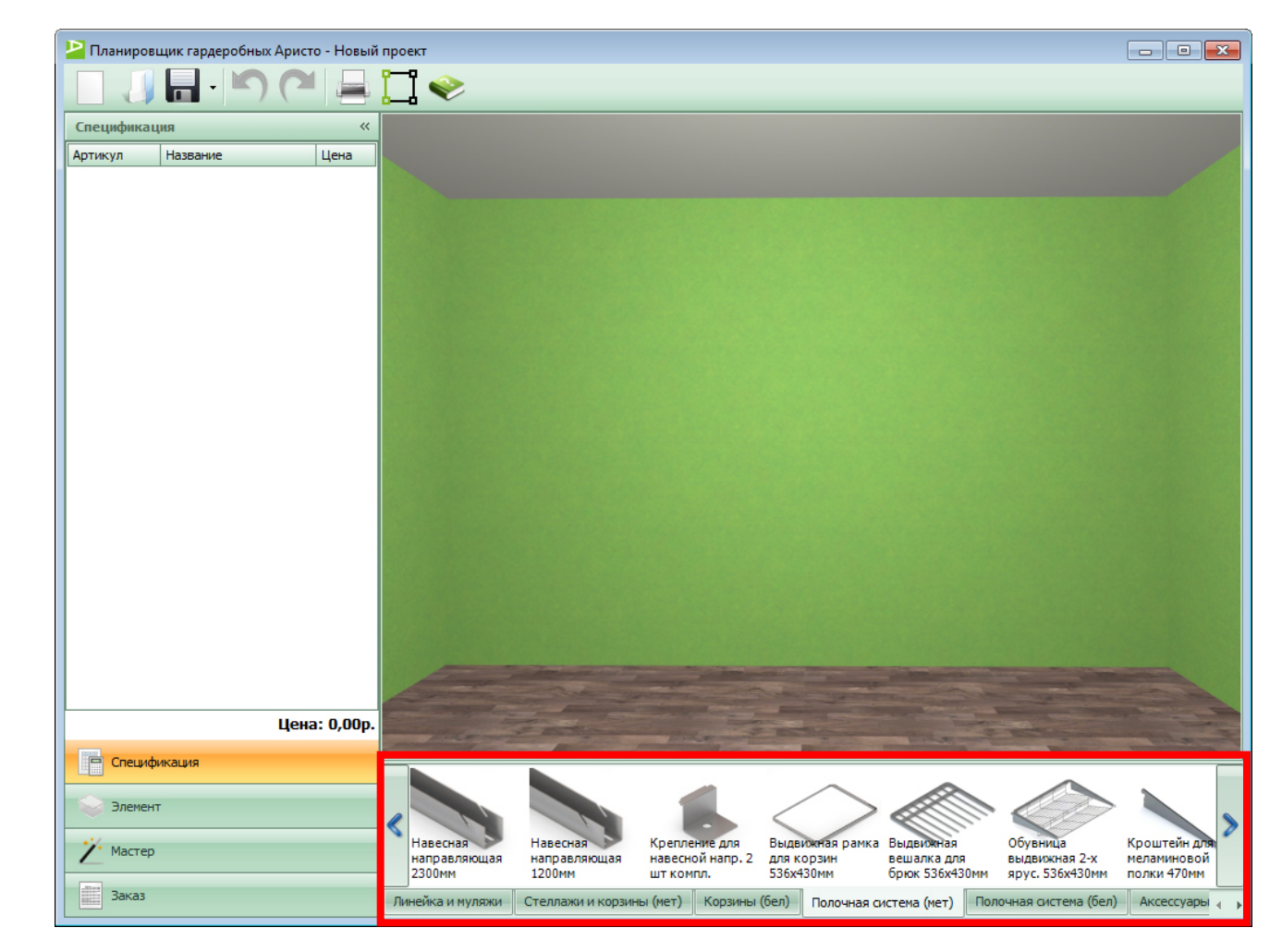

Внизу окна программы находится библиотека мебели, где содержатся элементы гардеробной Аристо.

Библиотека мебели состоит из следующих закладок:

- линейка и муляжи
- стеллажи и корзины (мет)
- корзины (бел)
- полочная система (мет)
- полочная система (бел)
- аксессуары для полок (мет)
- аксессуары для полок (бел)
- декор (мет)
- декор (бел)

ARÍSTO

aluminium

profile system

WWW.ARISTO.RU

### Интерфейс программы: библиотека мебели (линейка и муляжи)

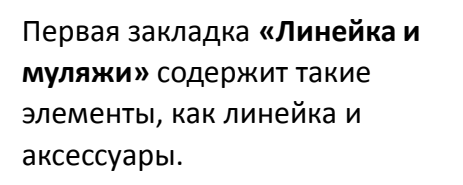

Линейка используется на начальном этапе построения гардеробной. Аксессуары нужны для конечного наполнения гардеробной.

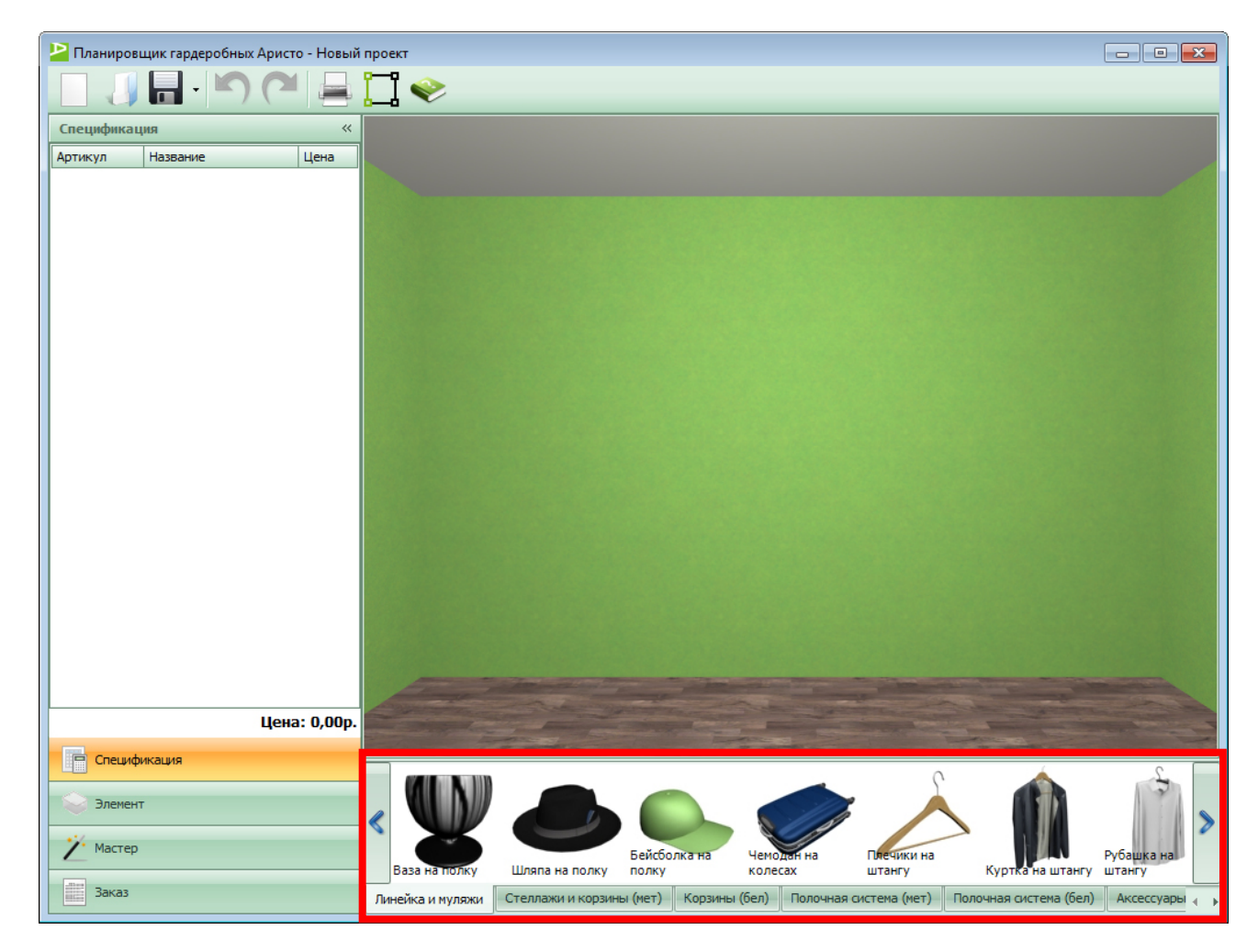

ARÍSTO

#### Интерфейс программы: библиотека мебели (стеллажи и корзины (мет))

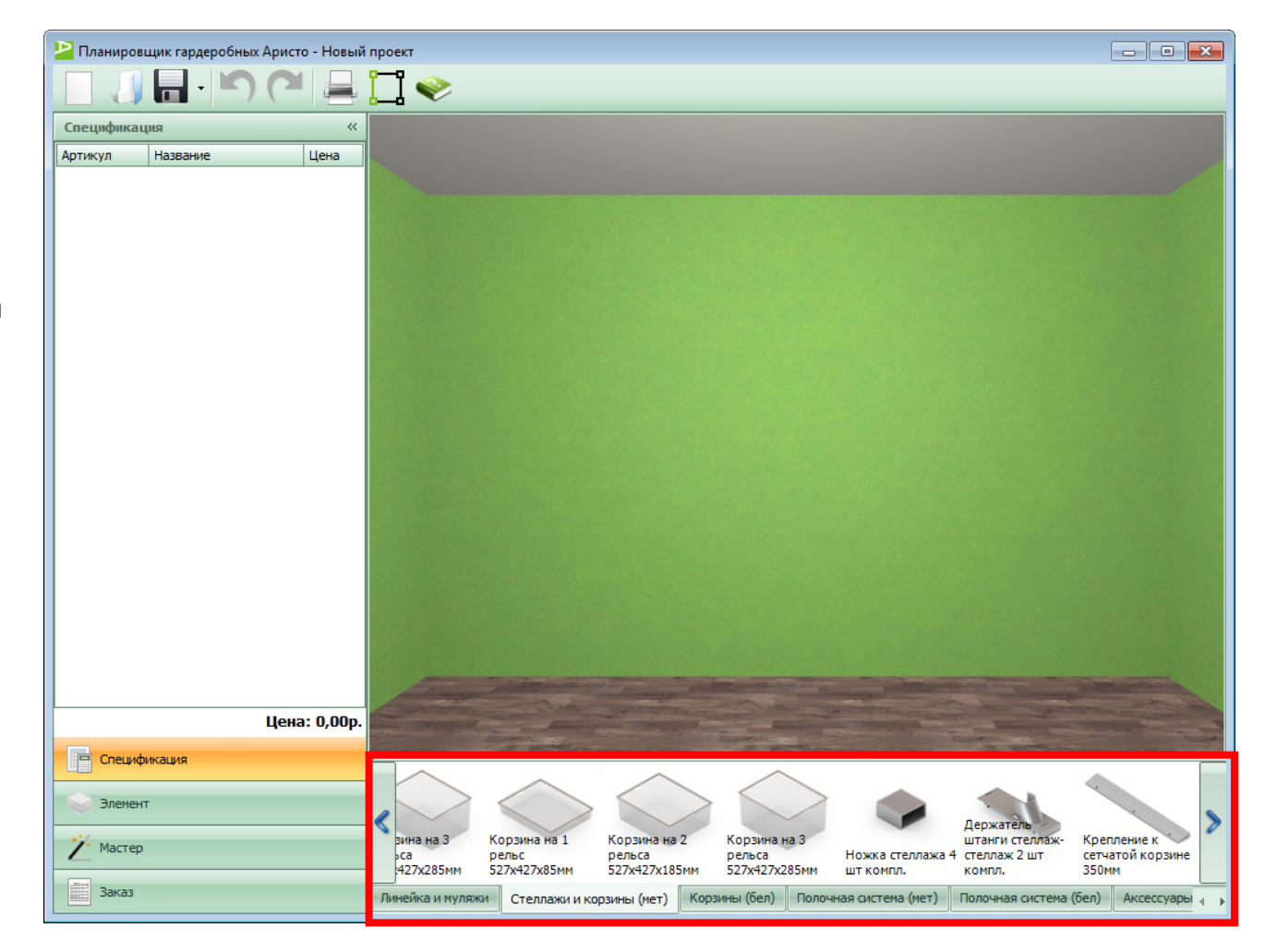

Следующая закладка «Стеллажи и корзины (мет)», где представлены элементы стеллажа.

Но конструкция создается с помощью «Мастера стеллажа», который находится в панели свойств в закладке мастер.

ARÍSTO

#### Интерфейс программы: библиотека мебели (стеллажи и корзины (бел))

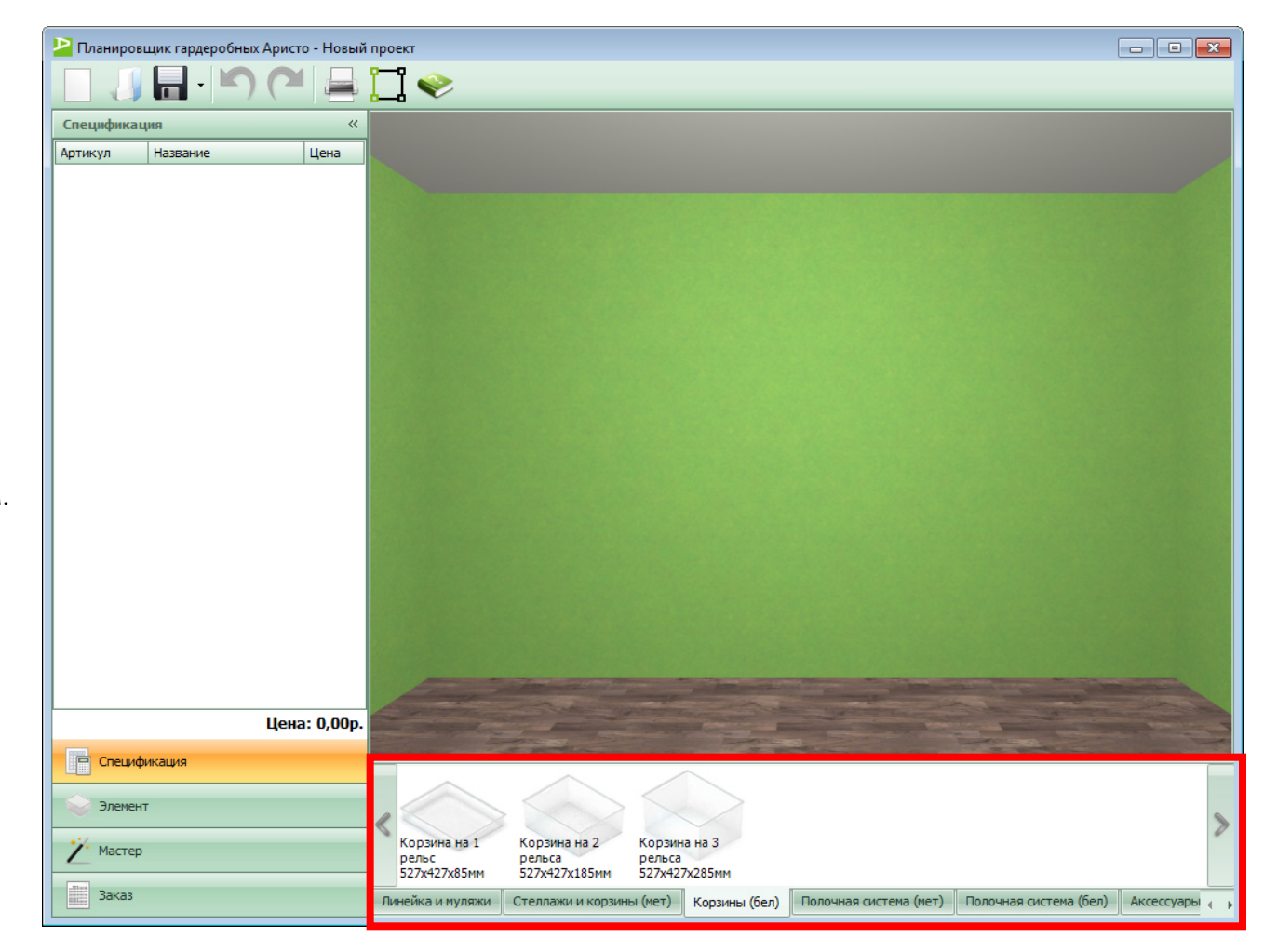

В закладке «**Стеллажи и** корзины (бел)» представлены белые корзины шириной 527 мм.

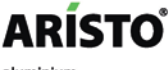

#### Интерфейс программы: библиотека мебели (полочная система (мет))

Следующая закладка **«Полочная система»**, где представлены основные элементы гардеробной:

- направляющие
- крепление для навесной направляющей
- несущий рельс
- проволочные полки
- полки-корзины
- кронштейны
- заглушки к кронштейнам и направляющим
- выдвижные элементы системы «Классик»

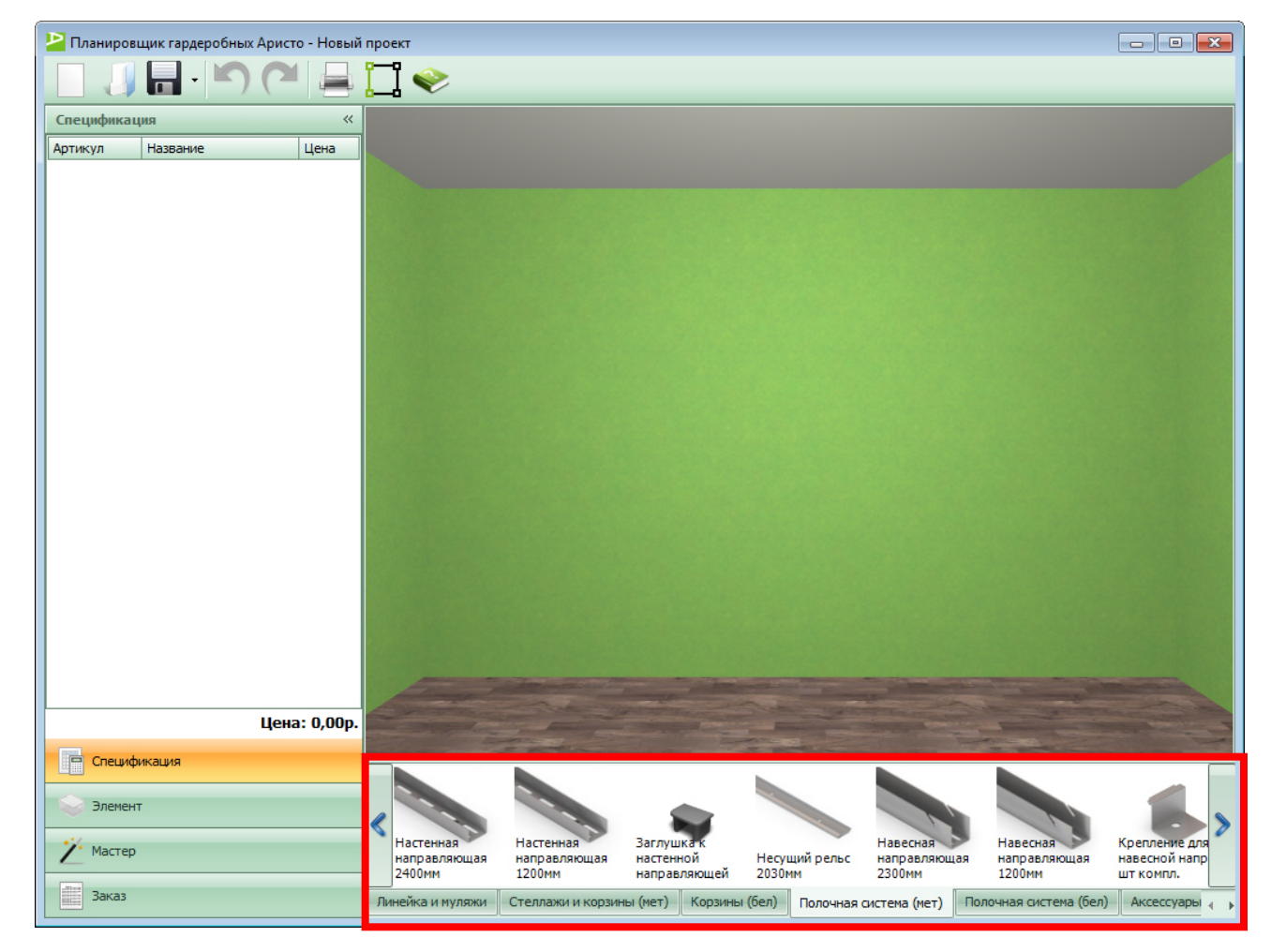

#### Интерфейс программы: библиотека мебели (полочная система (бел))

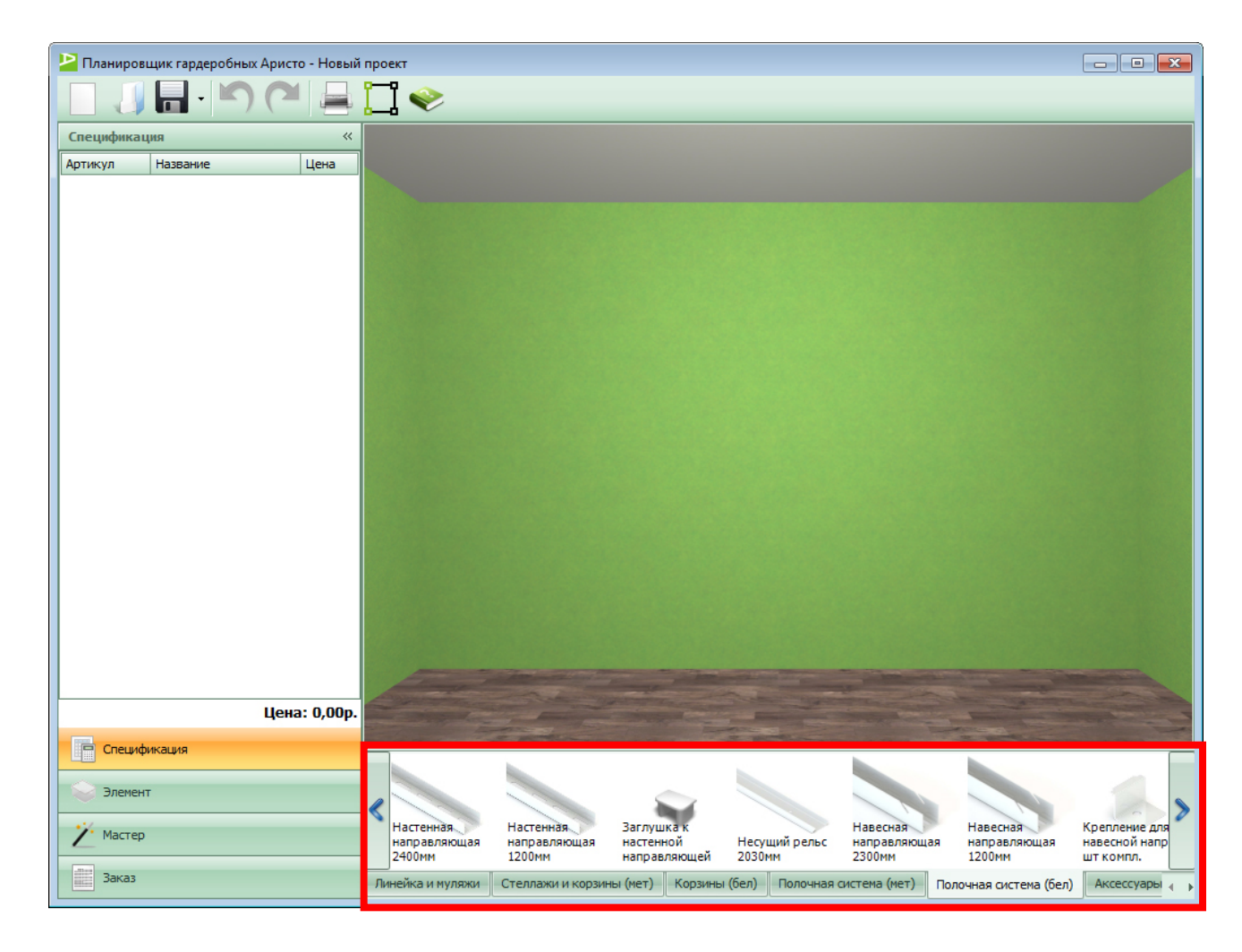

В закладке «Полочная система (бел)» представлены основные элементы гардеробной в белом цвете.

#### ARÍSTO

#### Интерфейс программы: библиотека мебели (аксессуары для полок (мет))

Следующая закладка «Аксессуары для полок (мет)», где представлены элементы:

- разделитель полки-корзины
- универсальный крючок
- скоба опорная
- заглушки
- штанги
- подвеска для круглой штанги
- клипса для крепления сетчатой полки
- соединитель и фиксатор для полки ЛДСП

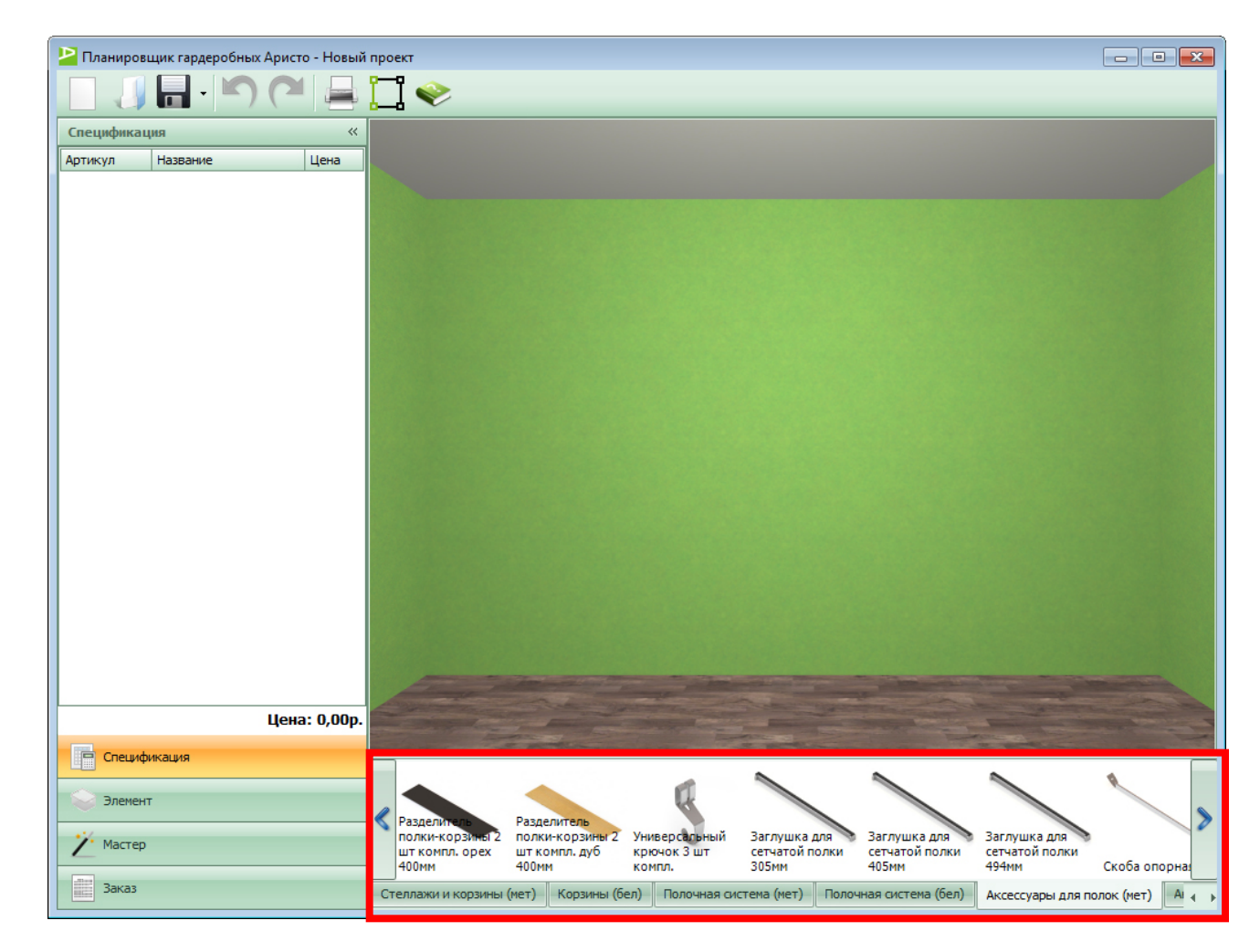

#### 

profile system

#### Интерфейс программы: библиотека мебели (аксессуары для полок (бел))

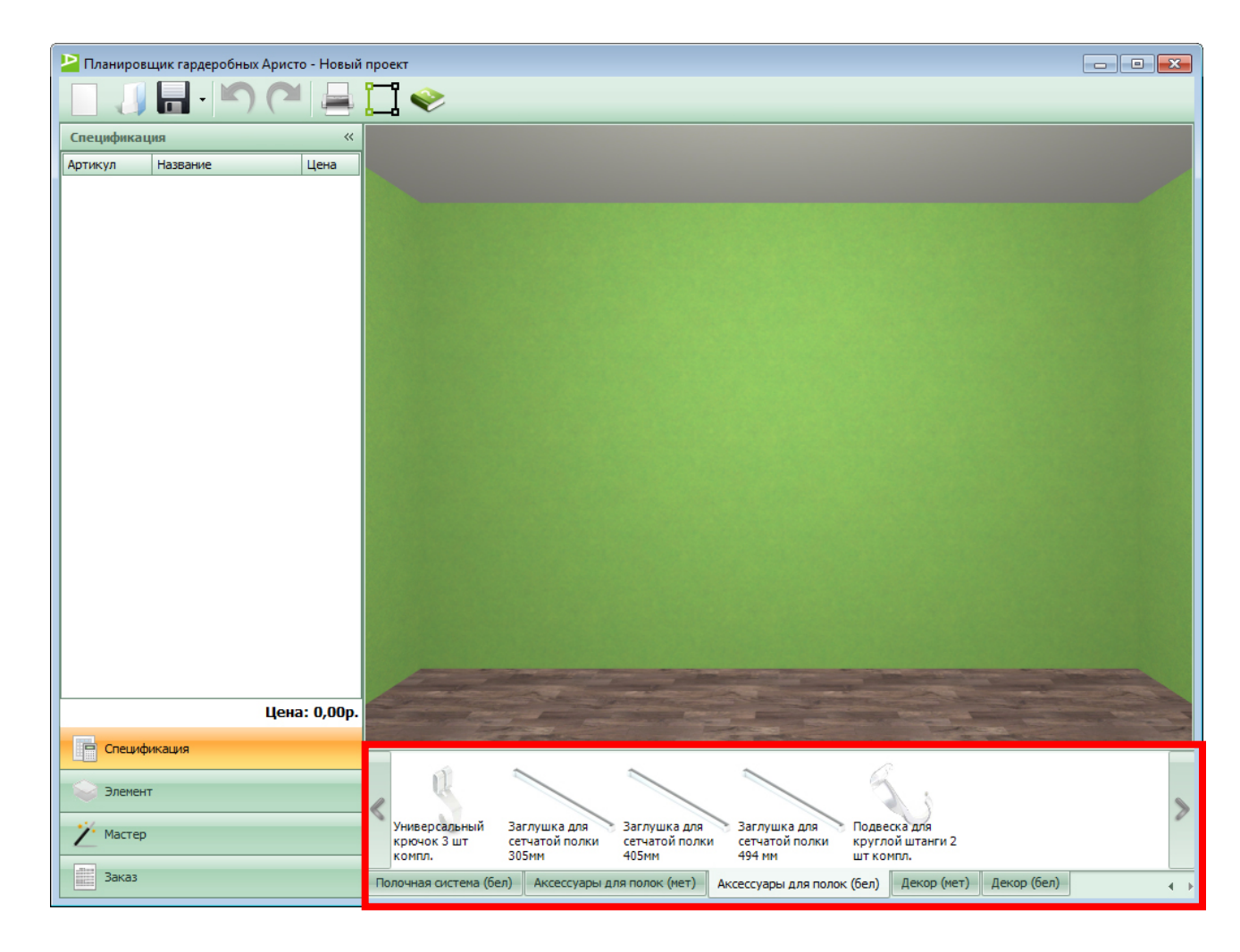

В закладке **«Аксессуары для полок (бел)»** представлены элементы гардеробной в белом цвете.

ARÍSTO

#### Интерфейс программы: библиотека мебели (декор (мет))

Следующая закладка **«Декор** (мет)». В ней представлены декорированные элементы двух цветов орех и дуб:

- выдвижная рамка для корзин
- брючница
- декоративная планка для сетчатых полок
- стационарная деревянная полка
- полка для обуви одноярусная
- полка для обуви двухъярусная

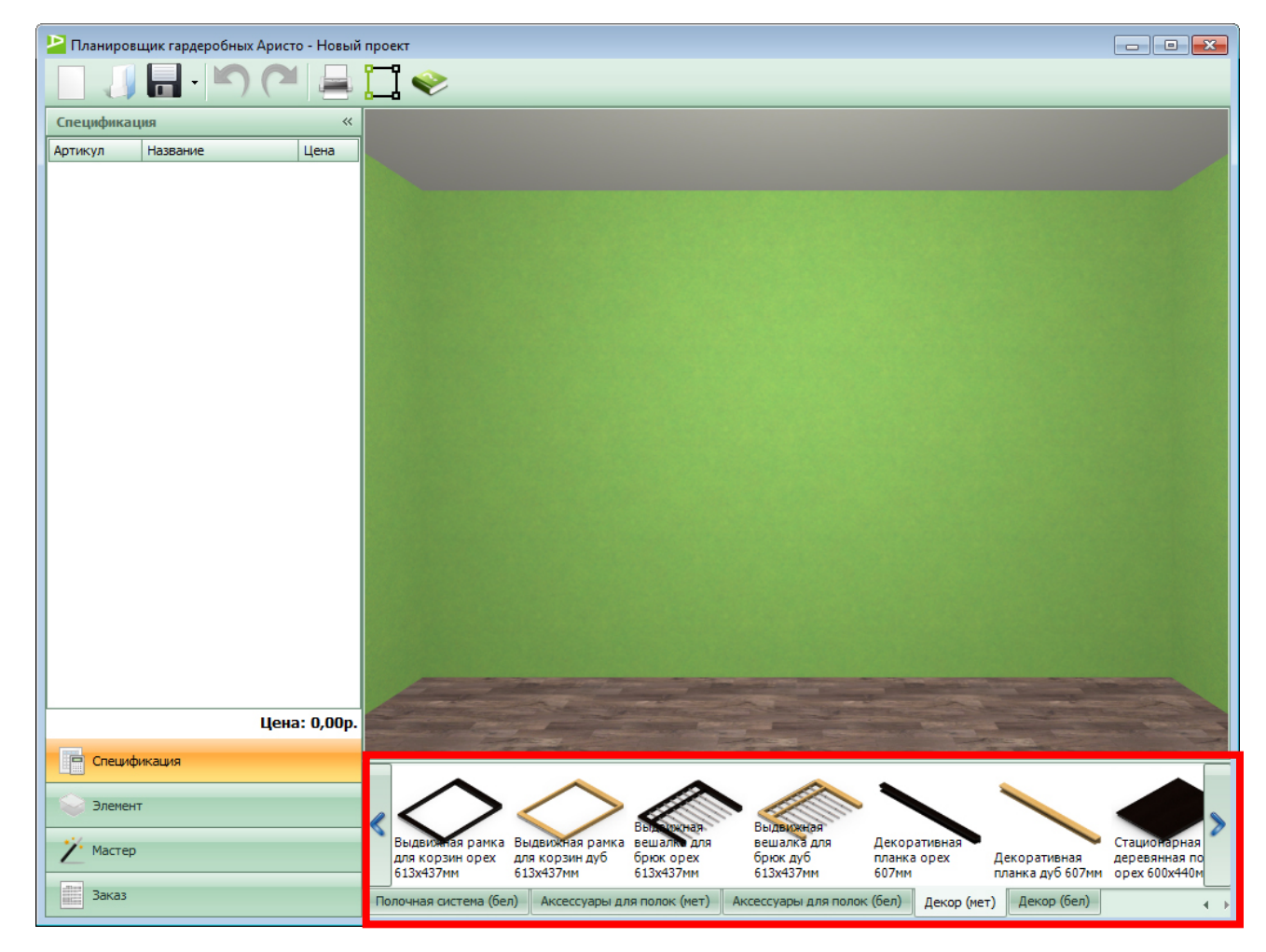

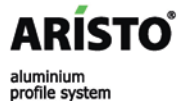

### Интерфейс программы: библиотека мебели (декор (бел))

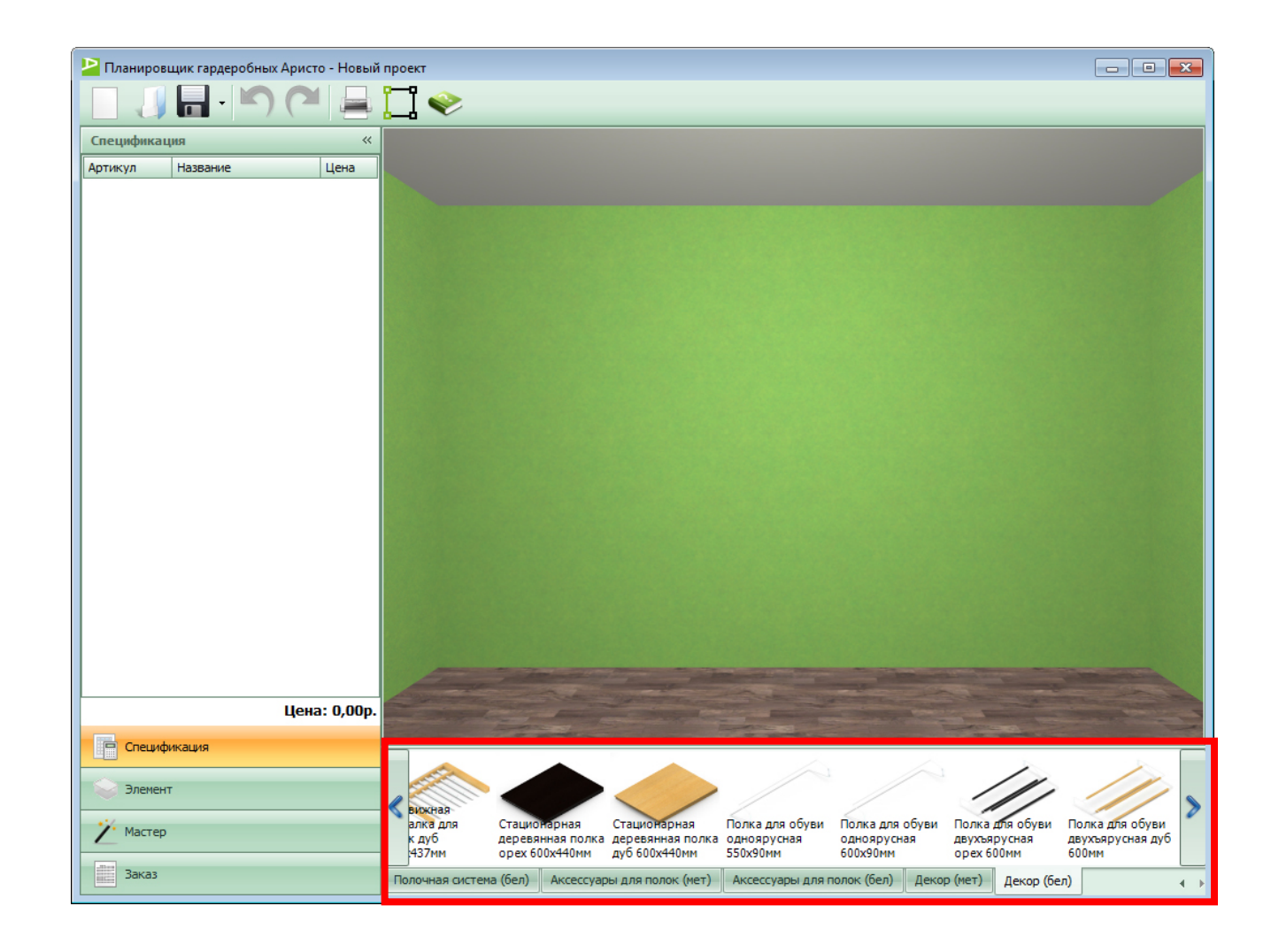

В закладке **«Декор (бел)»** представлены элементы гардеробной в белом цвете.

ARÍSTO

aluminium

profile system

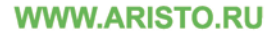

# Сборка гардеробной

🗹 УЧЕБНЫЙ КУРС

| Планиро        | вщик гардеробных Ари | исто - Гараж | угловой 2300 x 1900_/              | стеллаж                                                |                                         |                                            |                                              |                            |
|----------------|----------------------|--------------|------------------------------------|--------------------------------------------------------|-----------------------------------------|--------------------------------------------|----------------------------------------------|----------------------------|
|                | 🔒 - 🔊 (*             |              | 🗋 🧇                                |                                                        |                                         |                                            |                                              |                            |
| Специфика      | ация                 | ~            |                                    |                                                        |                                         |                                            |                                              |                            |
| Артикул        | Название             | Цена 🔺       | 1                                  |                                                        |                                         |                                            |                                              |                            |
| SA0291w        | Кроштейн 420мм       | 150,00       |                                    |                                                        |                                         |                                            |                                              |                            |
| SA0285w        | Несущий рельс 203    | 656,25       |                                    |                                                        |                                         |                                            |                                              |                            |
| SA0291w        | Кроштейн 420мм       | 150,00       |                                    |                                                        |                                         |                                            |                                              |                            |
| SA0286w        | Полка 405х607мм      | 512,50       |                                    |                                                        | 0                                       |                                            |                                              |                            |
| SA0291w        | Кроштейн 420мм       | 150,00       |                                    |                                                        | y and                                   |                                            |                                              |                            |
| SA0296w        | Декор. заглушка на   | 33,75        |                                    |                                                        |                                         |                                            |                                              |                            |
| SA0295w        | Декор. заглушка на   | 33,75        | -                                  |                                                        | 1000                                    | Contraction of the owner of the            |                                              |                            |
| SSA0288w       | Полка 405х1815мм     | 1 337 🗏      |                                    |                                                        |                                         |                                            |                                              |                            |
| SSA0291w       | Кроштейн 420мм       | 150,00       | The second second                  |                                                        |                                         |                                            |                                              |                            |
| SA0291w        | Кроштейн 420мм       | 150,00       | 100                                |                                                        |                                         |                                            |                                              |                            |
| SA0291w        | Кроштейн 420мм       | 150,00       | 10)                                | 6                                                      |                                         | 200                                        |                                              | 1                          |
| SA0291w        | Кроштейн 420мм       | 150,00       |                                    |                                                        |                                         |                                            | 4                                            |                            |
| SA0291w        | Кроштейн 420мм       | 150,00       | 111                                | 50 -                                                   | 1                                       | and a                                      |                                              |                            |
| SSA0288w       | Полка 405х1815мм     | 1 337        |                                    |                                                        |                                         |                                            |                                              | Ň                          |
| SSA0291w       | Кроштейн 420мм       | 150,00       |                                    | LAT                                                    |                                         |                                            | GAL                                          |                            |
| SSA0291w       | Кроштейн 420мм       | 150,00       |                                    |                                                        |                                         | and the                                    |                                              |                            |
| SA0291w        | Кроштейн 420мм       | 150,00       |                                    |                                                        | 75                                      | -                                          |                                              |                            |
| SA0291w        | Кроштейн 420мм       | 150,00       | 20                                 |                                                        |                                         |                                            |                                              |                            |
| SA0288w        | Полка 405х1815мм     | 1 337        | 1                                  |                                                        |                                         |                                            | and and                                      | Com-                       |
| SA0291w        | Кроштейн 420мм       | 150,00       |                                    | and the second                                         | and the second                          | -                                          | and and a                                    |                            |
| SA0291w        | Кроштейн 420мм       | 150,00       |                                    |                                                        | 2 in                                    | 2000                                       |                                              |                            |
| SA0291w        | Кроштейн 420мм       | 150,00       | and and and                        | and the second                                         |                                         | and and                                    |                                              |                            |
| SSA0291w       | Кроштейн 420мм       | 150,00 🖕     | -                                  | and the                                                |                                         | Chief.                                     |                                              |                            |
|                | Цена: 60             | 0 047,75p.   |                                    |                                                        |                                         | 1 the                                      | 1 star                                       |                            |
| -              | -                    |              | Freed                              | and the second                                         | 1000                                    |                                            | 12:00                                        |                            |
| Специ          | фикация              |              |                                    |                                                        |                                         | -                                          | ~                                            |                            |
| 🝚 Элеме        | нт                   |              |                                    |                                                        | $\bigcirc$                              |                                            |                                              |                            |
| <u>Ż</u> Масте | p                    |              | Навесная<br>направляющая<br>1200мм | Крепление для В<br>навесной напр. 2 д.<br>шт компл. 55 | ыдвижная рамка<br>ля корзин<br>36х430мм | Выдвижная<br>вешалка для<br>брюк 536х430мм | Обувница<br>выдвижная 2-х<br>ярус. 536х430мм | Крошт<br>мелами<br>полки ( |
| Заказ          |                      |              | Линейка и муляжи                   | Стеллажи и корзины (                                   | иет) Корзины (б                         | бел) Полочная                              | система (мет) По                             | лочная сист                |

ARÍSTO

# Сборка гардеробной: общие принципы

Сборка гардеробной осуществляется путем перетаскивания левой кнопкой мыши элементов мебели из Библиотеки мебели в 3D окно. При добавлении элемента в помещение он автоматически добавляется в спецификацию проекта. Если необходимо добавить элемент только в спецификацию, без добавления в помещение, то его можно перетащить мышкой из Библиотеки мебели непосредственно в Спецификацию.

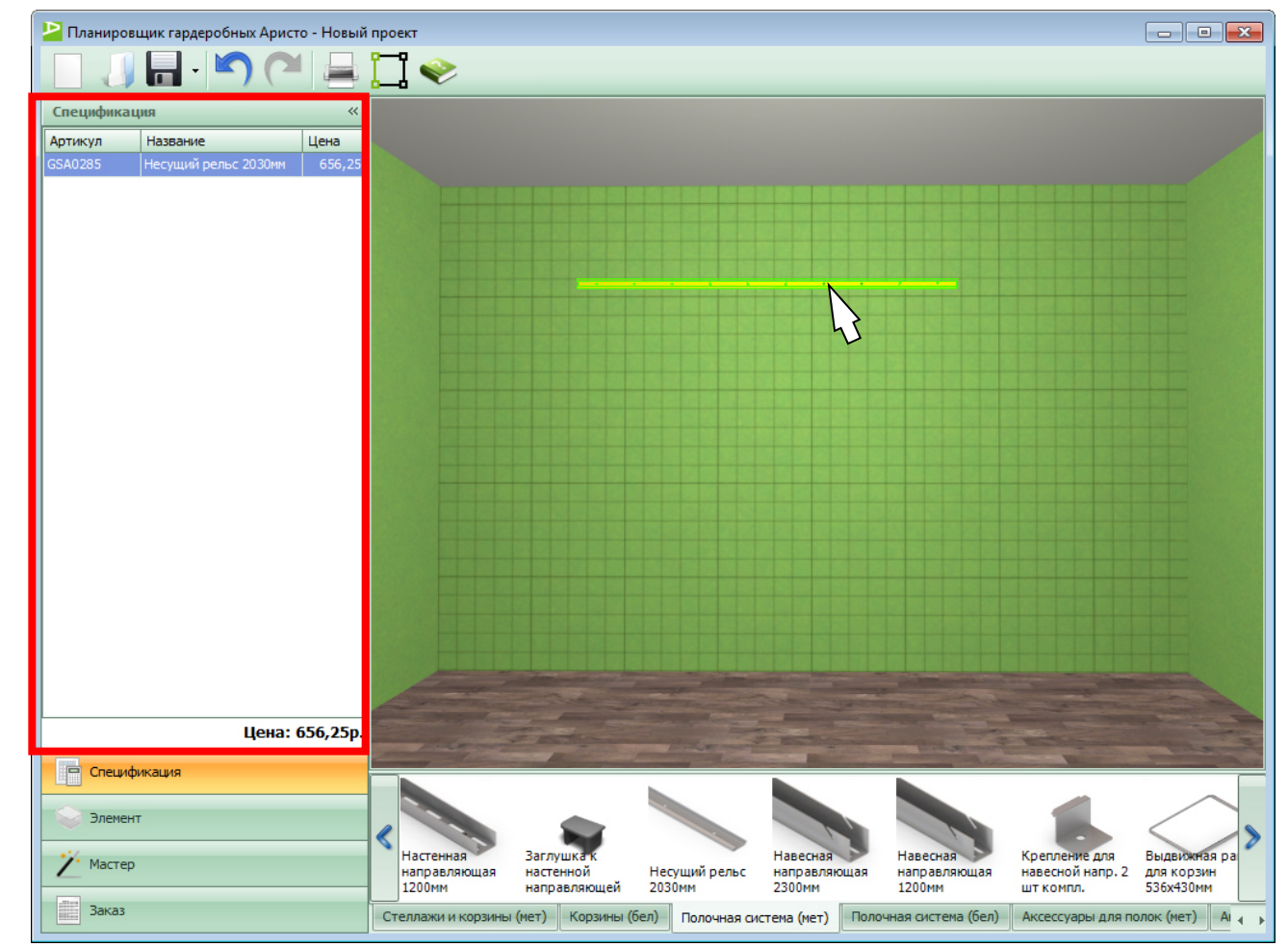

ARÍSTO<sup>®</sup> aluminium profile system

# Сборка гардеробной: горячие клавиши

#### Горячие клавиши

- Del удалить выбранные элементы
- Ctrl включить управление камерой (кнопка должна быть зажата)
- Ctrl+N новый проект
- Ctrl+O открыть проект
- Ctrl+S сохранить проект
- Ctrl+P подготовить проект к печати
- Ctrl+Z отмена последнего действия
- Ctrl+Y повтор последнего действия

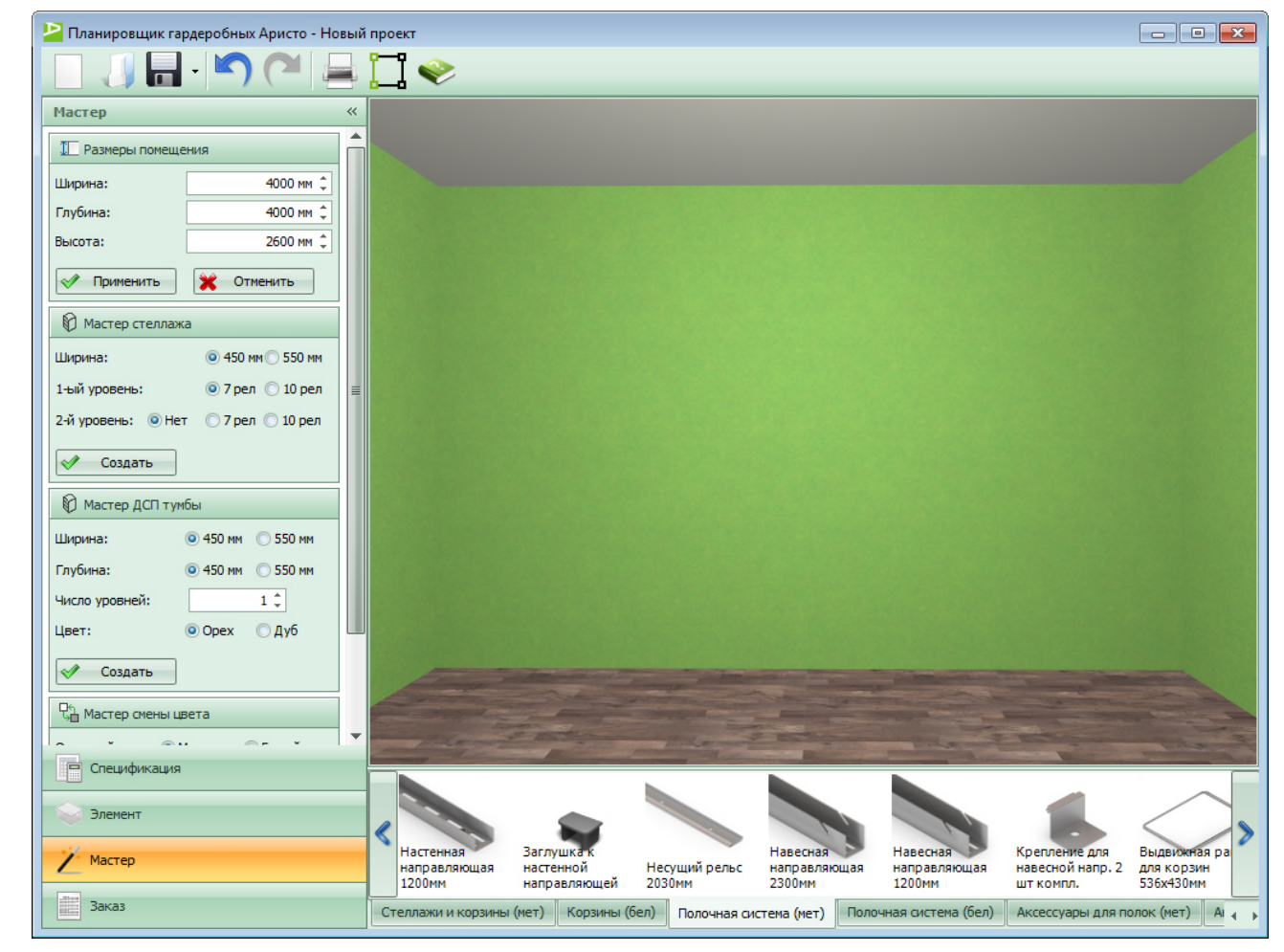

ARÍSTO<sup>®</sup> aluminium profile system

# Сборка гардеробной: управление камерой

| 🎴 Планиро | овщик гардеробных Арист | о - Новый | проект                       |                      |                                       |                           |                               |                                         |                                                                                                    |
|-----------|-------------------------|-----------|------------------------------|----------------------|---------------------------------------|---------------------------|-------------------------------|-----------------------------------------|----------------------------------------------------------------------------------------------------|
|           |                         |           |                              | _                    | _                                     | _                         |                               |                                         |                                                                                                    |
| Специфик  | ация                    | **        |                              |                      |                                       |                           |                               |                                         |                                                                                                    |
| Артикул   | Название                | Цена      |                              |                      |                                       |                           |                               | ·                                       |                                                                                                    |
| GSAU285   | несущии рельс 2030мм    | 656,25    |                              |                      |                                       |                           |                               |                                         | iil                                                                                                    |
| GSAU284   | навесная направляю      | 600,00    |                              |                      |                                       | 10 20 30 40 50 0          | 100 200 300 400 500           | ) 100 200 300 400<br>50 150 250 350 450 | 500 e                                                                                                    |
| Линеика   | Линеика                 | 0,00      |                              |                      |                                       |                           |                               |                                         |                                                                                                    |
| линеика   | линеика                 | 0,00      |                              |                      |                                       | 1                         |                               |                                         | 1                                                                                                    |
| GSAU284   | павесная направляю      | 600,00    |                              |                      |                                       |                           |                               | and the second second                   | and a second and a second as a second as a |
| линеика   | Линеика                 | 0,00      | and the loss                 |                      |                                       |                           |                               | Second States                           |                                                                                                    |
| GSA0284   | павесная направляю      | 600,00    | The second                   |                      | · · · · · · · · · · · · · · · · · · · | Contraction of the second | -                             |                                         |                                                                                                    |
| G5A0204   | Павесная направляю      | 1 227 50  |                              |                      |                                       |                           | THE REAL PROPERTY OF          | STATISTICS                              |                                                                                                    |
| G5A0266   | Koourreite 420mm        | 1 337,50  |                              |                      |                                       |                           |                               |                                         |                                                                                                    |
| G5A0291   | Кроштейн 420мм          | 150,00    | S. Spine 19                  |                      |                                       |                           | 2                             |                                         |                                                                                                    |
| CEA0201   | Кроштейн 420мм          | 150,00    |                              |                      |                                       |                           |                               |                                         |                                                                                                    |
| G5A0291   | Кроштейн 420мм          | 150,00    |                              |                      |                                       |                           |                               |                                         | 1                                                                                                    |
| CSA0291   | Кроштейн 420мм          | 150,00    |                              |                      |                                       | Contraction of the second |                               |                                         |                                                                                                    |
| G5A0291   |                         | 1 227 50  |                              |                      |                                       |                           |                               | 1                                       |                                                                                                    |
| GSA0200   | Кроштейн 420мм          | 150.00    |                              |                      |                                       | N I                       |                               | #                                       |                                                                                                    |
| CSA0291   | Кроштейн 420мм          | 150,00    |                              |                      | -                                     |                           |                               |                                         |                                                                                                    |
| GSA0291   | Кроштейн 420мм          | 150,00    |                              |                      | all a second                          |                           |                               |                                         |                                                                                                    |
| GSA0291   | Кроштейн 420мм          | 150,00    |                              |                      |                                       |                           |                               |                                         |                                                                                                    |
| GSA0288   | Полка 405у 1815мм       | 1 337 50  |                              |                      |                                       |                           |                               |                                         |                                                                                                    |
| GSA0200   | Кроштейн 420мм          | 150.00    |                              |                      | hor all                               | Carlos .                  |                               |                                         |                                                                                                    |
| GSA0291   | Кроштейн 420мм          | 150,00    | 10.00                        | 120120               | 1 8 60                                | a stall                   |                               |                                         |                                                                                                    |
| GSA0291   | Кроштейн 420мм          | 150,00    | MARY PARA STATES             | A AND BE             |                                       |                           | and a second                  |                                         |                                                                                                    |
|           |                         | 100,00    | 12461 200                    | AT CAR               |                                       | 2000                      | Ast.                          |                                         |                                                                                                    |
|           | Цена: 8                 | 868,75p.  | 1 PAR                        | 11 2 a 1 5           | land a                                | 2 4 6                     |                               |                                         |                                                                                                    |
| Спец      | ификация                |           |                              | 12 13 11 10 10 10 10 | a present a                           | Best H. Oli               | and the second                |                                         | A CONTRACTOR                                                                                                    |
| Элеме     | ент                     |           | Декор. заглушка              |                      |                                       |                           |                               |                                         |                                                                                                    |
|           | εp                      |           | на кронштейн<br>правая 320мм | Полка 405х550мм      | Полка 405х607мм                       | Полка<br>405х1815мм       | Полка-корзина<br>405х550х96мм | Полка-корзина<br>405х607х96мм           | Кроштейн 420                                                                                                    |
| Заказ     | 3                       |           | Линейка и муляжи             | Стеллажи и корзины   | (мет) Корзины                         | (бел) Полочная            | система (мет) 📑               | Толочная система (бел)                  | Аксессуары                                                                                                    |

#### Управление камерой

осуществляется мышкой при зажатой кнопке **Ctrl** на клавиатуре. Для управления используются три кнопки мыши и колесо.

### ARÍSTO

# Сборка гардеробной: создание помещения

#### Первый способ.

Необходимо открыть вкладку «Мастер», в окне «Размеры помещения» указать необходимые размеры (ширина, глубина, высота), и нажать на кнопку «Применить». Таким образом, создано необходимое помещение прямоугольной формы.

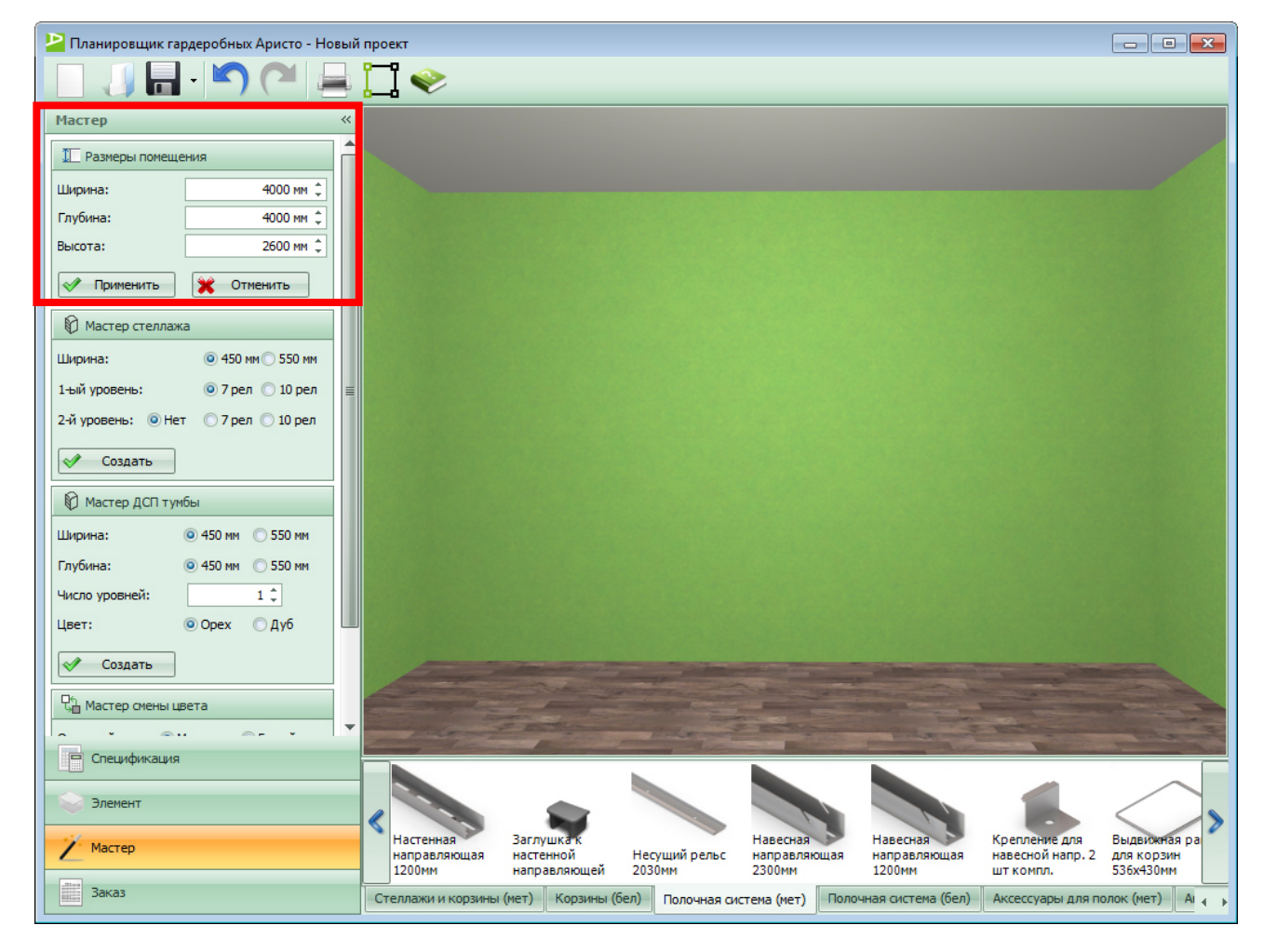

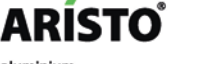

# Сборка гардеробной: создание помещения

#### Второй способ.

Необходимо на панели инструментов нажать кнопку «Редактор помещения». После чего переходим к планировщику помещения. Здесь можно создавать комнату многоугольной или радиусной формы.

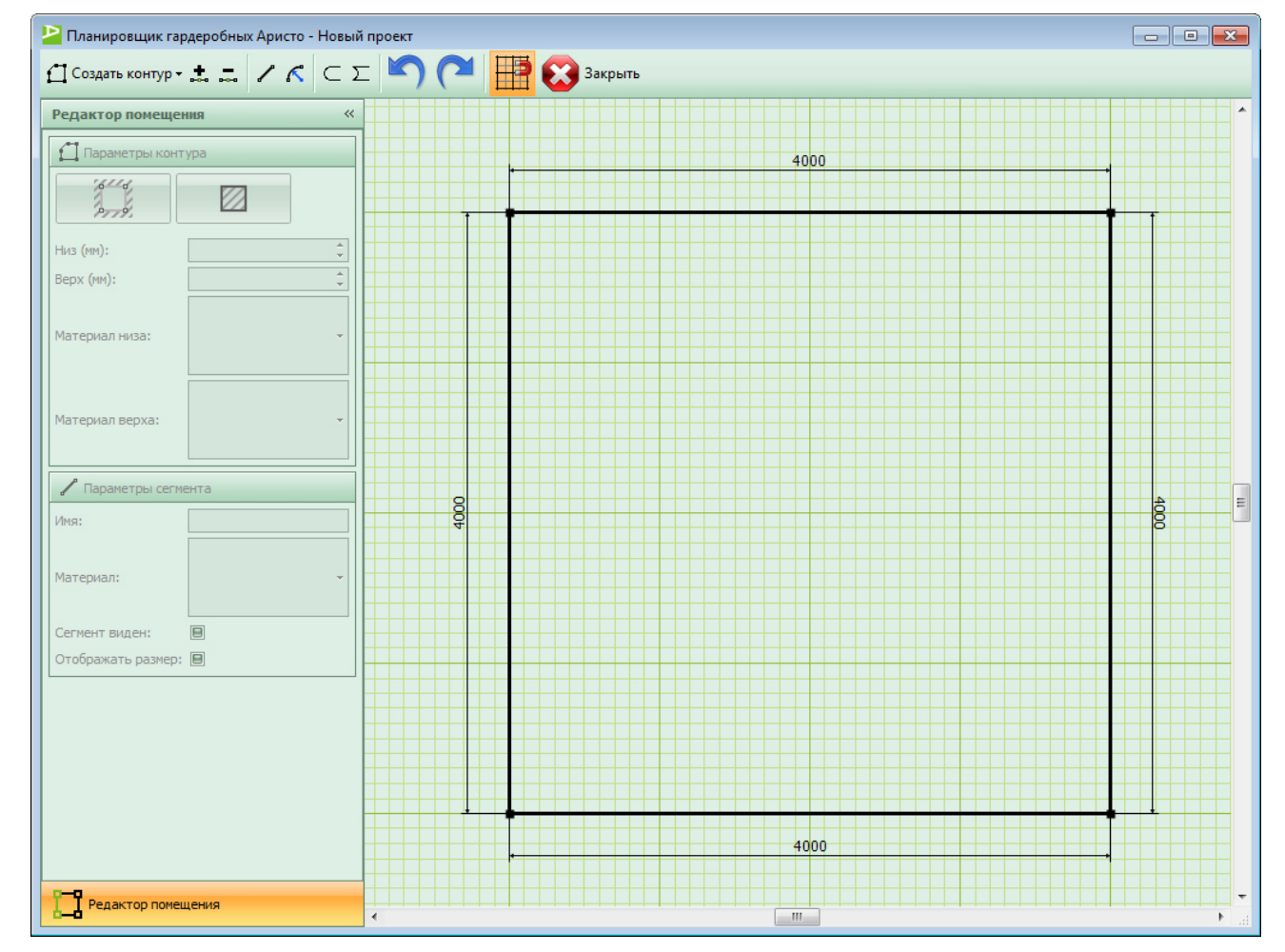

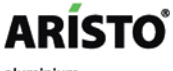

# Сборка гардеробной: создание помещения

Вверху расположена панель инструментов. На ней отображаются следующие кнопки:

- создание контура (прямоугольник, окружность)
- добавление/удаление точки в середине отрезка
- преобразование выделенного отрезка в прямую
- преобразование выделенного отрезка в дугу
- преобразование выделенной дуги в выпуклую
- преобразование выделенной дуги в вогнутую
- отмена действий
- включение/отключение привязки контура к сетке
- выход из окна планировщика помещения

| Р Планировници гарлеробных Аристо - Новый проект |                                          |          |  |  |  |  |  |
|--------------------------------------------------|------------------------------------------|----------|--|--|--|--|--|
| 🗂 Создать контур - 📩 🛲 🖌 🌾 🗲 🗴                   | 🗆 🎦 🔛 Закрыть                            |          |  |  |  |  |  |
| Редактор помещения «                             |                                          | • • •    |  |  |  |  |  |
| Параметры контура                                | 4000                                     |          |  |  |  |  |  |
|                                                  |                                          |          |  |  |  |  |  |
| Низ (мм):                                        |                                          |          |  |  |  |  |  |
| Верх (мм):                                       |                                          |          |  |  |  |  |  |
| Материал низа:                                   |                                          |          |  |  |  |  |  |
| Материал верха:                                  |                                          |          |  |  |  |  |  |
| 🖊 Параметры сегмента                             | 8                                        | <u>4</u> |  |  |  |  |  |
| Имя:                                             | 00                                       | 8        |  |  |  |  |  |
| Материал: -                                      |                                          |          |  |  |  |  |  |
| Сегмент виден:                                   |                                          |          |  |  |  |  |  |
| Отображать размер: 🗐                             |                                          |          |  |  |  |  |  |
|                                                  |                                          |          |  |  |  |  |  |
|                                                  |                                          |          |  |  |  |  |  |
|                                                  |                                          |          |  |  |  |  |  |
|                                                  | 4000 · · · · · · · · · · · · · · · · · · |          |  |  |  |  |  |
| Редактор помещения                               |                                          | -        |  |  |  |  |  |

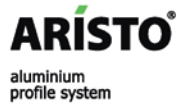

# Сборка гардеробной: создание помещения

В левой части экрана расположена **панель свойств**. Здесь меняются параметры контура и параметры сегмента.

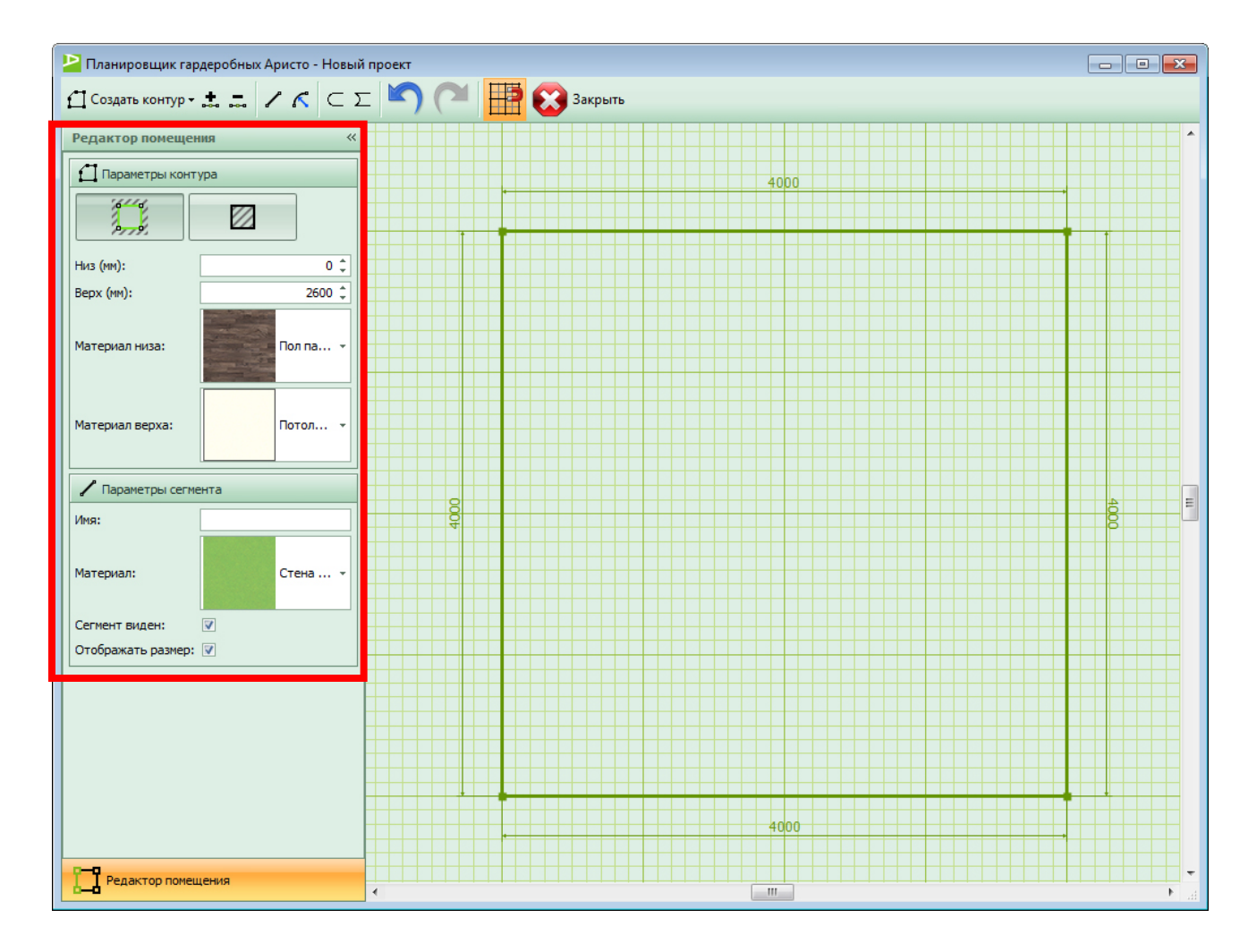

profile system

# Сборка гардеробной: создание помещения

### В параметрах контура можно поставить следующие значения:

- отрицательный контур (ниша, окно, дверь и т.д.)
- положительный контур (колонна, выступ, балка и т.д.)
- низ (расстояние от пола)
- верх (верхняя точка от пола)
- материал нижней плоскости
- материал верхней плоскости

| Планировщик гардеробных Аристо - Новый проект |      |                                       |  |  |  |  |  |  |  |  |
|-----------------------------------------------|------|---------------------------------------|--|--|--|--|--|--|--|--|
| Coздать контур -                              |      |                                       |  |  |  |  |  |  |  |  |
| Редактор помещения «                          |      | <b>^</b>                              |  |  |  |  |  |  |  |  |
| Параметры контура                             | 1000 |                                       |  |  |  |  |  |  |  |  |
|                                               |      | +                                     |  |  |  |  |  |  |  |  |
| Низ (мм): 200 🗘                               |      |                                       |  |  |  |  |  |  |  |  |
| Верх (мм): 1900 ‡                             |      |                                       |  |  |  |  |  |  |  |  |
| Материал низа: Стена 🔻                        |      |                                       |  |  |  |  |  |  |  |  |
|                                               |      |                                       |  |  |  |  |  |  |  |  |
| Материал верха: Стена 🝷                       |      |                                       |  |  |  |  |  |  |  |  |
| Ипараметры сегмента                           |      |                                       |  |  |  |  |  |  |  |  |
| Имя:                                          |      | 4000                                  |  |  |  |  |  |  |  |  |
| Материал: Стена                               |      |                                       |  |  |  |  |  |  |  |  |
| Сегмент виден:                                |      |                                       |  |  |  |  |  |  |  |  |
| Отображать размер: 📝                          |      |                                       |  |  |  |  |  |  |  |  |
|                                               |      |                                       |  |  |  |  |  |  |  |  |
|                                               |      |                                       |  |  |  |  |  |  |  |  |
|                                               |      |                                       |  |  |  |  |  |  |  |  |
|                                               |      |                                       |  |  |  |  |  |  |  |  |
|                                               | 4000 |                                       |  |  |  |  |  |  |  |  |
|                                               |      |                                       |  |  |  |  |  |  |  |  |
| Редактор помещения                            |      | • • • • • • • • • • • • • • • • • • • |  |  |  |  |  |  |  |  |

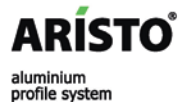

# Сборка гардеробной: создание помещения

### В параметрах сегмента можно поставить следующие значения:

- имя сегмента
- материал сегмента
- установить видимость в 3D окне планировщика
- установить видимость размера сегмента в файле, который выходит на печать

| Планировщик г<br>Создать контур | гардеробных Аристо - Новь | проект          |   |
|---------------------------------|---------------------------|-----------------|---|
| редактор помещ                  | цения «                   |                 |   |
| Параметры ко                    | алула                     | . 1000 .        |   |
|                                 |                           | 4000            |   |
| Низ (мм):                       | 0 ‡                       |                 |   |
| ерх (мм):                       | 2600 ‡                    | , <u>1000</u> , |   |
|                                 | A DECEMBER OF             |                 |   |
| Иатериал низа:                  | Пол па 👻                  |                 |   |
|                                 |                           |                 |   |
|                                 | Deser                     |                 |   |
| атериал верха:                  | Потол *                   |                 |   |
| A                               |                           |                 |   |
| Параметры сег                   | гмента                    | g               |   |
| 1мя:                            | Левая стена               |                 | 8 |
| Латериал:                       | Стена 👻                   |                 |   |
|                                 |                           |                 |   |
| сегмент виден:                  | <b>V</b>                  |                 |   |
| Отображать разме                | p: ▼                      |                 |   |
|                                 |                           |                 |   |
|                                 |                           |                 |   |
|                                 |                           |                 |   |
|                                 |                           |                 |   |
|                                 |                           |                 |   |
|                                 |                           | 4000            |   |
|                                 |                           |                 |   |
| Редактор пом                    | ещения                    |                 |   |

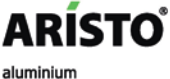

profile system

# Сборка гардеробной: выбор стены

Если вы в данной момент работаете лишь с одной стеной, то для удобства ее **можно зафиксировать двойным кликом** левой кнопки мыши на пустом месте стены. При этом на выбранной стене появится 10-ти сантиметровая сетка, которая будет видна постоянно, независимо от того, на что наведен курсор мыши.

Если необходимо использовать левую или правую стены, прежде чем перенести из библиотеки необходимый элемент, выделяем стену двойным щелчком левой кнопкой мыши.

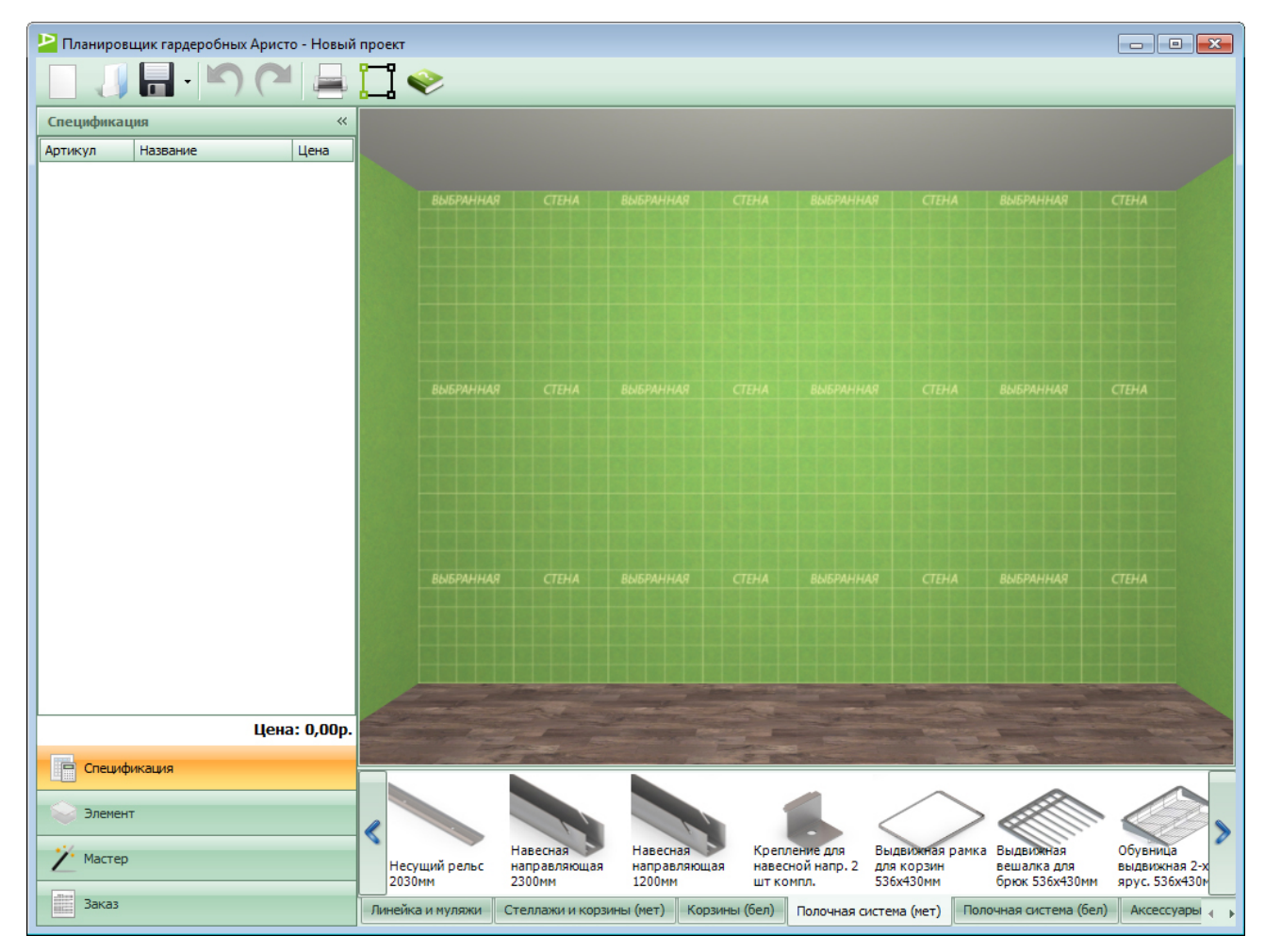

### Сборка гардеробной: перенос элемента из библиотеки мебели

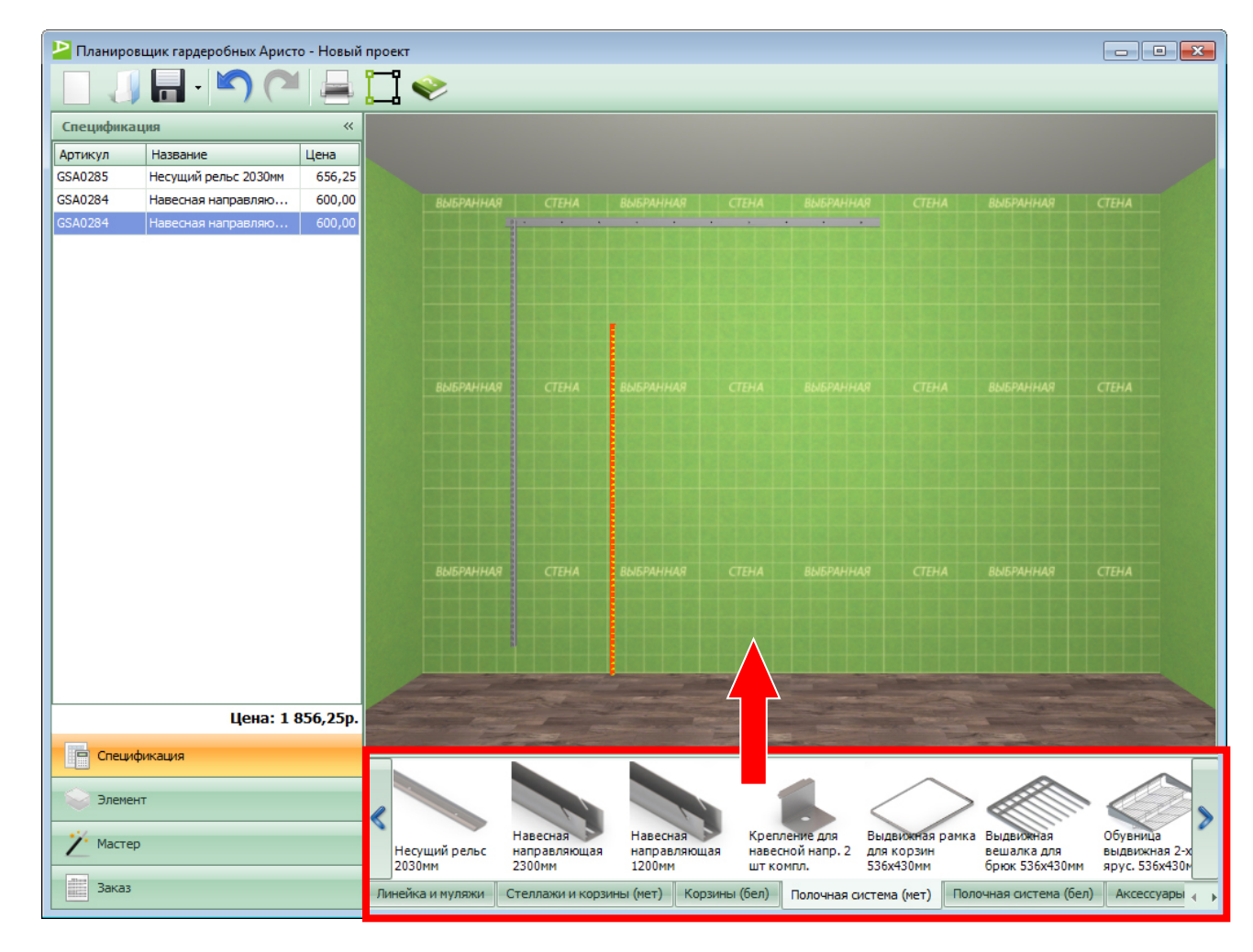

Нажимая на **левую кнопку мыши**, перетаскиваем элемент из библиотеки мебели в 3D окно программы.

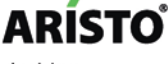

### Сборка гардеробной: установка элемента

При правильной установке все элементы имеют цвет серый, если элемент установлен с ошибкой, он будет гореть красным цветом.

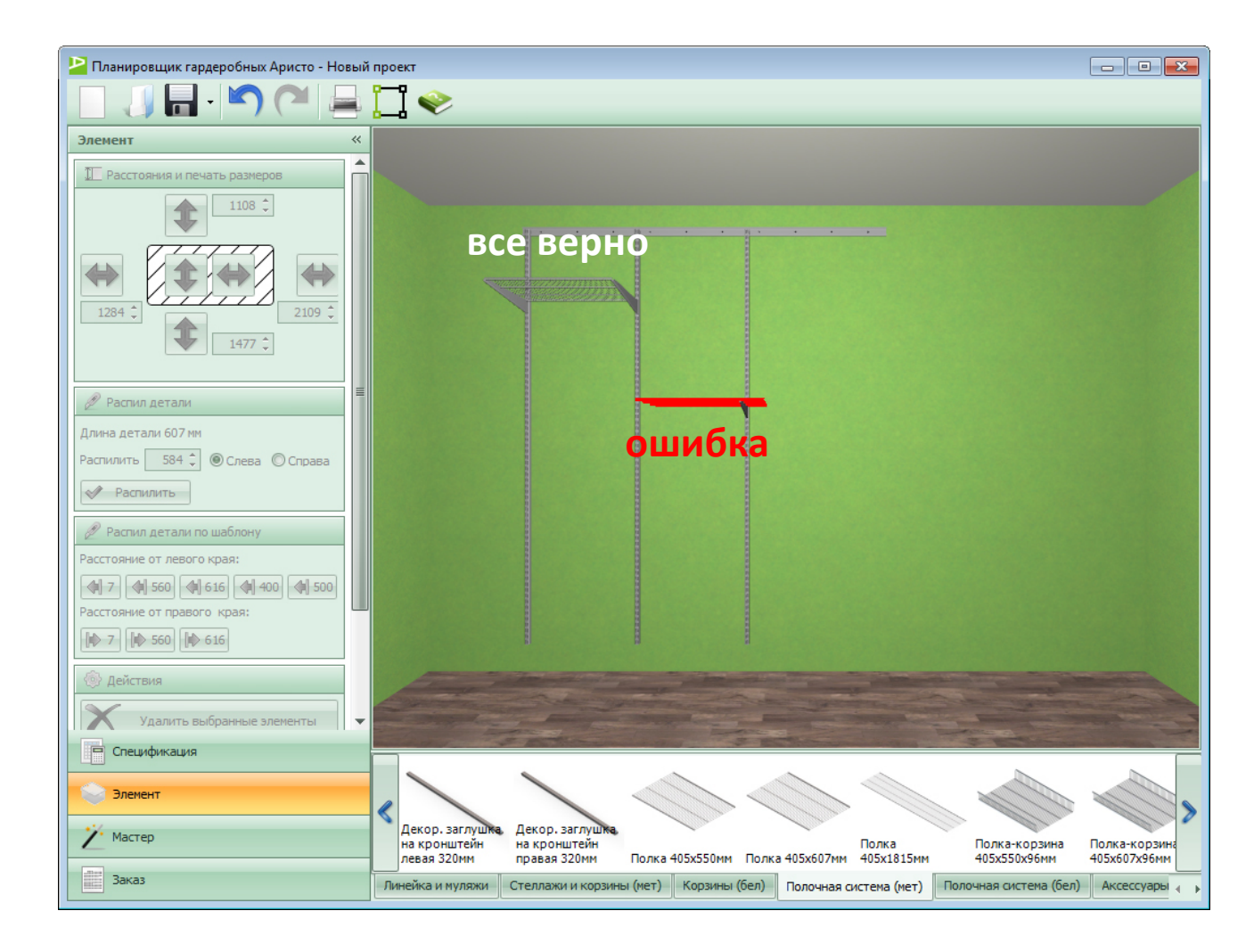

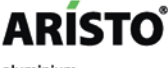

### Сборка гардеробной: выбор направляющих

По креплению к стене конструкции разделяются на два типа:

- в первом используется настенная направляющая, которая крепится непосредственно к стене
- во втором к стене крепится несущий рельс, и к нему уже присоединяются навесные направляющие, к стене они фиксируются с помощью крепления для навесной направляющей.

| 🞴 Планиров         | зщик гардеробных Аристо | о - Новый п |
|--------------------|-------------------------|-------------|
|                    |                         |             |
| Crouwhura          |                         |             |
| Специфика          | Lina                    |             |
| артикул<br>GSA0285 | Название                | 656 25      |
| GSA0284            | Навесная направляю      | 600.00      |
| GSA0284            | Навесная направляю      | 600.00      |
| GSA0284            | Навесная направляю      | 600,00      |
| Линейка            | Линейка                 | 0,00        |
| Линейка            | Линейка                 | 0,00        |
| Линейка            | Линейка                 | 0,00        |
| GSA0284            | Навесная направляю      | 600,00      |
| GSA0283            | Настенная направляю     | 487,50      |
| GSA0283            | Настенная направляю     | 487,50      |
| Линейка            | Линейка                 | 0,00        |
| Линейка            | Линейка                 | 0,00        |
| GSA0283            | Настенная направляю     | 487,50      |
|                    |                         |             |
| Cocurre            | Цена: 4 5               | i18,75p.    |
| Специо             | рикация                 |             |
| Элемен             | π                       |             |
| Иастер             |                         |             |
| Заказ              |                         |             |

### Сборка гардеробной: использование линейки

**Линейка** используется для расположения направляющих на определенном расстоянии друг от друга.

Размер линейки выбираем в зависимости от расстояний между направляющими:

- проектируем систему Декор, то выбираем линейку «для 607»
- проектируем систему Классик, то для выдвижной рамы (550 мм), выбираем линейку «для 550»
- необходим другой размер, то задаем его в окне длины линейки

Максимальное расстояние между направляющими рекомендуется **не более 900 мм**.

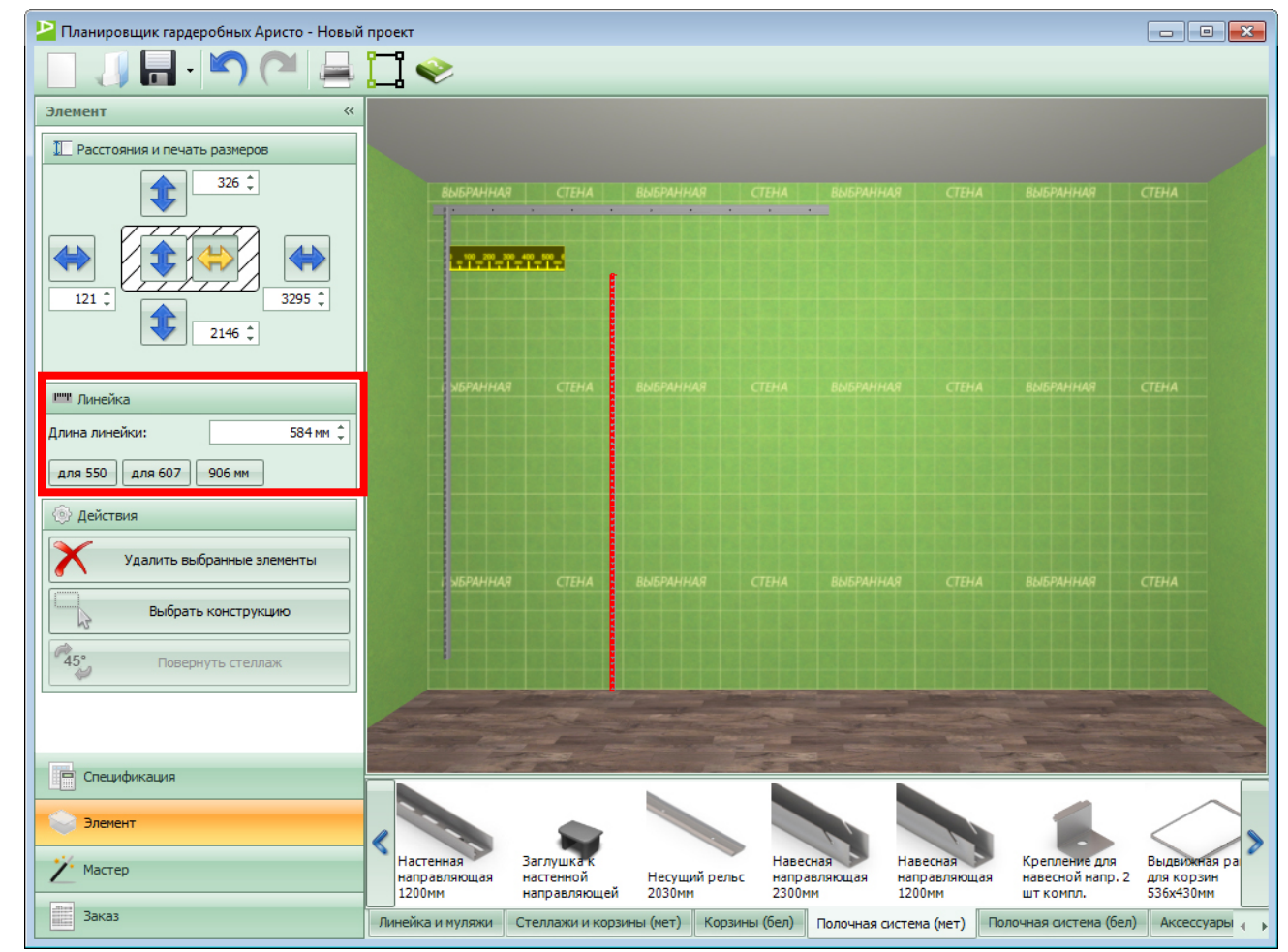

### Сборка гардеробной: установка полок

Полки сразу устанавливаются с соответствующими кронштейнами, которые автоматически считаются в спецификации.

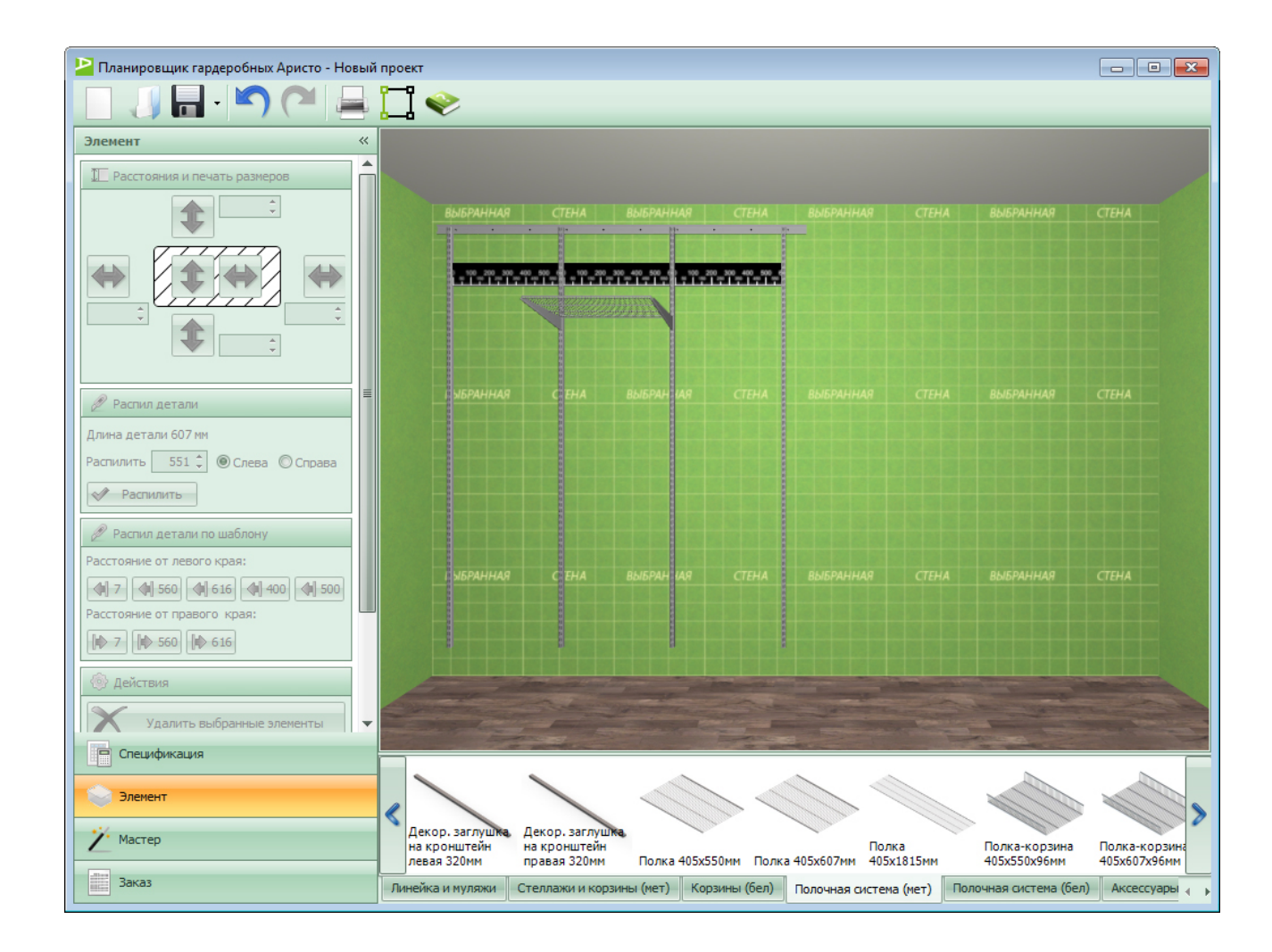

ARÍSTO

### Сборка гардеробной: установка выдвижных элементов

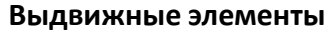

(обувницы, брючницы, рамки с корзинами) сразу устанавливаются с соответствующими кронштейнами, которые автоматически считаются в спецификации.

При установке рамы с корзиной, сначала устанавливается выдвижная рама, затем к ней фиксируется корзина.

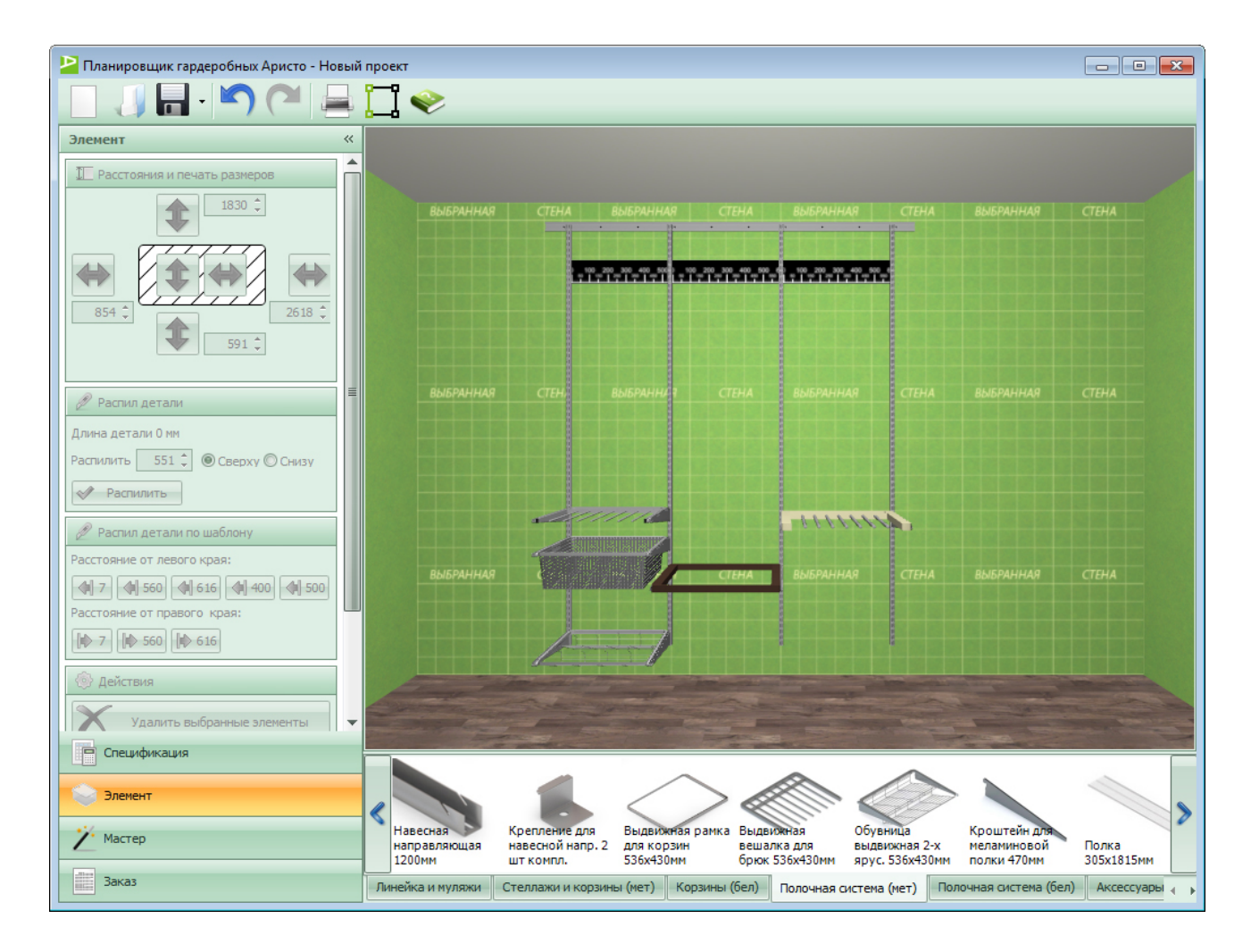

#### ARÍSTO<sup>®</sup> aluminium profile system

### Сборка гардеробной: выбор элементов

Выбор элемента мебели осуществляется нажатием левой кнопки мыши на элементе.

Чтобы выбрать несколько элементов, выберите первый, зажмите кнопку **Shift** и выбирайте другие элементы левой кнопкой мыши.

Чтобы выбрать конструкцию целиком, нажмите правую кнопку мыши на корневом элементе конструкции.

Например, чтобы выбрать полку с кронштейнами, кликните правой кнопкой, наведя курсор на кронштейн полки.

| 🎴 Планиров      | зщик гардеробных Арист | о - Новый | і проект                  |                       |                                                                                                    |                   |                           |            |                      | - • ×                                                                                                    |
|-----------------|------------------------|-----------|---------------------------|-----------------------|----------------------------------------------------------------------------------------------------|-------------------|---------------------------|------------|----------------------|----------------------------------------------------------------------------------------------------|
|                 |                        |           | [ 🔷                       |                       |                                                                                                    |                   |                           |            |                      |                                                                                                    |
| Специфика       | ция                    | ~         |                           |                       |                                                                                                    |                   |                           |            |                      |                                                                                                    |
| Артикул         | Название               | Цена      |                           |                       |                                                                                                    |                   |                           |            |                      |                                                                                                    |
| GSA0285         | Несущий рельс 2030мм   | 656,25    |                           |                       |                                                                                                    |                   |                           |            |                      | de                                                                                                    |
| GSA0284         | Навесная направляю     | 600,00    |                           |                       |                                                                                                    |                   |                           |            |                      | CTEHA                                                                                                    |
| Линейка         | Линейка                | 0,00      |                           |                       |                                                                                                    |                   |                           | 1          |                      |                                                                                                    |
| GSA0284         | Навесная направляю     | 600,00    |                           |                       | 100 200 300 400 500                                                                                                    |                   | sound _ 100_200_300_400_1 |            |                      |                                                                                                    |
| Линейка         | Линейка                | 0,00      |                           |                       |                                                                                                    |                   |                           |            |                      |                                                                                                    |
| GSA0284         | Навесная направляю     | 600,00    |                           |                       |                                                                                                    |                   |                           |            |                      |                                                                                                    |
| Линейка         | Линейка                | 0,00      |                           |                       |                                                                                                    |                   |                           |            |                      |                                                                                                    |
| GSA0284         | Навесная направляю     | 600,00    |                           |                       |                                                                                                    |                   |                           |            |                      |                                                                                                    |
| GSA0286         | Полка 405х607мм        | 512,50    |                           |                       |                                                                                                    |                   |                           |            |                      |                                                                                                    |
| GSA0291         | Кроштейн 420мм         | 150,00    |                           | ІНАЯ СТЕНИ            |                                                                                                    | СТЕНА             | зыбранная                 | ТЕНА       |                      | СТЕНА                                                                                                    |
| GSA0291         | Кроштейн 420мм         | 150,00    |                           |                       |                                                                                                    |                   |                           |            |                      |                                                                                                    |
|                 |                        |           |                           |                       |                                                                                                    |                   |                           |            |                      |                                                                                                    |
|                 |                        |           |                           |                       |                                                                                                    |                   |                           |            |                      |                                                                                                    |
|                 |                        |           |                           |                       |                                                                                                    |                   |                           |            |                      |                                                                                                    |
|                 |                        |           |                           |                       |                                                                                                    |                   |                           |            |                      |                                                                                                    |
|                 |                        |           |                           |                       |                                                                                                    |                   |                           |            |                      |                                                                                                    |
|                 |                        |           |                           |                       |                                                                                                    |                   |                           |            |                      |                                                                                                    |
|                 |                        |           | выбран                    | ІНАЯ СТЕНИ            |                                                                                                    | а стена           | зыбранная                 | TEHA       | выбранная            | СТЕНА                                                                                                    |
|                 |                        |           |                           |                       |                                                                                                    |                   |                           |            |                      |                                                                                                    |
|                 |                        |           |                           |                       |                                                                                                    |                   |                           |            |                      |                                                                                                    |
|                 |                        |           |                           | 2                     |                                                                                                    | 8                 | 1                         | 1          |                      |                                                                                                    |
|                 |                        |           |                           |                       |                                                                                                    |                   |                           |            |                      |                                                                                                    |
|                 |                        |           | - Common                  | All and a             |                                                                                                    | and the second in |                           |            |                      | Statement of the second second second second second second second second second second second second second se |
|                 | Пена: 3 8              | 868.75p   | Contraction of the second | The lot of the second | - Denter and                                                                                                    |                   |                           |            |                      | And the second second                                                                                          |
|                 | цена. э с              |           |                           | Z-dara -              |                                                                                                    | Ener              |                           |            | and the second       |                                                                                                    |
| Специф          | рикация                |           |                           |                       | and the second second s |                   |                           |            |                      |                                                                                                    |
|                 |                        |           |                           |                       |                                                                                                    |                   |                           |            |                      | 2                                                                                                    |
| Элемен          | п                      |           |                           | <                     |                                                                                                    |                   |                           | 11         | alla.                |                                                                                                    |
|                 |                        |           |                           |                       | S. San                                                                                                    | 11                |                           | Pro        | All.                 | >                                                                                                    |
| <u>/</u> Мастер | )                      |           | на кронштейн              | 1                     |                                                                                                    | Полк              | а Полк                    | а-корзина  | Полка-корзина        |                                                                                                    |
|                 |                        |           | правая 320мм              | Полка 405х            | 550мм Полка 40                                                                                                    | )5x607мм 405x1    | 1815мм 405х               | 550х96мм   | 405х607х96мм         | Кроштейн 420                                                                                                   |
| Заказ           |                        |           | Линейка и муляж           | и Стеллажии           | корзины (мет)                                                                                                    | Корзины (бел)     | Полочная система          | а (мет) По | олочная система (бел | 1) Аксессуары 🕢 🕨                                                                                              |

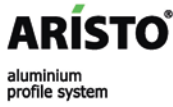

### Сборка гардеробной: перенос элементов

Для **переноса** выбранного элемента в другое место, необходимо навести на него курсор и выделить **левой** кнопкой мыши (элемент окрасится в желтый цвет), не отпуская кнопки, перенести элемент на необходимое расстояние.

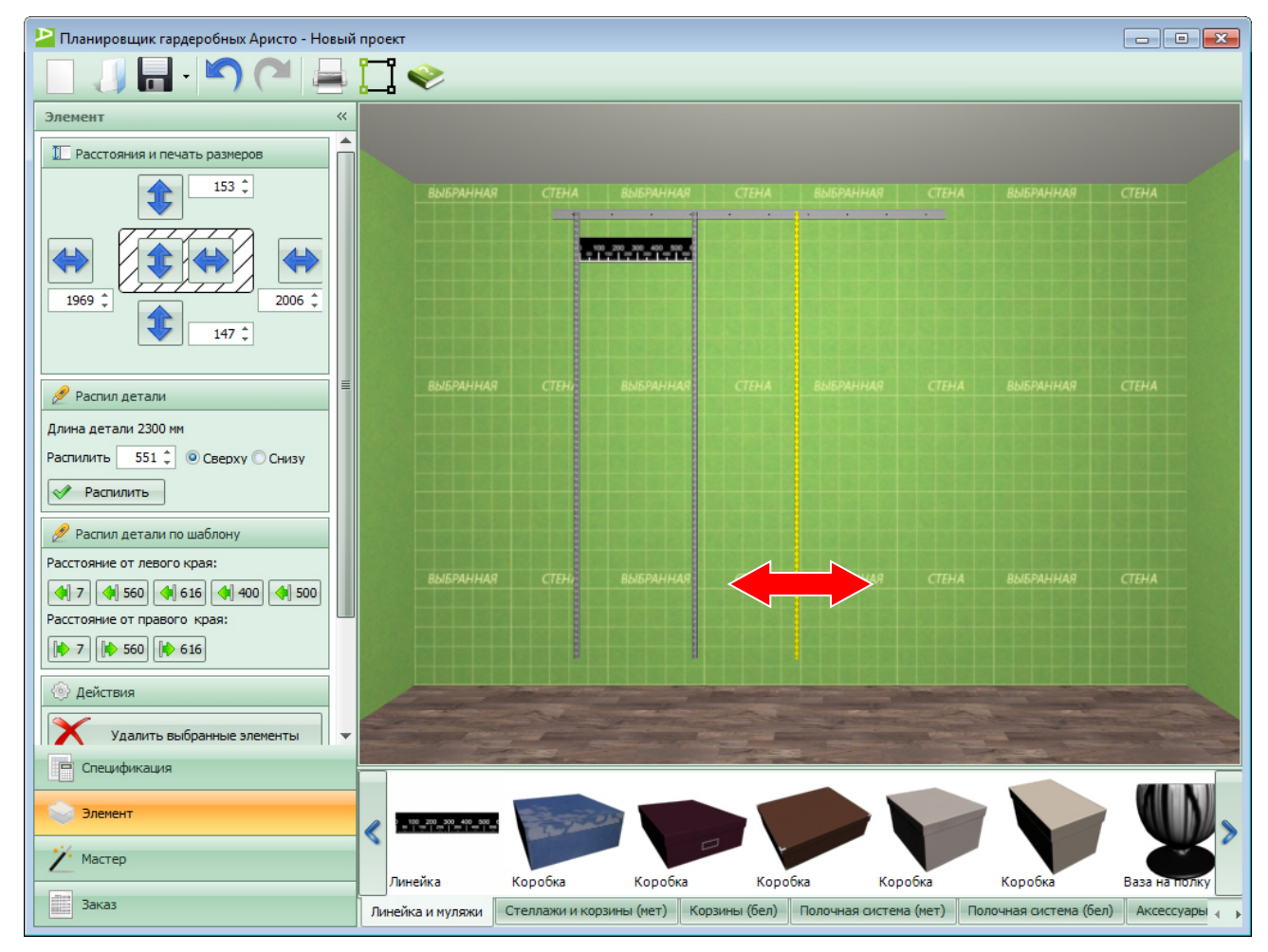

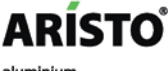

#### Сборка гардеробной: перенос части конструкции

Для **переноса** части конструкции необходимо **правой** кнопкой мыши **выделить** основной элемент, на котором она держится. После этого, нажав **левую** кнопку мыши и не отпуская ее, **перенести** всю конструкцию на необходимое расстояние.

Например:

 для переноса полки, необходимо правой кнопкой мыши выделить кронштейн, на котором она крепится и, зажав левую кнопку мыши, перенести всю конструкцию на необходимое расстояние.

| 뇓 Планировщик гардеробных Аристо - Новый | і проект                                        |                       |                            |                       |                       |                         |                               | - • •             |
|------------------------------------------|-------------------------------------------------|-----------------------|----------------------------|-----------------------|-----------------------|-------------------------|-------------------------------|-------------------|
| 🔲 🤳 🖶 - 崎 🍋                              | [] 🧇 🗌                                          |                       |                            |                       |                       |                         |                               |                   |
| Элемент «                                |                                                 |                       |                            |                       |                       |                         |                               |                   |
| П Расстояния и печать размеров           | Bas.                                            |                       |                            |                       |                       |                         |                               |                   |
| •                                        |                                                 | R CTEHA               | выбранная                  | СТЕНА                 | выбранная             | СТЕНА                   |                               | CTEHA             |
|                                          |                                                 |                       |                            | ********              | <b>7717777777</b> 777 |                         |                               |                   |
|                                          |                                                 |                       |                            |                       |                       |                         |                               |                   |
| 🖉 Распил детали 🗏                        |                                                 | а стен                | BUEPA AR                   | СТЕНА                 | зыбранная             | ТЕНА                    |                               | СТЕНА             |
| Длина детали 607 мм                      |                                                 |                       |                            |                       |                       |                         |                               |                   |
| Распилить 551 🗘 🛞 Слева 🔘 Справа         |                                                 |                       |                            |                       |                       |                         |                               |                   |
| 🖉 Распил детали по шаблону               |                                                 |                       |                            |                       |                       |                         |                               |                   |
| Расстояние от левого края:               |                                                 | а стени               | выбранная                  |                       | выбранная             | TEMA                    |                               | СТЕНА             |
|                                          |                                                 |                       |                            |                       |                       |                         |                               |                   |
|                                          |                                                 |                       |                            |                       |                       |                         |                               |                   |
| 🐵 Действия                               |                                                 | and the second second |                            | 1                     |                       |                         |                               |                   |
| Удалить выбранные элементы               |                                                 |                       |                            |                       |                       |                         |                               |                   |
| Спецификация                             |                                                 | of the second second  | A DESCRIPTION OF THE OWNER | 2 2                   |                       |                         | And the second distances      |                   |
| Элемент                                  | <                                               |                       | >                          |                       |                       |                         |                               | >>                |
| Иастер                                   | Декор. заглушки<br>на кронштейн<br>правая 320мм | Полка 405х55          | Омм Полка 405              | Полка<br>к607мм 405х1 | а Пол<br>815мм 405;   | ка-корзина<br>с550х96мм | Полка-корзина<br>405х607х96мм | Кроштейн 420      |
| Заказ                                    | Линейка и муляжи                                | Стеллажи и кор        | озины (мет) К              | орзины (бел)          | Полочная систем       | а (мет) По.             | лочная система (бе            | л) Аксессуары 🕢 🖡 |

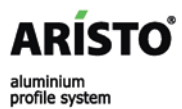

### Сборка гардеробной: перенос всей конструкции

Для **переноса** всей конструкции, необходимо **правой** кнопкой мыши нажать на несущий рельс или настенную направляющую.

Все элементы загорятся **желтым** цветом.

Далее, нажав на **левую** кнопку мыши, переносим всю конструкцию на необходимое расстояние или другую стену.

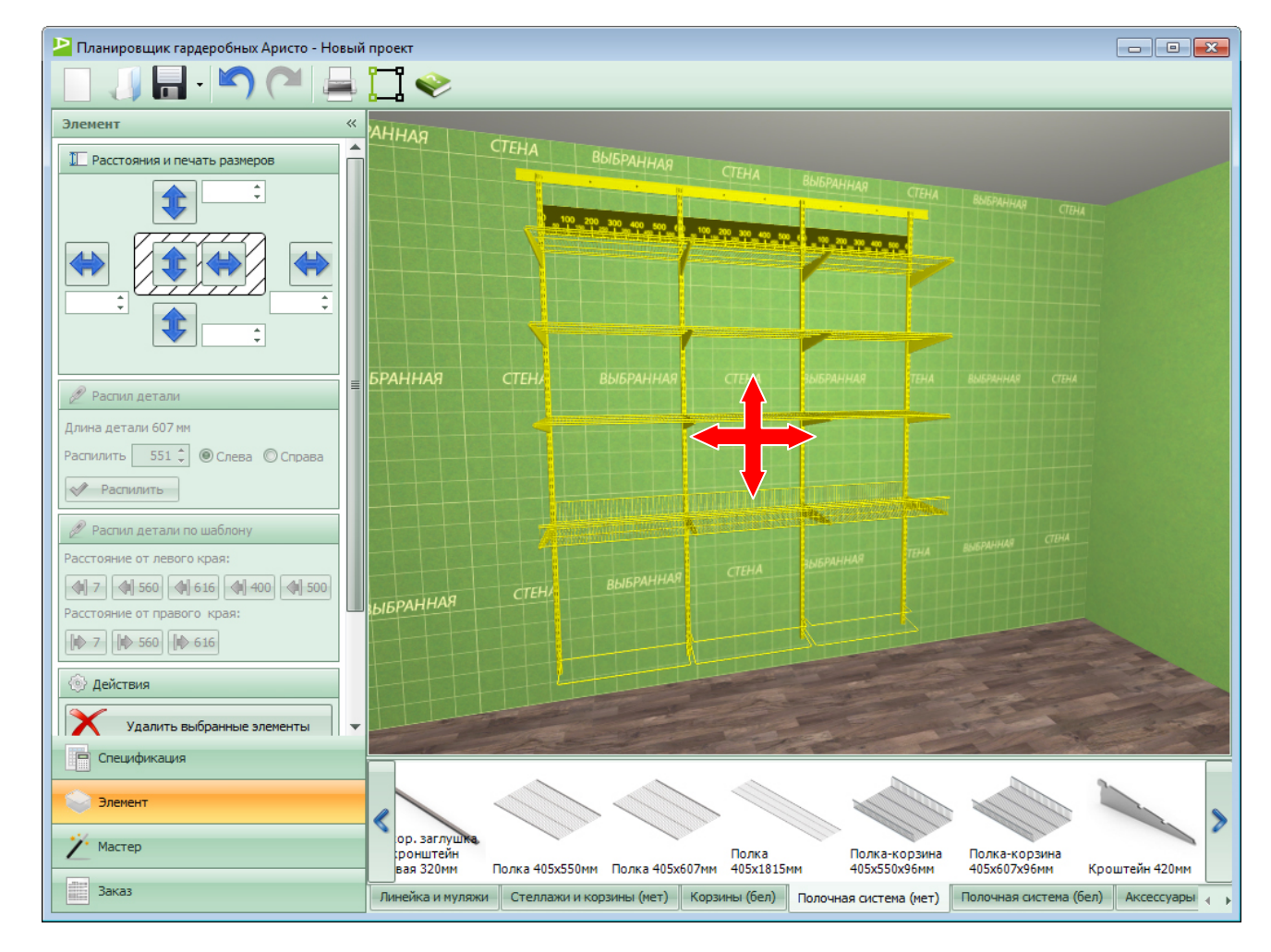

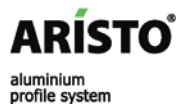

### Сборка гардеробной: копирование элементов

- - X 볻 Планировщик гардеробных Аристо - Новый проект 1 🧇 Спецификация << Артикул Название Цена GSA0285 Несущий рельс 2030мм 656,25 GSA0284 600,00 Навесная направляю... Линейка 0,00 Линейка GSA0284 Навесная направляю... 600,00 Линейка Линейка 0,00 Цена: 2 456,25р. 🦳 Спецификация Элемент Выдвижная рамка Выдвижная Обувница Кроштейн Декор. заглуц Мастер для корзин вешалка для выдвижная 2-х меламиновой Полка на кронштейн 536x430mm брюк 536х430мм ярус. 536х430мм полки 470мм 305x1815mm Кроштейн 320мм левая 320мм Заказ Линейка и муляжи Стеллажи и корзины (мет) Корзины (бел) Полочная система (мет) Полочная система (бел) Аксессуары

Для **переноса** выбранного элемента в другое место, необходимо навести на него курсор и выделить **левой** кнопкой мыши (элемент окрасится в желтый цвет), не отпуская кнопки и **зажав «Shift»**, перенести элемент на необходимое расстояние. При правильном копировании элемент горит зеленым цветом.

aluminium profile system

ARÍSTO

### Сборка гардеробной: копирование части конструкции

Для копирования части конструкции необходимо правой кнопкой мыши выделить основной элемент, на котором она держится. После этого, нажав «Shift» и левую кнопку мыши, не отпуская, перенести всю конструкцию на необходимое расстояние.

Например:

ARÍSTO

aluminiun

profile system

 для копирования полки, необходимо правой кнопкой мыши выделить кронштейн, на котором она крепится и, зажав «Shift» и левую кнопку мыши, перенести всю конструкцию на необходимое расстояние.

При правильном копировании часть конструкции горит зеленым цветом.

| Іланировщі        | ик гардеробных Арист | ro - Новый |
|-------------------|----------------------|------------|
|                   | n - 🔊 (°             |            |
| ецификация        | 1                    | ~          |
| отикул Н          | азвание              | Цена       |
| SA0285 H          | есущий рельс 2030мм  | 656,25     |
| SA0284 H          | авесная направляю    | 600,00     |
| инейка Л          | инейка               | 0,00       |
| A0284 H           | авесная направляю    | 600,00     |
| A0284 H           | авесная направляю    | 600,00     |
| нейка Л           | инейка               | 0,00       |
| нейка Л           | инейка               | 0,00       |
| A0284 H           | авесная направляю    | 600,00     |
| A0286             | олка 405х607мм       | 512,50     |
| SA0291 K          | роштейн 420мм        | 150,00     |
| SA0291 K          | роштейн 420мм        | 150,00     |
| SA0291 K          | роштейн 420мм        | 150,00     |
| A0286 П           | олка 405х607мм       | 512,50     |
| SA0291 K          | роштейн 420мм        | 150,00     |
|                   |                      |            |
| Специфик          | Цена: 4 о            | 681,25p.   |
| Элемент<br>Иастер |                      |            |
| Заказ             |                      |            |

### Сборка гардеробной: копирование всей конструкции

Для копирования всей конструкции, необходимо правой кнопкой мыши нажать на несущий рельс или настенную направляющую.

Все элементы загорятся **желтым** цветом.

Далее, нажав на **«Shift»** и **левую** кнопку мыши, переносим всю конструкцию на необходимое расстояние или другую стену.

При правильном копировании конструкция горит зеленым цветом.

| 🎴 Планировь | цик гардеробных Ари | істо - Нові |
|-------------|---------------------|-------------|
|             |                     |             |
| Спецификац  | ия                  |             |
| Артикул     | Название            | Цена        |
| GSA0285     | Несущий рельс 203   | 656,25      |
| GSA0284     | Навесная направля   | 600,00      |
| Линейка     | Линейка             | 0,00        |
| GSA0284     | Навесная направля   | 600,00      |
| GSA0284     | Навесная направля   | 600,00      |
| Линейка     | Линейка             | 0,00        |
| Линейка     | Линейка             | 0,00        |
| GSA0284     | Навесная направля   | 600,00      |
| GSA0286     | Полка 405х607мм     | 512,50      |
| GSA0291     | Кроштейн 420мм      | 150,00      |
| GSA0291     | Кроштейн 420мм      | 150,00      |
| GSA0286     | Полка 405х607мм     | 512,50      |
| GSA0291     | Кроштейн 420мм      | 150,00      |
| GSA0286     | Полка 405х607мм     | 512,50      |
| GSA0291     | Кроштейн 420мм      | 150,00      |
| GSA0291     | Кроштейн 420мм      | 150.00      |
| GSA0286     | Полка 405х607мм     | 512,50      |
| GSA0291     | Кроштейн 420мм      | 150.00      |
| GSA0286     | Полка 405х607мм     | 512.50      |
| GSA0291     | Кроштейн 420мм      | 150.00      |
| GSA0286     | Полка 405х607мм     | 512.50      |
| GSA0291     | Кроштейн 420мм      | 150,00      |
| GSA0291     | Кроштейн 420мм      | 150,00      |
|             | Llova: 2            | 4 227 50    |
|             | цена: 2             | + 337,30    |
| Специф      | икация              |             |
| Элемент     |                     |             |
| *1/         |                     |             |
| Иастер      |                     |             |
| Заказ       |                     |             |
|             |                     |             |

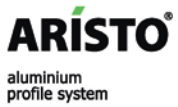

### Сборка гардеробной: распил деталей

#### Распил детали:

- выделяем деталь левой кнопкой мыши
- подводим камеру к месту распила
- заходим в закладку «Элемент» панели свойств
- в окошке «Распилить» вводим необходимый размер
- нажимаем кнопку «Распилить»

Оставшуюся деталь можно удалить или использовать в дальнейшем построении гардеробной, добавив кронштейны.

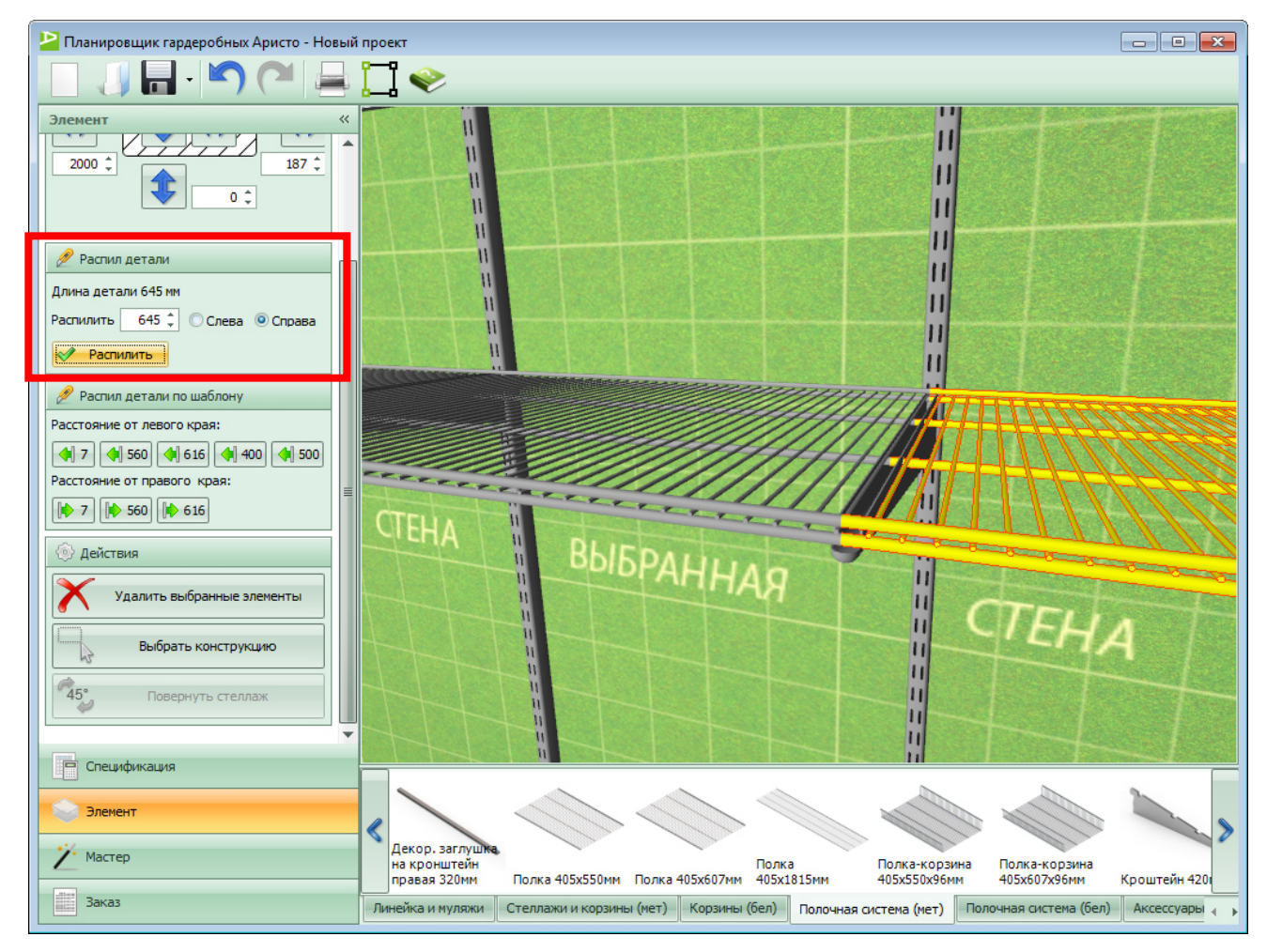

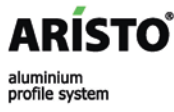

### Сборка гардеробной: удаление деталей

Деталь можно **удалить** либо нажав кнопку **«Del»** на клавиатуре, либо кнопку **«Удалить выбранные элементы»** в закладке «Элемент» в панели свойств.

На экране появляется окно, где «Планировщик гардеробных Аристо» предлагает удалить выделенные части или удалить целиком (например, удалить всю распиленную полку).

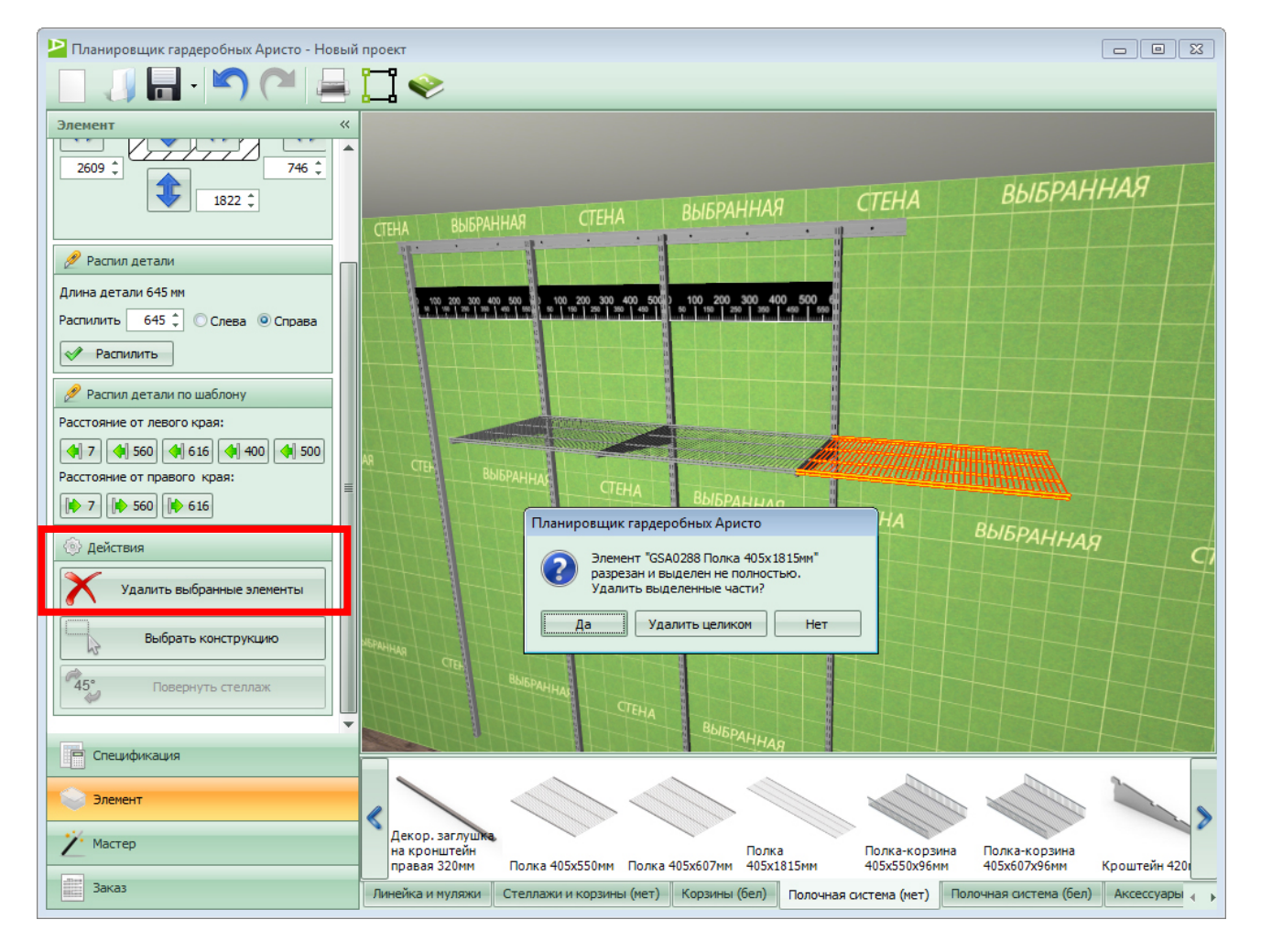

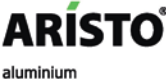

### Сборка гардеробной: создание стеллажа

Для построения **стеллажа**, необходимо зайти в закладку «**Мастер»** в панели свойств.

Далее в закладке **«Мастер стеллажа»** выбрать параметры стеллажа:

- ширину (450 мм, 550мм)
- высоту (7 рельс, 10 рельс)
- количество уровней стеллажа (1, 2 или 3 уровня).

Отметив все необходимые параметры, нажимаем кнопку «Создать».

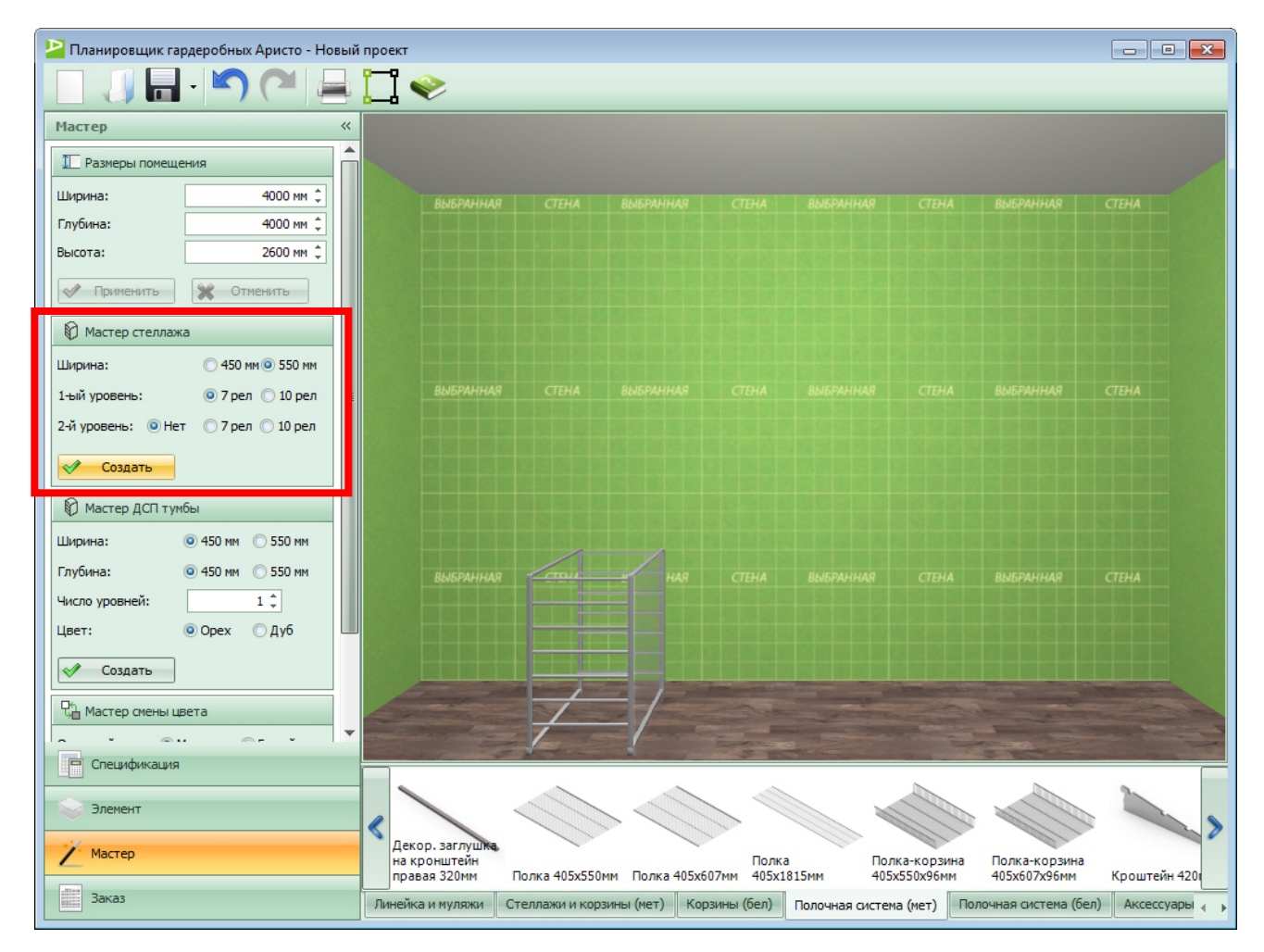

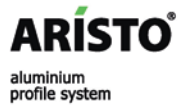

### Сборка гардеробной: поворот стеллажа

При создании стеллажа, одна из сторон непрозрачная. Этой стороной необходимо стеллаж развернуть к той стене, на которой он должен находиться.

Необходимо выделить стеллаж правой кнопкой мыши (горит желтым цветом).

Затем перейти в закладку «Элемент» в панели свойств и развернуть стеллаж, нажимая на кнопку «Повернуть стеллаж».

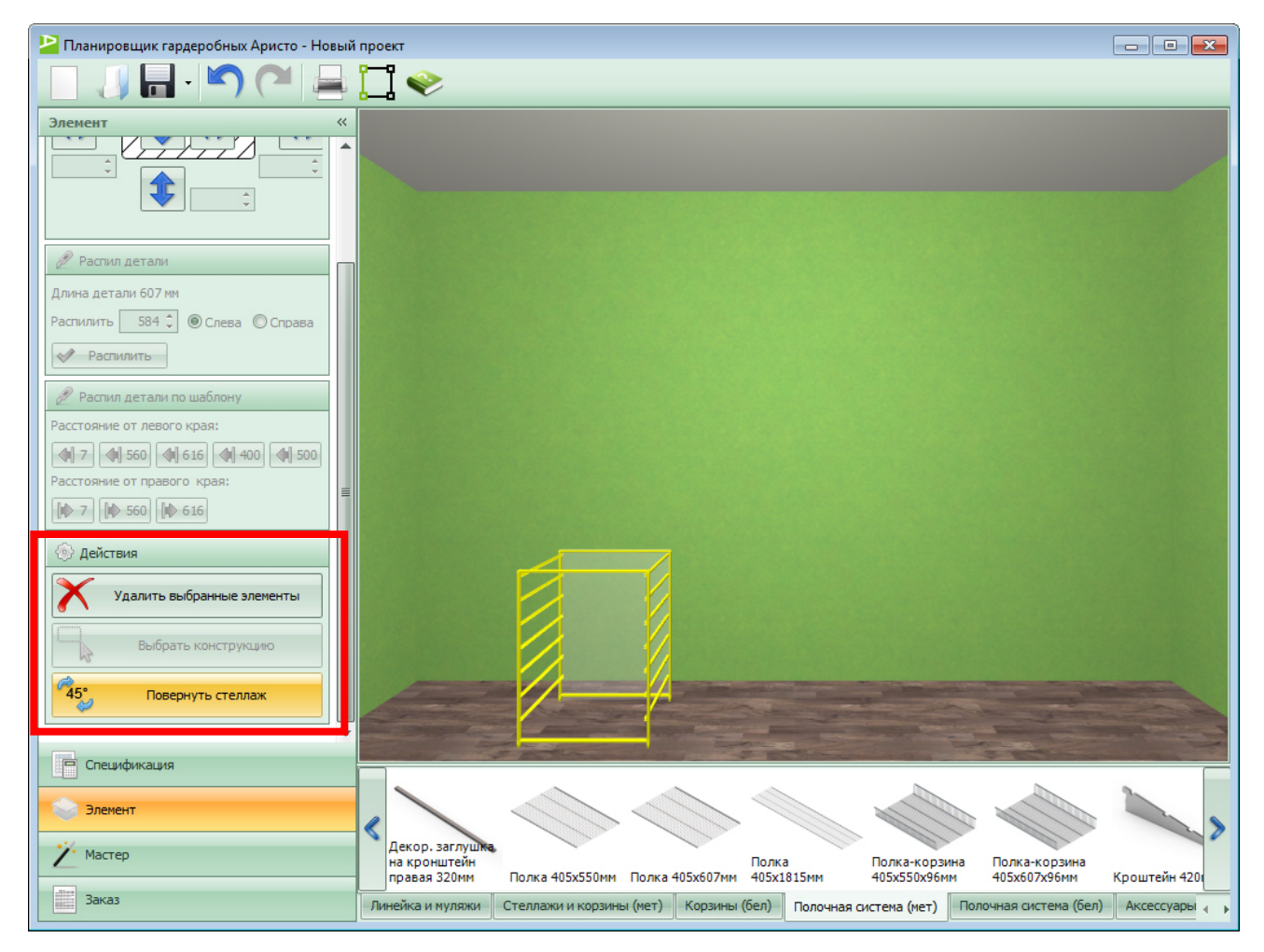

### Сборка гардеробной: мастер ДСП тумбы

Для создания тумбы, необходимо перейти в закладку **«Мастер»** в панели свойств.

Далее в закладке **«Мастер ДСП тумбы»** выбрать параметры тумбы:

- ширина (450 мм, 550 мм)
- глубина (450 мм, 550 мм)
- число уровней (высота 1 уровня соответствует корзине на 1 рельс)
- цвет (орех, дуб)

ARÍSTO

aluminium

profile system

После создания тумбы, устанавливаем в нее необходимую корзину.

Данная тумба показывает, как с помощью элемента **«Крепление к** сетчатой корзине», можно установить корзины между боковинами ДСП (как в шкафкупе, так и в любую тумбу).

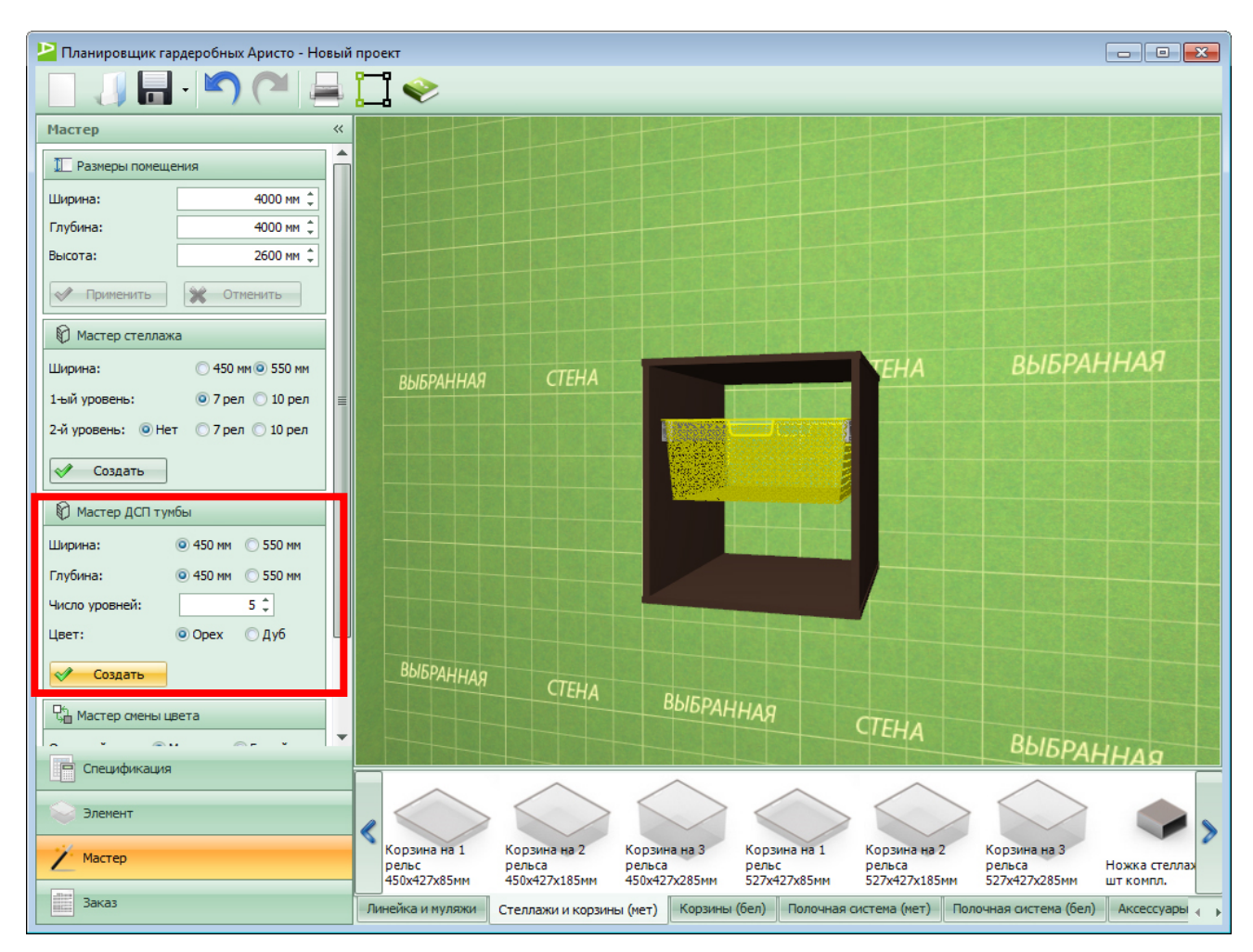

### Сборка гардеробной: построение полки на скобах

Установка полки на скобах:

- установить одну скобу
- зафиксировать полку на эту скобу
- установить оставшиеся скобы, в зависимости от длины полки

В спецификацию программа автоматически добавляет клипсы (элемент крепления полки к стене). Они будут видны при выводе проекта на печать.

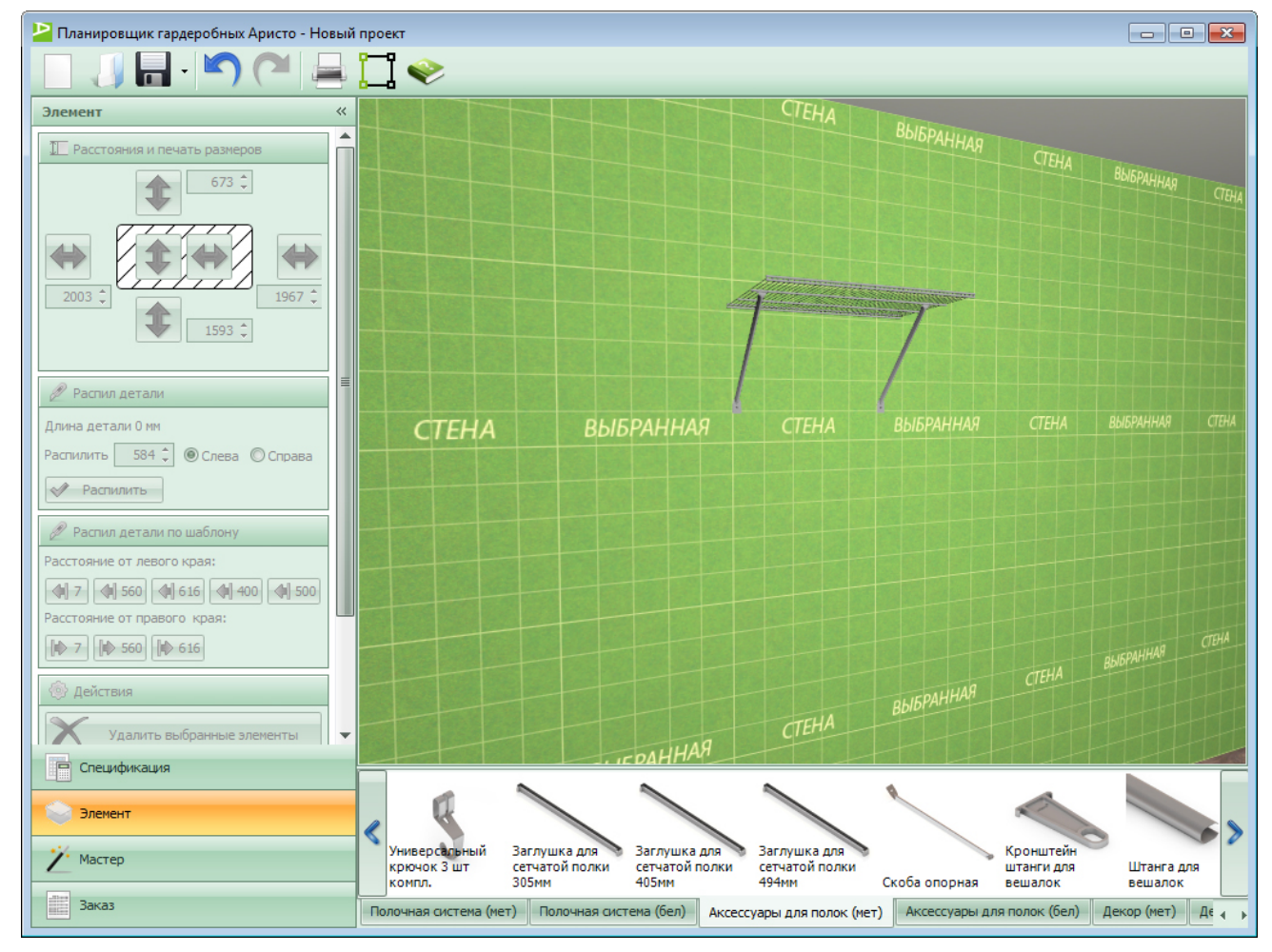

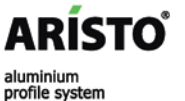

### Сборка гардеробной: построение полки с накладкой

Установка полки с накладкой:

- установить кронштейн для обувной полки
- зафиксировать полку на этот кронштейн
- установить оставшиеся кронштейны, в зависимости от длины полки
- установить накладку для обувной полки
- «отпилить» накладку в размер полки

В спецификацию программа автоматически добавляет клипсы (элемент крепления полки к стене) и заглушки для накладки. Они будут видны при выводе проекта на печать.

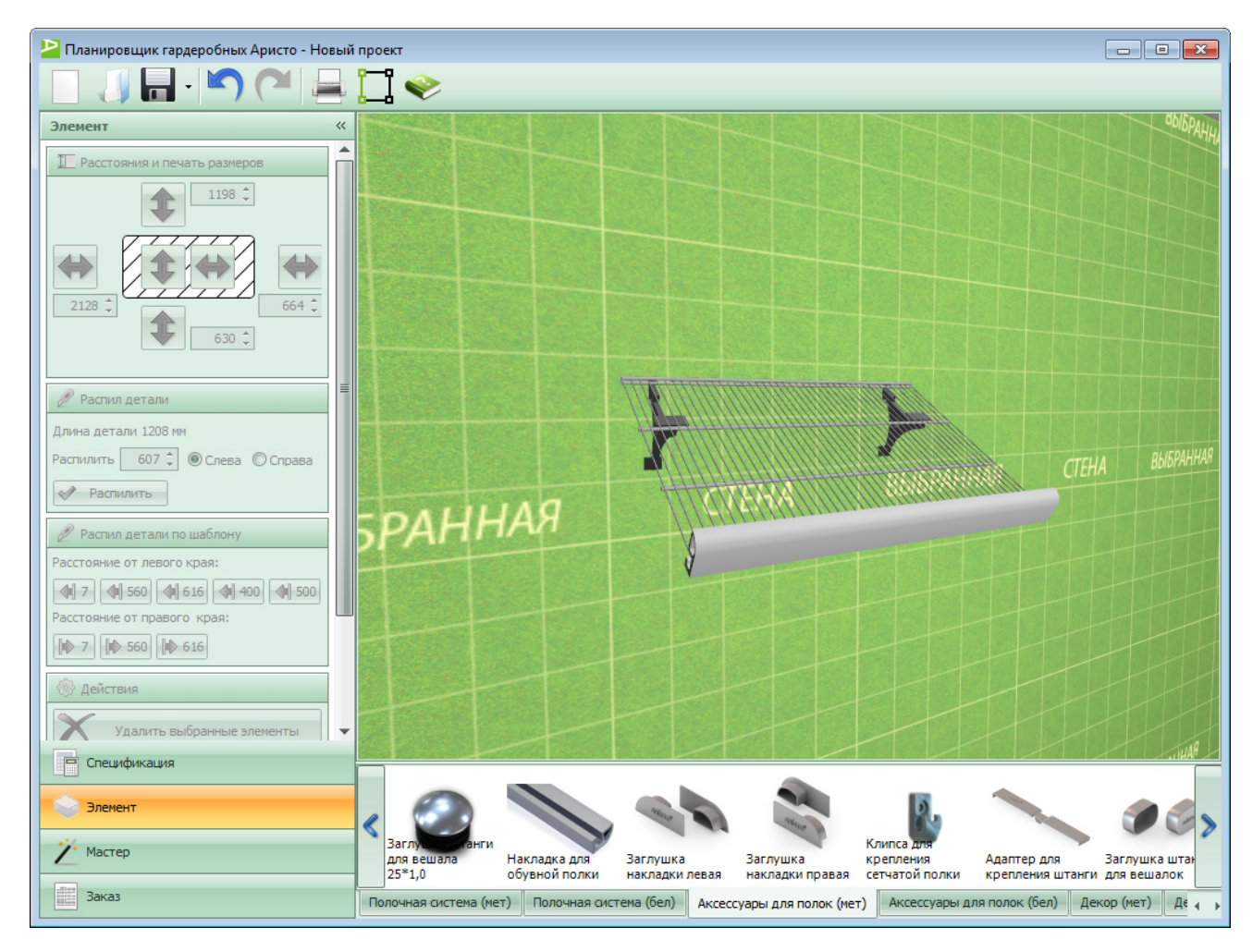

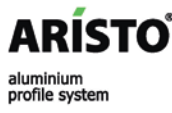

### Сборка гардеробной: аксессуары

В программе есть большое количество аксессуаров в закладке **«Линейка и муляжи»** в библиотеке мебели.

Некоторые аксессуары (стул, чемодан, колесо и т.д.) можно повернуть вокруг своей оси или положить на пол, что дает возможность разместить его, как нам необходимо.

Для этого необходимо выбрать элемент **левой** кнопкой мыши (загорается желтым цветом) и, не отпуская кнопку, нажимать **правую** кнопку мыши. Аксессуар будет менять свое положение.

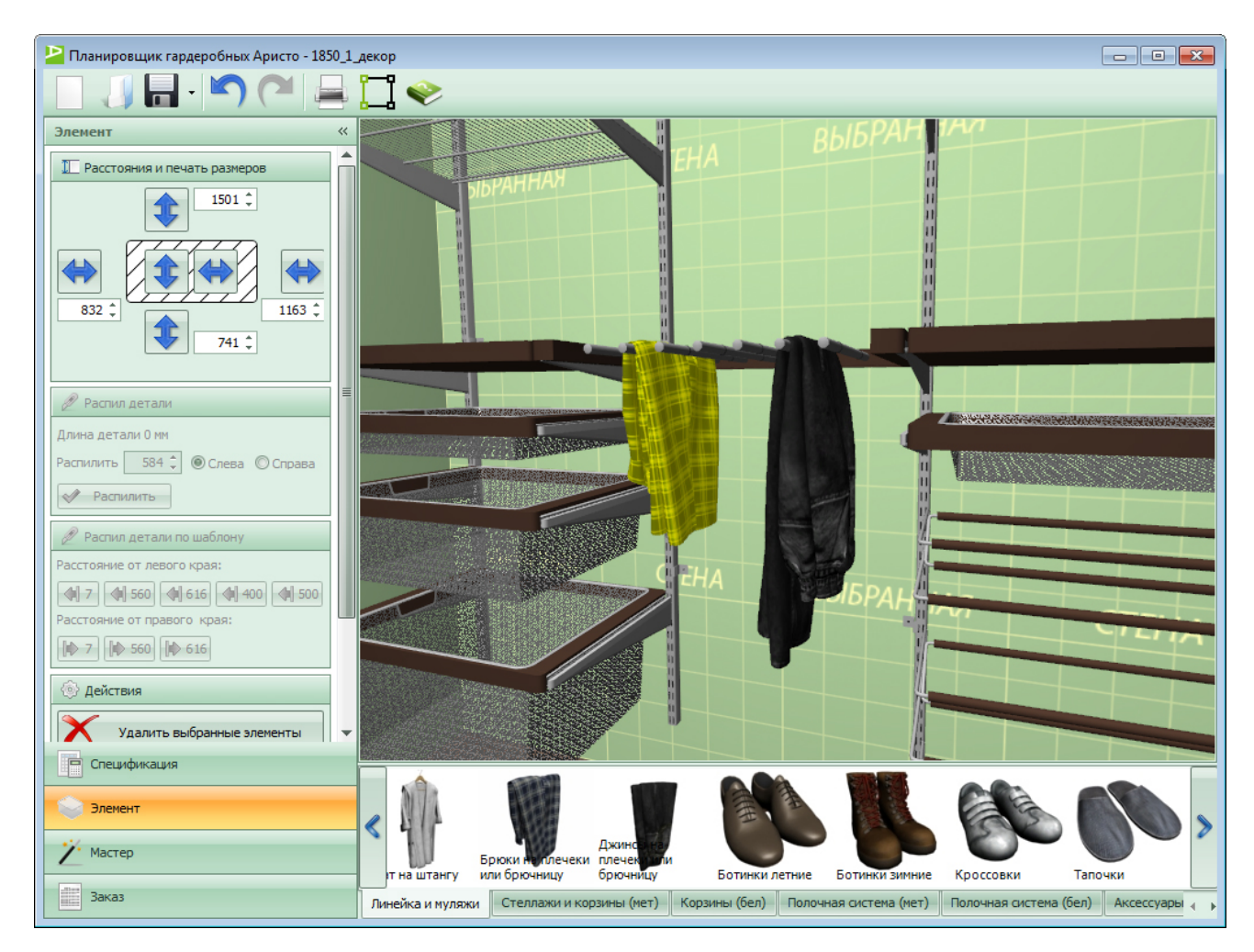

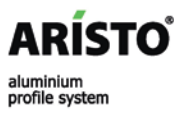

### Сборка гардеробной: мастер смены цвета

«Мастер смены цвета» позволяет быстро сменить цвет как всей конструкции, так и отдельного элемента.

Необходимо зайти в закладку «Мастер» в панели свойств. Выбрать нужную комбинацию и нажать кнопку «Сменить цвет».

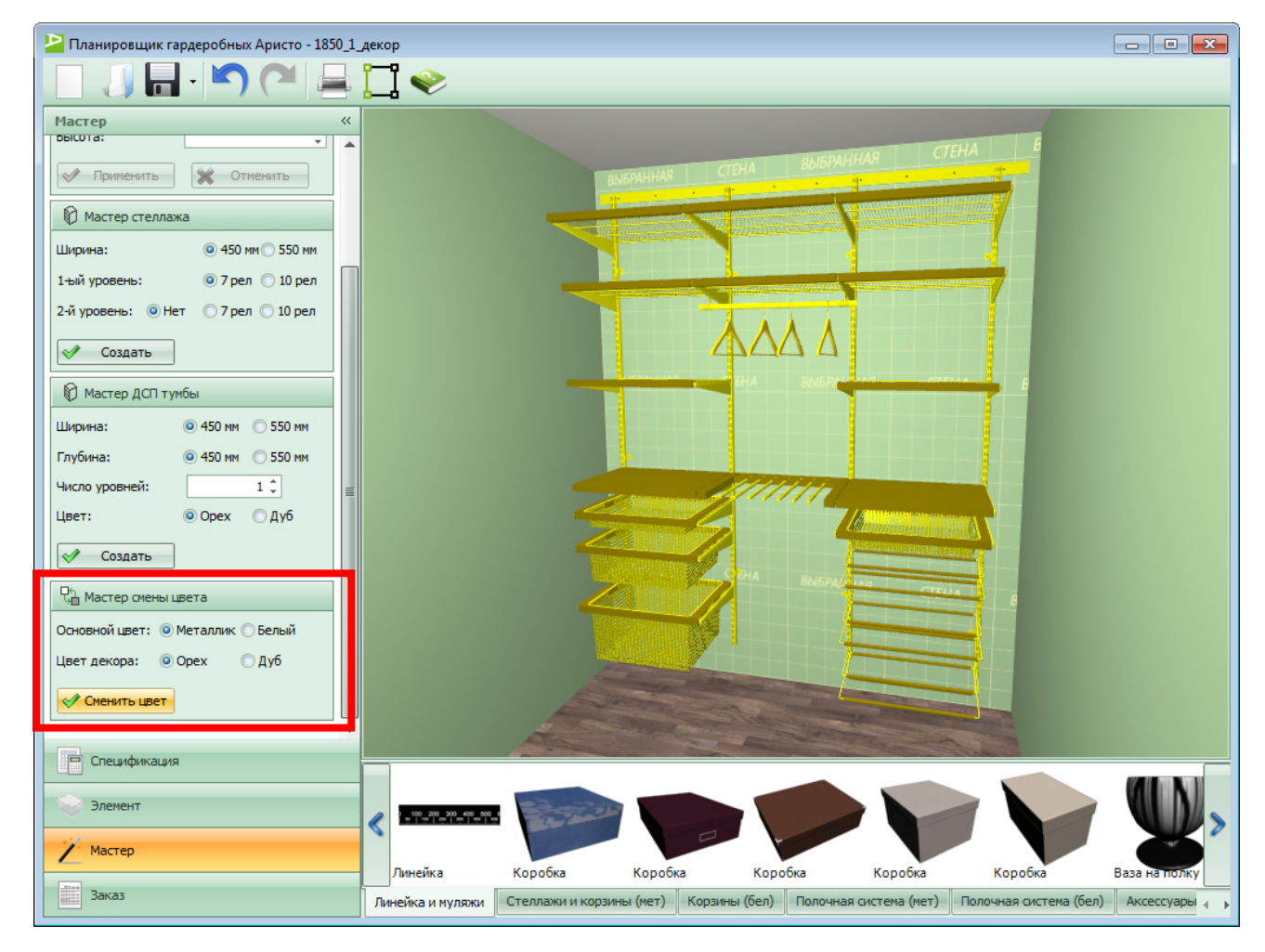

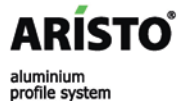

WWW.ARISTO.RU

### Сборка гардеробной: вывод размеров на печать

Для выведения необходимых размеров на печать, выделяем левой кнопкой мыши необходимую деталь (загорается желтым цветом).

Затем в закладке **«Элемент»**, в верхнем правом углу **«Расстояние и печать размеров»**, выбираем соответствующую стрелку, каждая из которых обозначает определенные параметры.

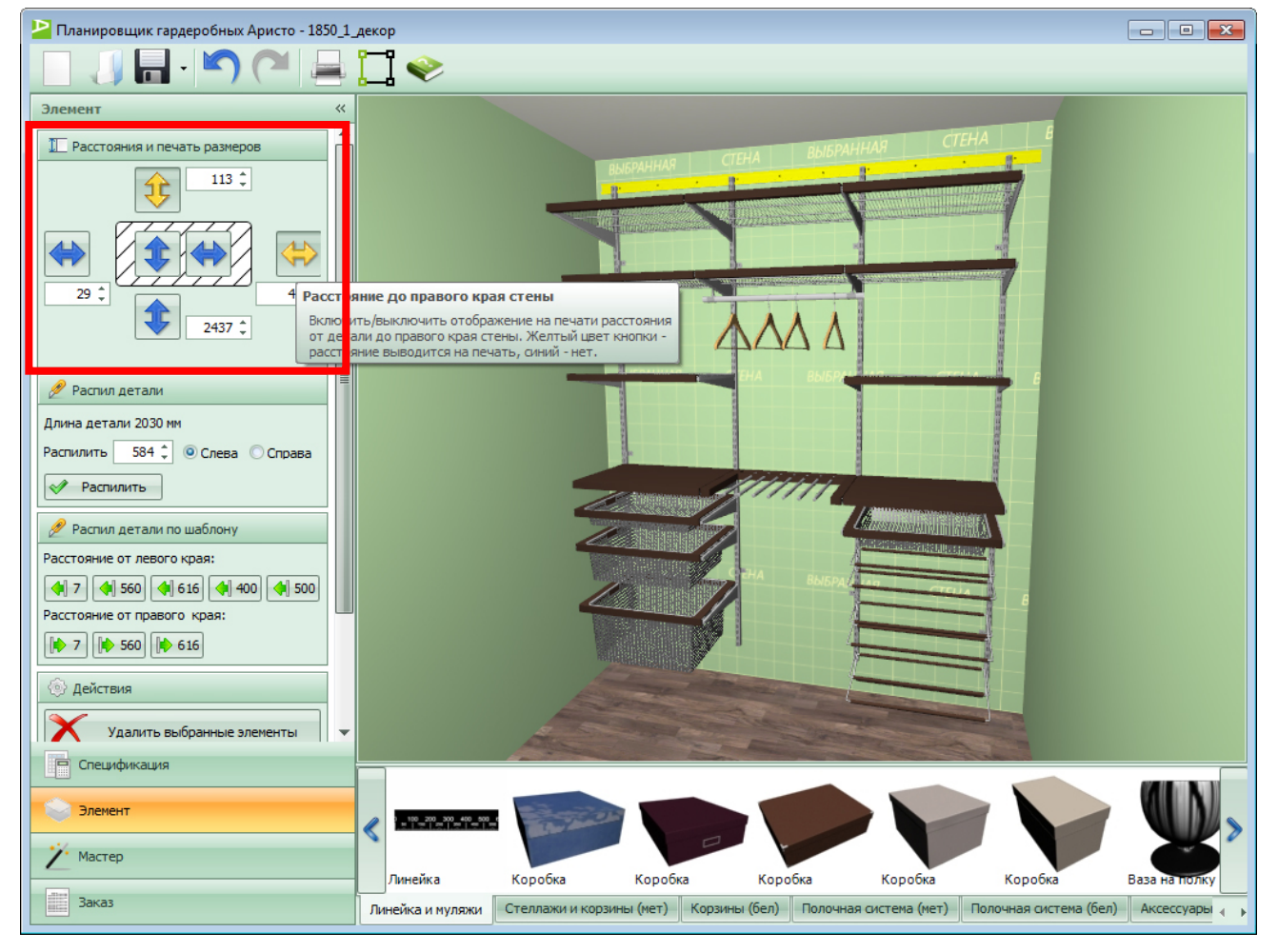

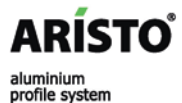

# Печать проекта гардеробной

| Планировщик гардеробных Аристо - Новый проект | . • 💌 |
|-----------------------------------------------|-------|
| 🚐 📌 ඥ 🗼 Экспорт 😥 Закрыть                     |       |
|                                               |       |
| 1                                             |       |

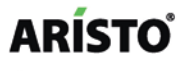

### Печать гардеробной: предварительный просмотр

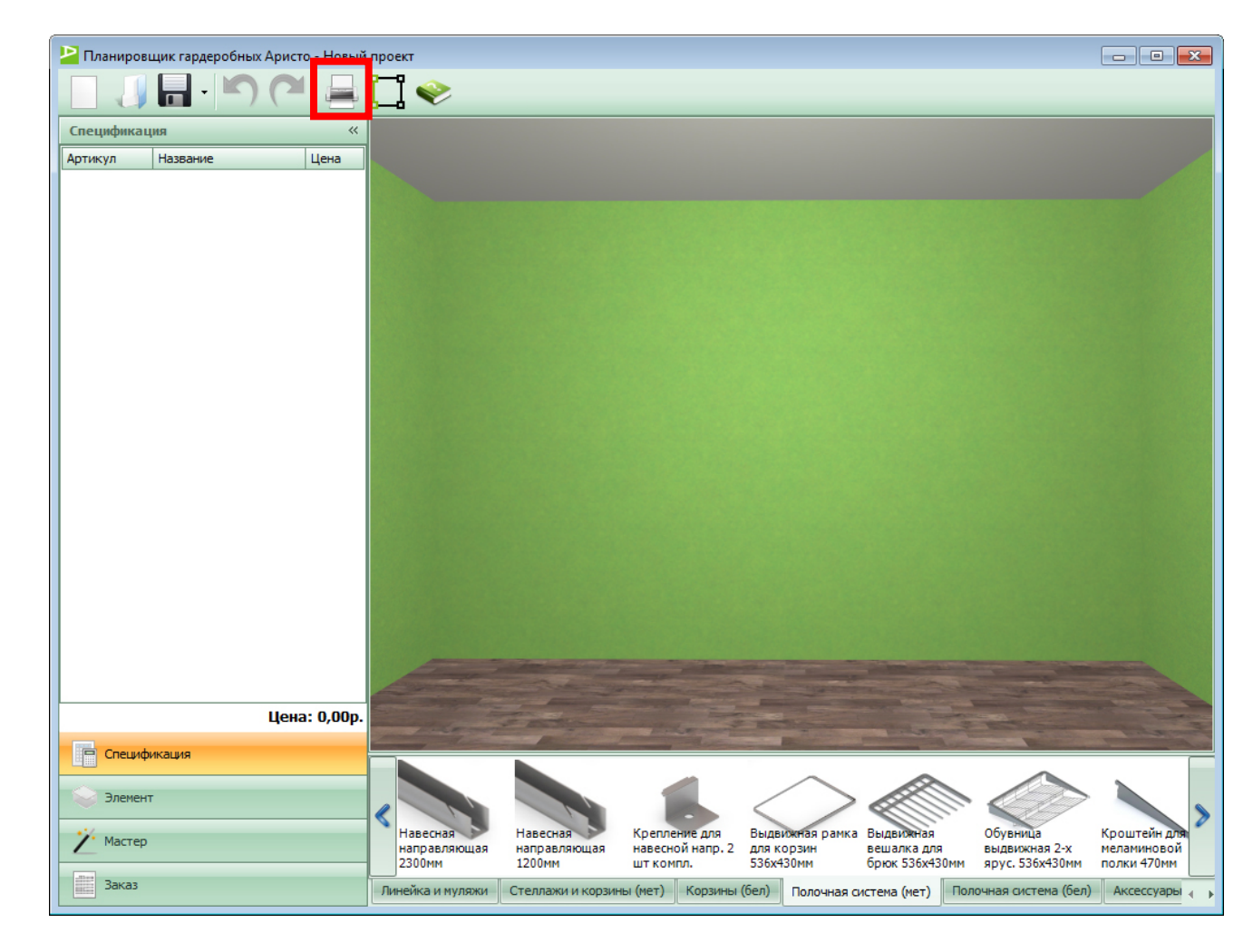

Предварительный просмотр проекта перед печатью вызывается кнопкой «Печать» на панели инструментов или сочетанием клавиш «Ctrl+P».

### ARÍSTO

#### Печать гардеробной: подготовка проекта к выводу на печать

После того как нажали на кнопку печать появляется окно подготовки проекта к выводу на печать.

Возможно появление автоматически добавленных элементов. Если какие-то позиции не нужны, снимаем галку, и только после этого выводим на печать.

Возможно появление **ошибок**, после того, как нажали на кнопку «Печать».

**Лупа**, расположенная справа данного окна, помогает найти указанные ошибки и принять меры по их исправлению.

Далее нажимаем кнопку «ОК» и печатаем.

ARÍSTO

aluminiun

profile system

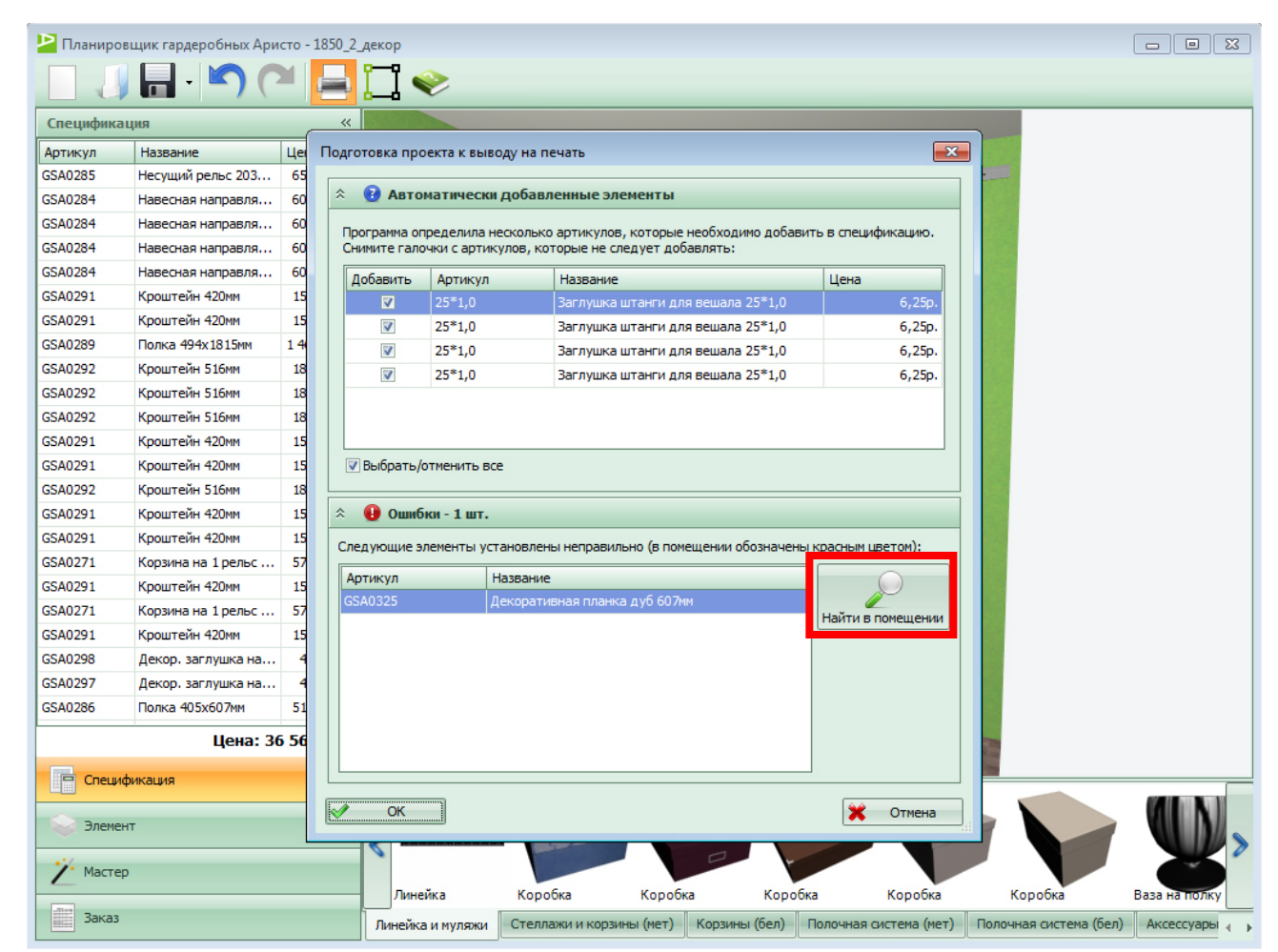

#### Печать гардеробной: панель инструментов предварительного просмотра

Вверху находится **панель** инструментов. На ней отображаются следующие кнопки:

- печати
- увеличения документа
- уменьшения документа
- экспорта
- закрытие предварительного просмотра (возврат к проекту).

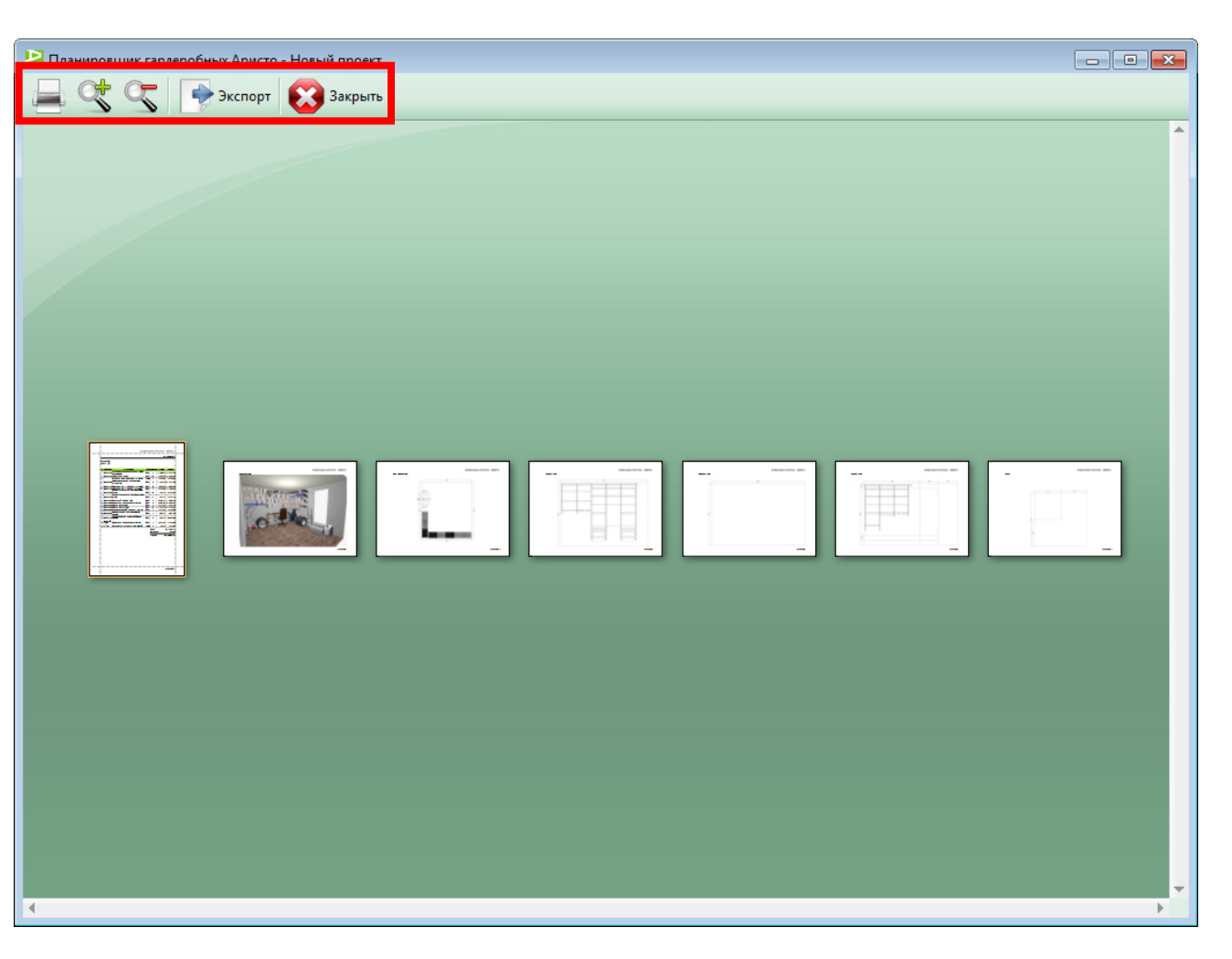

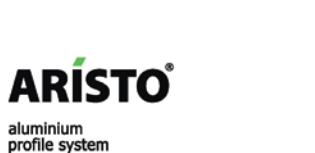

### Печать гардеробной: документы на печать

#### Документы на печать:

- спецификация в виде таблицы с конечной ценой и все данные из закладки «Заказ» в панели свойств
- перспектива гардеробной комнаты
- вид сверху с размерами габаритов комнаты
- вид спереди каждой стены, на которой есть элементы (если гардеробная прямая, то отображается вид спереди одной стены, если угловая, то двух стен, и т.д.)

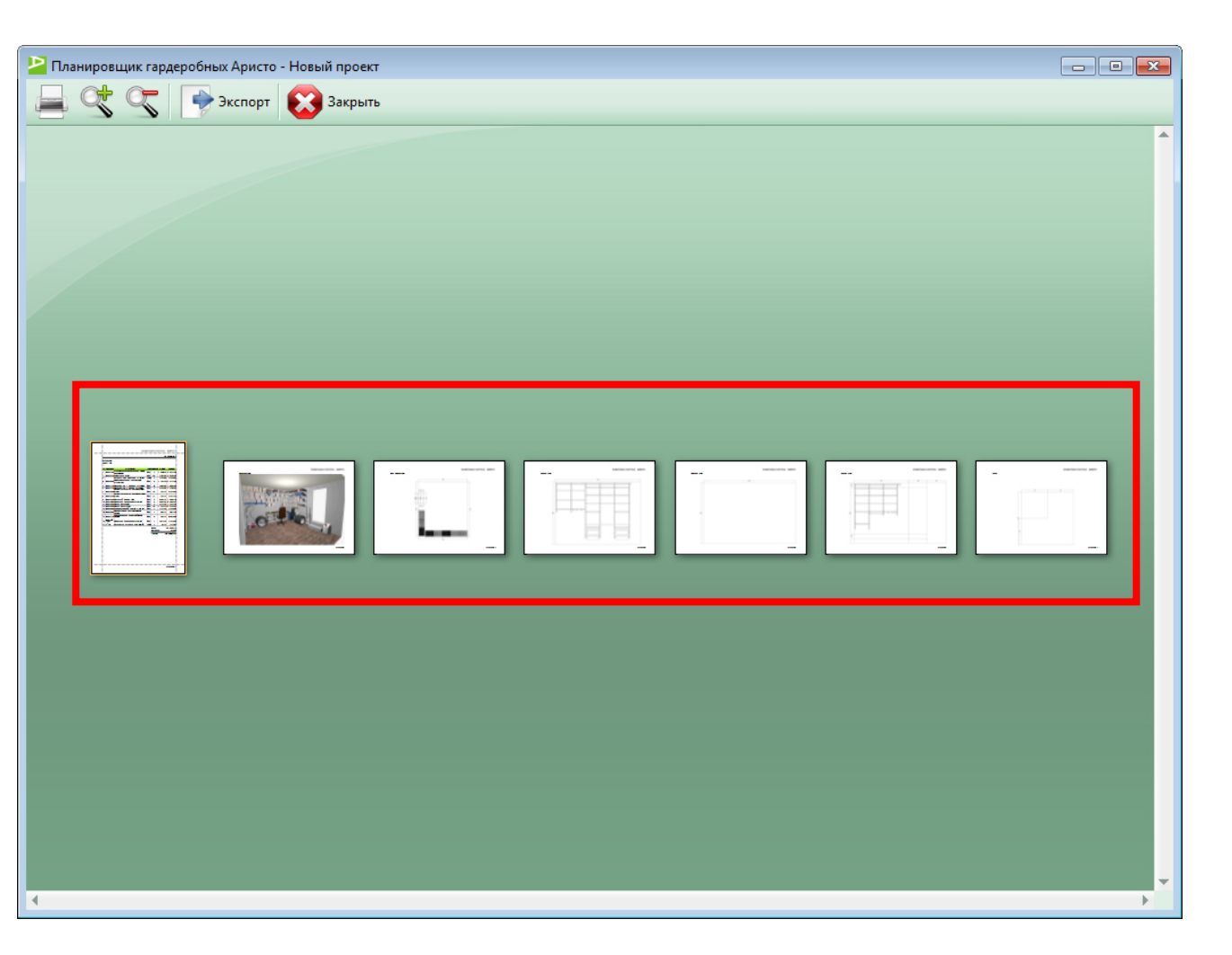

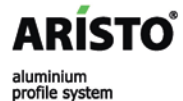

### Печать гардеробной: печать документа

Перед выводом на печать необходимо поставить проект в правильном ракурсе (все элементы должны быть хорошо видны).

Далее нажимаем кнопку «Печать» на панели инструментов.

Если необходимо отправить только спецификацию или рисунок, указываем номер данной страницы.

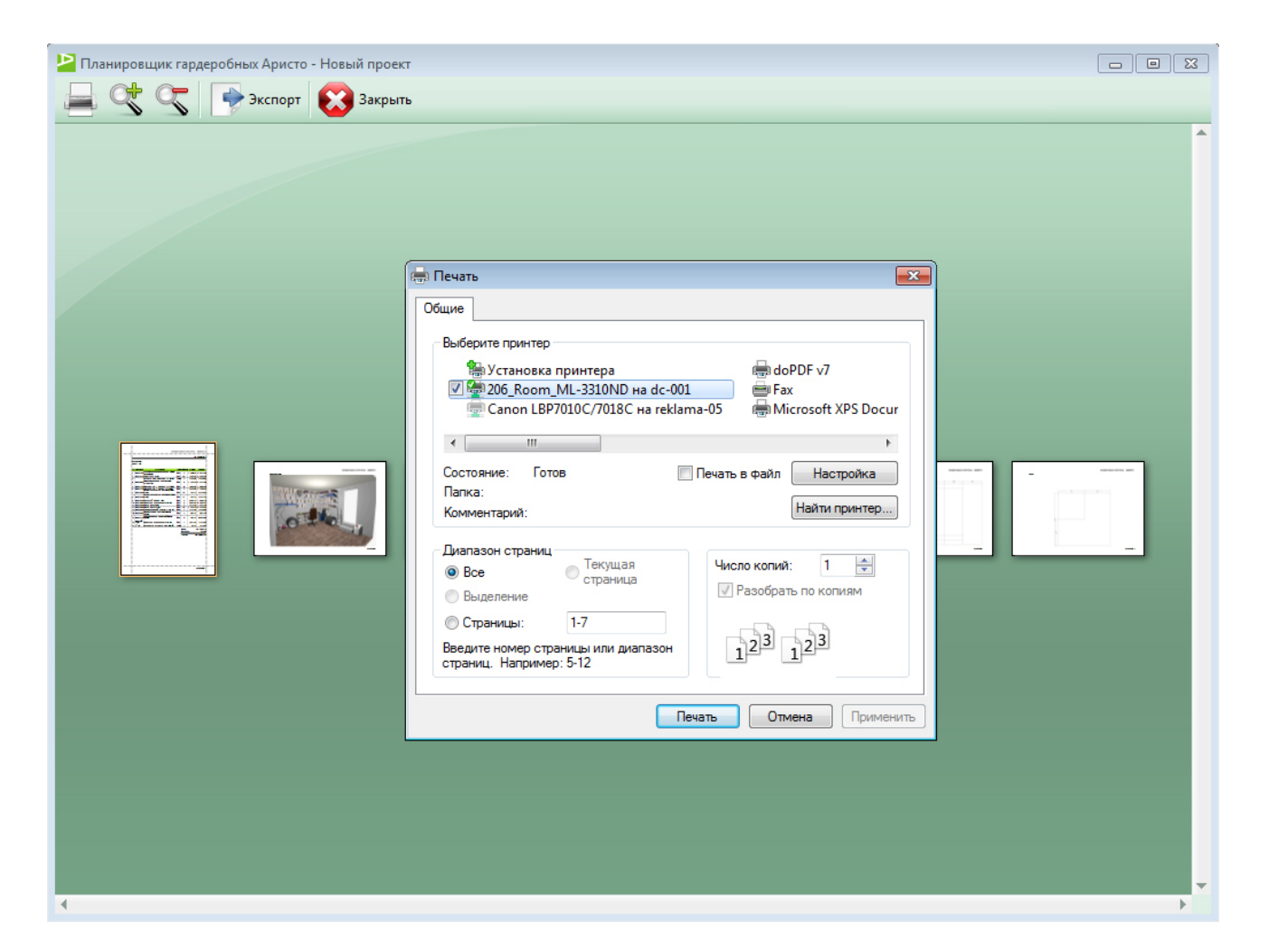

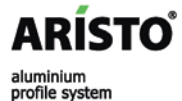

#### Печать гардеробной: экспорт проекта

Из окна предварительного просмотра проект можно экспортировать в различные форматы:

- Adobe Acrobat (PDF)
- Microsoft Excel (XLS)
- Microsoft Word (RTF)
- Графический формат (BMP, JPEG, PNG и т.д.)

При экспорте в pdf, excel, rtf реализована возможность постраничного сохранения, при сохранении в графический формат каждая страница сохраняется как отдельный файл.

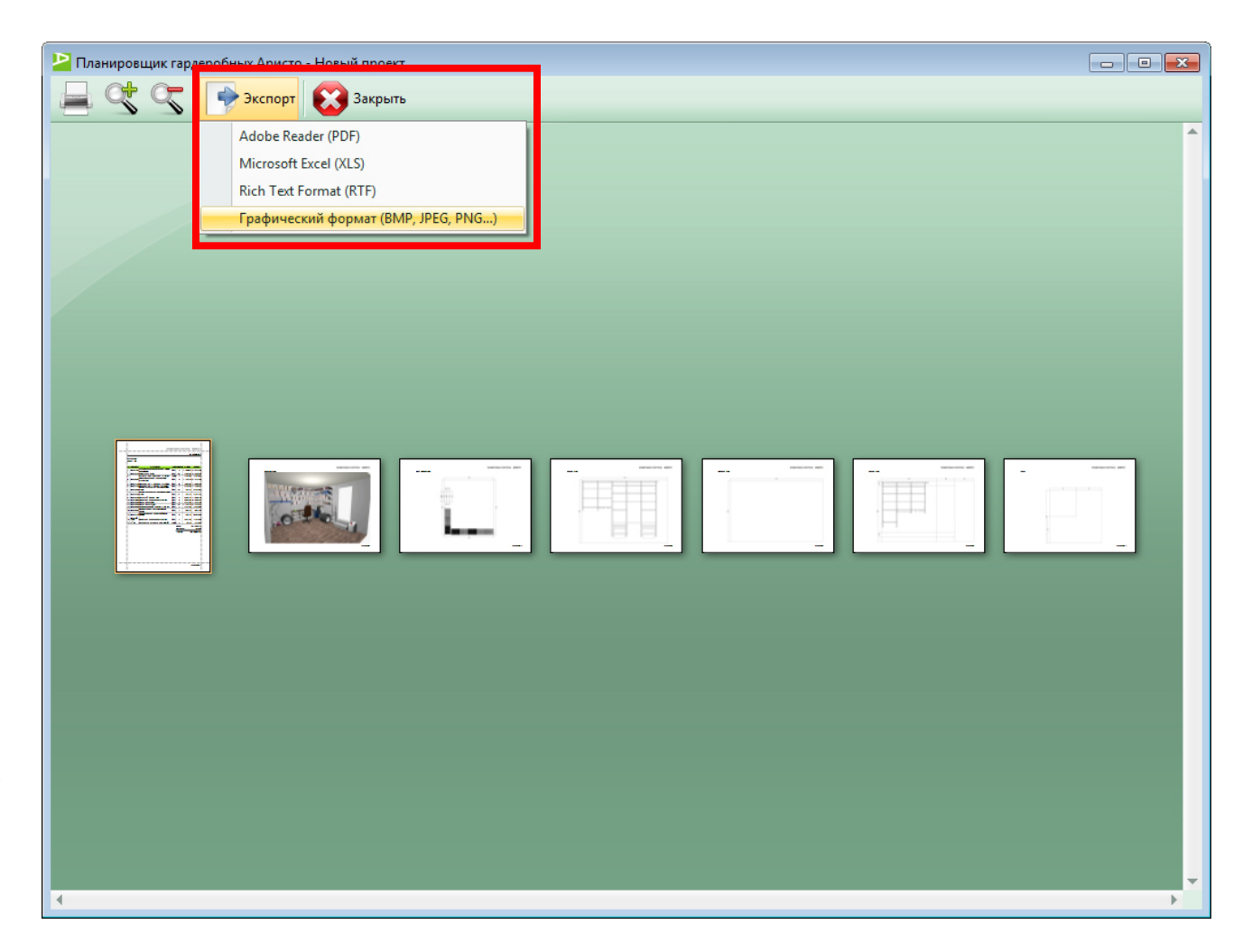

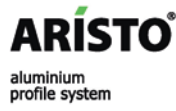

## Заключение

Программа автоматически проверяет гардеробную на правильность сборки. Если элемент мебели красного цвета, то он либо неправильно установлен, либо частично выходит за пределы помещения.

Важно понимать, что конструкции бывают очень сложные и программа не может учесть все нюансы. Поэтому если ошибок нет, то это не гарантия, что гардеробная спроектирована на 100% верно.

| Планировь  | цик гардеробных Ари | сто - Новая |
|------------|---------------------|-------------|
|            |                     |             |
|            |                     | -           |
| Спецификац | ия                  | **          |
| Артикул    | Название            | Цена 📥      |
| GSA0285w   | Несущий рельс 203   | 656,25      |
| 3SA0284w   | Навесная направля   | 600,00      |
| GSA0284w   | Навесная направля   | 600,00      |
| GSA0291w   | Кроштейн 420мм      | 150,00      |
| GSA0291w   | Кроштейн 420мм      | 150,00      |
| GSA0291w   | Кроштейн 420мм      | 150,00      |
| GSA0291w   | Кроштейн 420мм      | 150,00      |
| GSA0296w   | Декор. заглушка на  | 33,75       |
| GSA0295w   | Декор. заглушка на  | 33,75       |
| GSA0295w   | Декор. заглушка на  | 33,75       |
| GSA0296w   | Декор. заглушка на  | 33,75       |
| Муляж      | Коробка             | 0,00        |
| Муляж      | Коробка             | 0,00        |
| Муляж      | ТV на стену         | 0,00        |
| GSA0328w   | Стационарная дере   | 2 984       |
| Муляж      | Коробка             | 0,00        |
| Муляж      | Коробка             | 0,00        |
| Муляж      | Коробка             | 0,00        |
| Муляж      | Коробка             | 0.00        |
| Муляж      | Коробка             | 0.00        |
| Муляж      | Коробка             | 0.00        |
| Муляж      | Ваза на полку       | 0.00        |
| GSA0328w   | Стационарная дере   | 2 984       |
|            |                     | - ··· ·     |
|            | Цена: 54            | 1 550,00p.  |
| Специфи    | кация               |             |
|            |                     |             |
| Элемент    |                     |             |
|            |                     |             |
| / Мастер   |                     |             |
| -          |                     |             |
| Заказ      |                     |             |

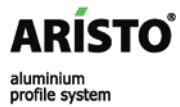